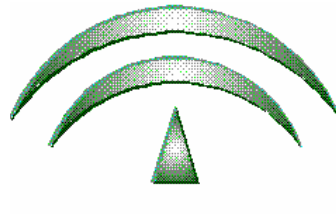

JUNTA DE ANDALUCIA

Proyecto ADRIANO

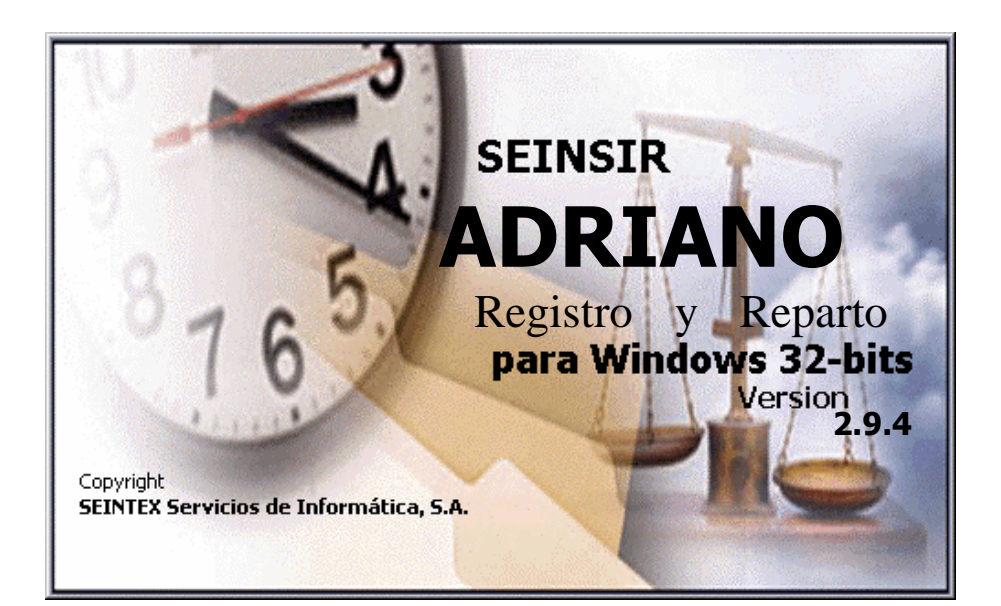

Registro y Reparto para Juzgados de Instrucción Descripción operativa del sistema informático

SEINTEX -SEINSIR

Junio de 2011

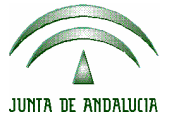

|      | ADRIANO                                | Junta de Andalucía                                 |  | SEINSIR             |
|------|----------------------------------------|----------------------------------------------------|--|---------------------|
| JCIA | Registro y Reparto para<br>Instrucción | Registro y Reparto para Juzgados de<br>Instrucción |  | Sistema Informático |

# <u>ÍNDICE</u>

| Intro | lucción3                                            |
|-------|-----------------------------------------------------|
| (     | Características y Funcionamiento de la aplicación3  |
| Consi | deraciones generales5                               |
| Г     | eclas de acceso rápido                              |
| (     | Cumplimentación de los campos5                      |
| A     | cceso al sistema informático14                      |
| Ν     | liveles de usuario:14                               |
| i     | Qué es el N.I.G.?                                   |
| (     | Composición del N.I.G                               |
| Panta | lla principal16                                     |
| E     | arra de Menús Desplegables17                        |
| E     | arra de botones19                                   |
| Regis | tro20                                               |
| F     | egistro de un exhorto                               |
| F     | Registro de un asunto penal                         |
| F     | egistro de un asunto de Violencia doméstica29       |
| F     | Registro de un interviniente                        |
| Ν     | Iodificación de los datos de un interviniente34     |
| Ι     | 0ar de baja un interviniente                        |
| Ν     | Iodificación de los datos de un asunto              |
| E     | aja de los datos de un asunto                       |
| Repai | -to                                                 |
| Ē     | xclusiones                                          |
| F     | xenciones                                           |
| F     | Repartir asuntos                                    |
| A     | nulación de un Reparto (Sólo para usuarios nivel 1) |
| A     | nular asuntos repartidos                            |
| Consi | -<br>Iltas                                          |
| (     | Consulta de asuntos                                 |
| (     | Consulta de intervinientes                          |

|                                                     | ADRIANO                                 | Junta       | de Andalucía              | SEINSIR             |  |  |
|-----------------------------------------------------|-----------------------------------------|-------------|---------------------------|---------------------|--|--|
| JUNTA DE ANDALUCIA                                  | Registro y Reparto para<br>Instrucción  | Juzgados de | Descripción operativa del | Sistema Informático |  |  |
|                                                     |                                         |             |                           |                     |  |  |
| Consulta de intervinientes de violencia doméstica61 |                                         |             |                           |                     |  |  |
| Consulta/Anul                                       | ación de Exclusiones por                | Órgano      | ••••••                    | 65                  |  |  |
| Consulta/Anul                                       | ación de Exclusiones por                | Ponente     | ••••••                    | 68                  |  |  |
| Listados                                            | istados                                 |             |                           |                     |  |  |
| Libros                                              | Libros                                  |             |                           |                     |  |  |
| Estadísticas                                        | Estadísticas                            |             |                           |                     |  |  |
| Monitorización                                      | n                                       | •••••       | •••••                     | 77                  |  |  |
| Monitorización                                      | n Histórica                             | •••••       | •••••                     | 80                  |  |  |
| Carpetillas                                         | ••••••••••••••••••••••••••••••••••••••• | •••••       | •••••                     | 82                  |  |  |
| Herramientas                                        |                                         | ••••••      | ••••••                    | 84                  |  |  |
| Cambio de fec                                       | Cambio de fecha de sesión               |             |                           |                     |  |  |
| Anexo I. Decanato                                   | o de Sevilla                            |             | ••••••                    | 87                  |  |  |
| Métodos de rej                                      | parto                                   | ••••••      | •••••                     |                     |  |  |
| Clases de Repa                                      | arto                                    | ••••••      | ••••••                    | 88                  |  |  |

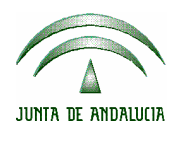

| ADRIANO                                | Junta de Andalucía |                           | SEINSIR             |
|----------------------------------------|--------------------|---------------------------|---------------------|
| Registro y Reparto para<br>Instrucción | Juzgados de        | Descripción operativa del | Sistema Informático |

## Introducción.

*ADRIANO* es el proyecto de informatización integral de la Administración de Justicia de la Comunidad Autónoma promovido por la **JUNTA DE ANDALUCÍA**, en el que se utiliza el sistema *SEINSIR*, desarrollado por *SEINTEX* para la gestión procesal en los Órganos Judiciales.

### Características y Funcionamiento de la aplicación.

Las características a destacar de la aplicación informática, descrita en el presente manual, son su sencillez de uso y el completo ámbito de cobertura de las actividades propias de la Oficinas de Registro y Reparto. Se utiliza el término "Oficina de Registro y Reparto" en referencia a aquella entidad que realiza funciones de recepción de asuntos, registro y posterior reparto a los órganos adscritos a la misma.

En el Anexo I se incluye la configuración específica de la aplicación para su uso en el Registro y Reparto del Decanato de Sevilla. Aunque ello no excluye otras potencialidades de la aplicación, nos hemos limitado a aquellas necesarias en el supuesto anteriormente citado.

En el primer aspecto resaltamos:

- El diseño se ha efectuado bajo un entorno Windows, con pantallas claras, de fácil comprensión y manejo intuitivo.
- Para facilitar su empleo se ha previsto el ratón o, alternativamente, unas teclas de funciones que no han de memorizarse, ya que aparecen en pantalla.
- Los campos que ofrecen distintas opciones están asistidos por tablas, siendo suficiente la selección del valor correspondiente para su cumplimentación.

|                    | ADRIANO                                | Junta de Andalucía |                           | SEINSIR             |
|--------------------|----------------------------------------|--------------------|---------------------------|---------------------|
| JUNTA DE ANDALUCIA | Registro y Reparto para<br>Instrucción | Juzgados de        | Descripción operativa del | Sistema Informático |

En el segundo aspecto cabe destacar:

• La adaptabilidad a las características propias del Reparto a Juzgados de Instrucción.

La aplicación comprende un registro inicial de los datos básicos del asunto a repartir y su reparto posterior e itineración a los distintos órganos, mediante las normas de reparto propias.

El Reparto mediante el sistema informático, se efectúa automáticamente de acuerdo con las normas y fórmulas de reparto previamente definidas para cada Oficina de Registro y Reparto. Se puede acceder a los expedientes registrados mediante consulta, a través de datos propios de Asunto o del interviniente.

Como consecuencia de todo ello se obtiene lo siguiente:

- Libros de Registro.
- Estadísticas.
- Monitorización de la aplicación.
- Consultas
- Estandarización del método de trabajo.
- Posibilidad de asignación directa de expedientes a distintos Órganos Judiciales.

|                    | ADRIANO                                | Junta       | de Andalucía              | SEINSIR             |
|--------------------|----------------------------------------|-------------|---------------------------|---------------------|
| JUNTA DE ANDALUCIA | Registro y Reparto para<br>Instrucción | Juzgados de | Descripción operativa del | Sistema Informático |

## Consideraciones generales.

#### Teclas de acceso rápido.

Para facilitar el empleo de la aplicación se han habilitado las siguientes teclas:

- **F4** : Valida los datos del interviniente.
- **F5**: Guarda los datos del Asunto.
- **F6**: Cancela la operación de registro.
- **F7**: Elimina el Asunto registrado.
- **F8**: Aparecen los últimos Asuntos registrados en el día.
- **F9**:Presenta la pantalla para registrar un nuevo Asunto.

#### Cumplimentación de los campos

Seguidamente, se detalla un ejemplo de cómo se han de cumplimentar los campos independientemente de su descripción y de la pantalla en que aparezcan.

• Campos que permiten escribir texto en su interior

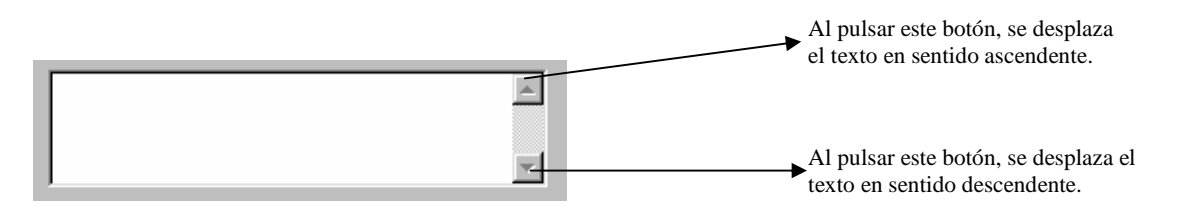

|                    | ADRIANO                                | Junta       | de Andalucía              | SEINSIR             |
|--------------------|----------------------------------------|-------------|---------------------------|---------------------|
| JUNTA DE ANDALUCIA | Registro y Reparto para<br>Instrucción | Juzgados de | Descripción operativa del | Sistema Informático |

Al pulsar la tecla F2, aumentará el tamaño de este campo permitiendo escribir mas fácilmente, tal como se ve en la siguiente imagen.

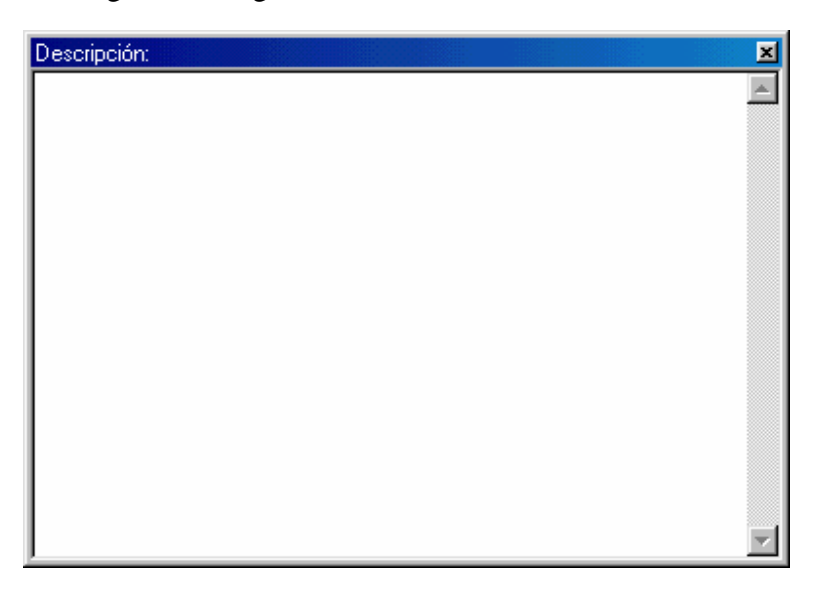

Al pulsar nuevamente la tecla F2, queda la pantalla en su tamaño original.

• Campos cuya cumplimentación se efectúa mediante códigos definidos en tablas.

El aspecto de dicho campo será parecido al siguiente.

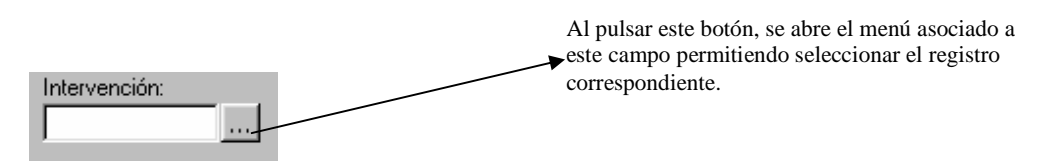

Al pulsar la tecla F2 o el botón indicado con tres puntos en la imagen, aparecen todas las posibilidades de cumplimentación de este campo, para seleccionar la que interese.

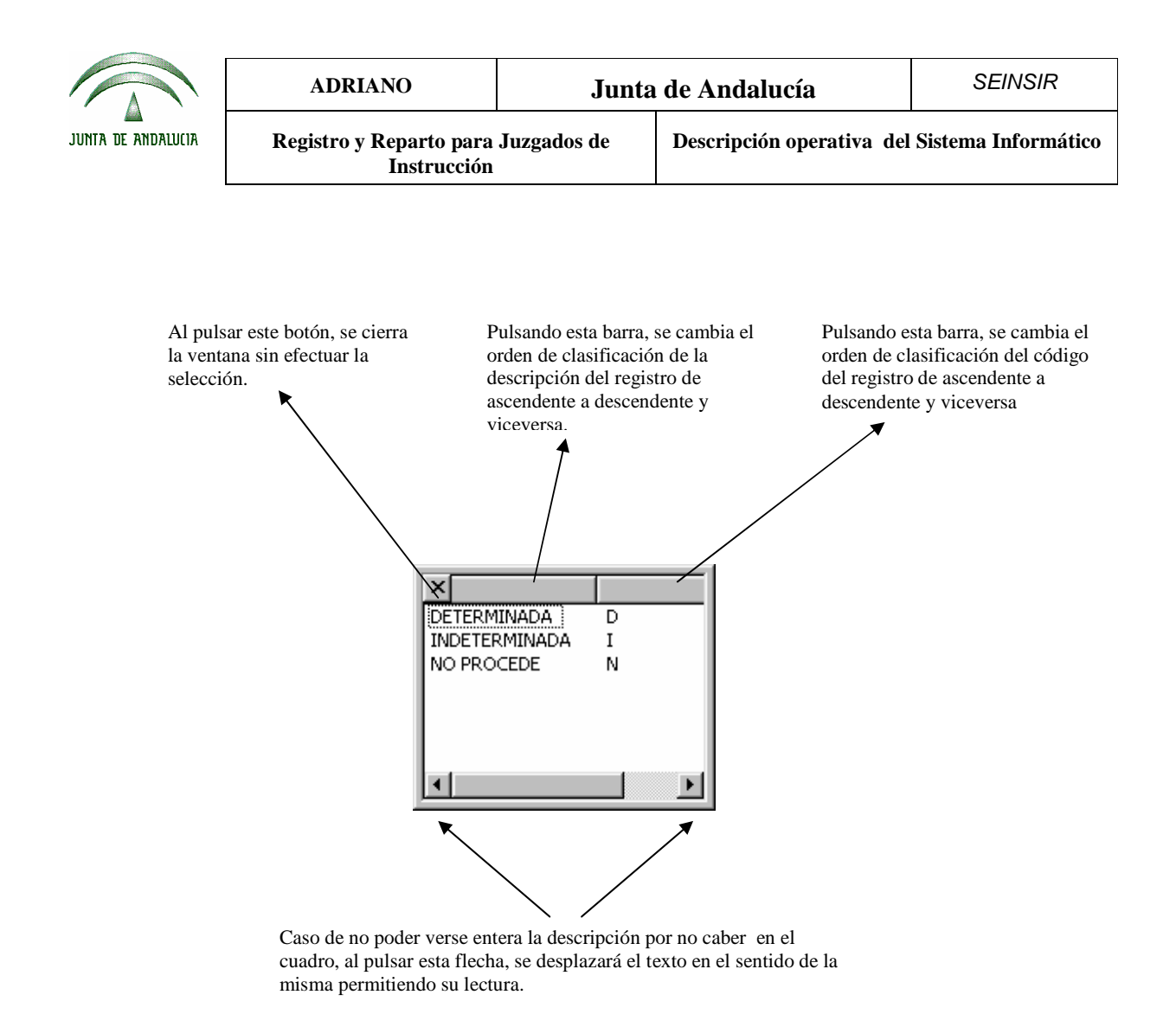

Para seleccionar el registro será suficiente con posicionarse encima del que nos interese y pulsar dos veces con el ratón, o pulsar la tecla "ENTER".

|                    | ADRIANO                                | Junta       | de Andalucía              | SEINSIR             |
|--------------------|----------------------------------------|-------------|---------------------------|---------------------|
| JUNTA DE ANDALUCIA | Registro y Reparto para<br>Instrucción | Juzgados de | Descripción operativa del | Sistema Informático |

Algunos campos presentarán un asistente más completo que el anterior, dependiendo del concepto en cuestión.

El asistente seguirá un patrón como el siguiente:

| Código:               | strar Obsolatos | Ordenación<br>Procedimiento<br>Descripción |
|-----------------------|-----------------|--------------------------------------------|
| Ver <u>R</u> esultado | Limpiar         | Aceptar Salir                              |
| Código                | Descripción     |                                            |
| CONV                  | Conversión      |                                            |
| EJE                   | EJECUTORIA      |                                            |
| EXH                   | EXHORTOS        |                                            |
|                       | ILIICIO RAPIDO  |                                            |
| JRAP                  |                 | 0                                          |
| JRAP<br>PAB           | PROC.ABREV.     |                                            |

Gracias a este asistente se podrán buscar conceptos filtrando por código y/o descripción. Elegir la ordenación del resultado e incluso incorporar conceptos obsoletos si se desea marcando la casilla destinada a tal fin.

Una vez rellenados los criterios de búsqueda y ordenación podemos obtener la lista resultado mediante el botón "Ver Resultado". El botón "Limpiar" inicializará los controles de búsqueda a su estado por defecto, los vaciará. Mediante el botón "Aceptar" se escogerá el concepto seleccionado y se saldrá del asistente. El boton "Cancelar" nos cerrará el asistente sin ninguna selección.

|                    | ADRIANO                                            | Junta | de Andalucía              | SEINSIR             |
|--------------------|----------------------------------------------------|-------|---------------------------|---------------------|
| JUNTA DE ANDALUCIA | Registro y Reparto para Juzgados de<br>Instrucción |       | Descripción operativa del | Sistema Informático |

• <u>Campos de fechas</u>.

La cumplimentación de este campo se podrá efectuar indicando manualmente la fecha o pulsando la tecla F2, con lo que nos aparecerá un calendario como el siguiente.

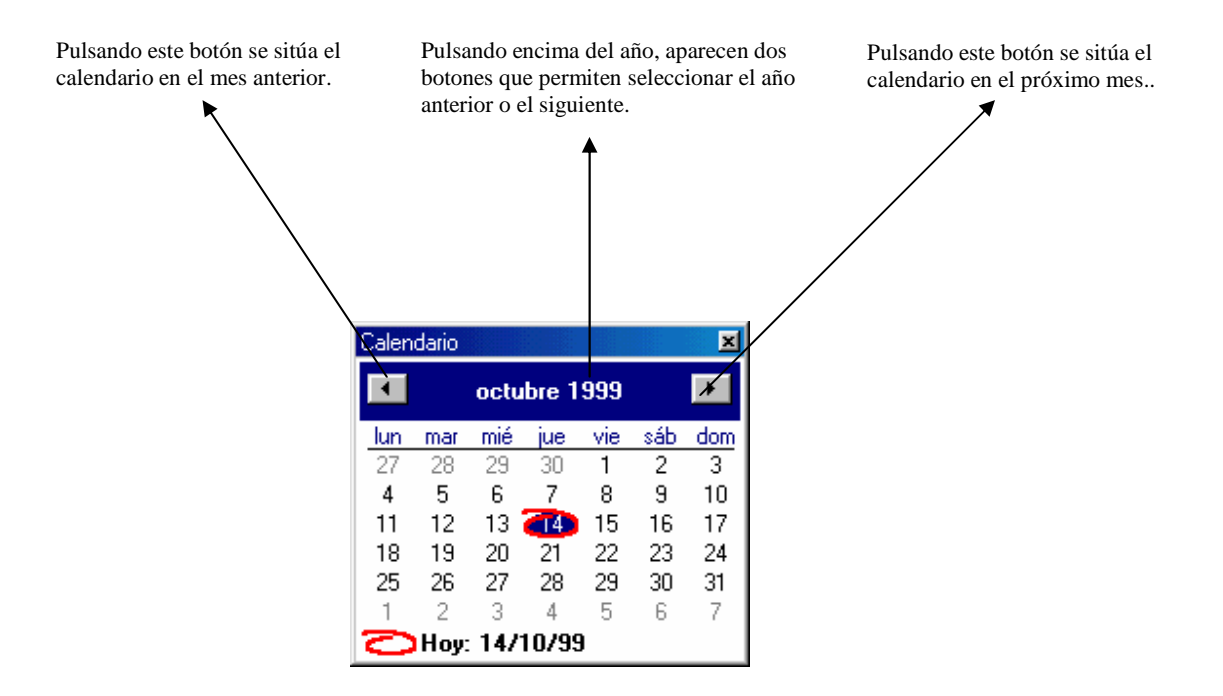

Para indicar el día, será suficiente posicionar el cursor sobre el deseado y seleccionarlo.

Para salir de esta pantalla, se pulsará nuevamente la tecla F2 incorporándose la fecha automáticamente en el campo correspondiente.

Ejemplo de campos de fecha con cumplimentación Desde-Hasta.

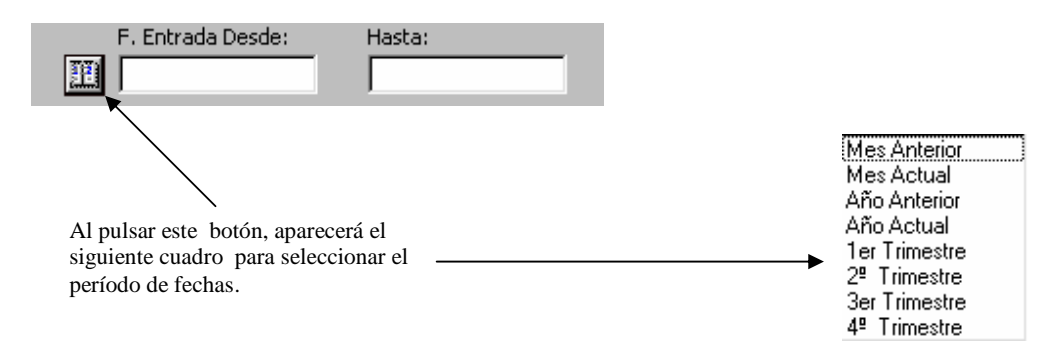

|                    | ADRIANO                                            | Junta | de Andalucía              | SEINSIR             |
|--------------------|----------------------------------------------------|-------|---------------------------|---------------------|
| JUNTA DE ANDALUCIA | Registro y Reparto para Juzgados de<br>Instrucción |       | Descripción operativa del | Sistema Informático |

Seleccionado el período de fechas del cuadro anterior, se cumplimentarán automáticamente los dos campos.

| F. Entrada Desde: | Hasta:     |
|-------------------|------------|
| 1/11/1999         | 30/11/1999 |

Los posibles modos de cumplimentación de estos campos son los siguientes:

- 1. Efectuar el proceso antes indicado para seleccionar el período de fechas que nos interese.
- 2. Posicionar el cursor sobre cualquiera de ellos y pulsar F2, aparecerá el calendario tal como se ha explicado anteriormente.
- 3. Cumplimentar ambos campos manualmente.
- Podremos <u>cumplimentar los campos</u> <u>Desde</u> y <u>Hasta con una misma fecha</u>, con lo que solo indicamos un día.
- <u>Indicar la fecha Desde</u> y dejar la de <u>Hasta en blanco</u>, con ello seleccionaremos los datos desde la fecha indicada en Desde hasta la fecha en que estemos trabajando.
- <u>Dejar la fecha Desde en blanco</u> y <u>cumplimentar la de Hasta la que nos interese</u> con lo que seleccionaremos los datos desde el inicio del registro hasta la fecha indicada en Hasta

Nota.- Los campos sombreados de color amarillo son de cumplimentación obligatoria.

|                    | ADRIANO                                | Junta       | de Andalucía              | SEINSIR             |
|--------------------|----------------------------------------|-------------|---------------------------|---------------------|
| JUNTA DE ANDALUCIA | Registro y Reparto para<br>Instrucción | Juzgados de | Descripción operativa del | Sistema Informático |

o <u>Campos referentes a hechos/delitos</u>

En el caso de pulsar la tecla F3 sobre un campo destinado a la selección de un hecho/delito, se mostrará el asistente para facilitar la selección del mismo.

En dicho asistente aparecerán los distintos hecho/delitos con jerarquía de niveles.

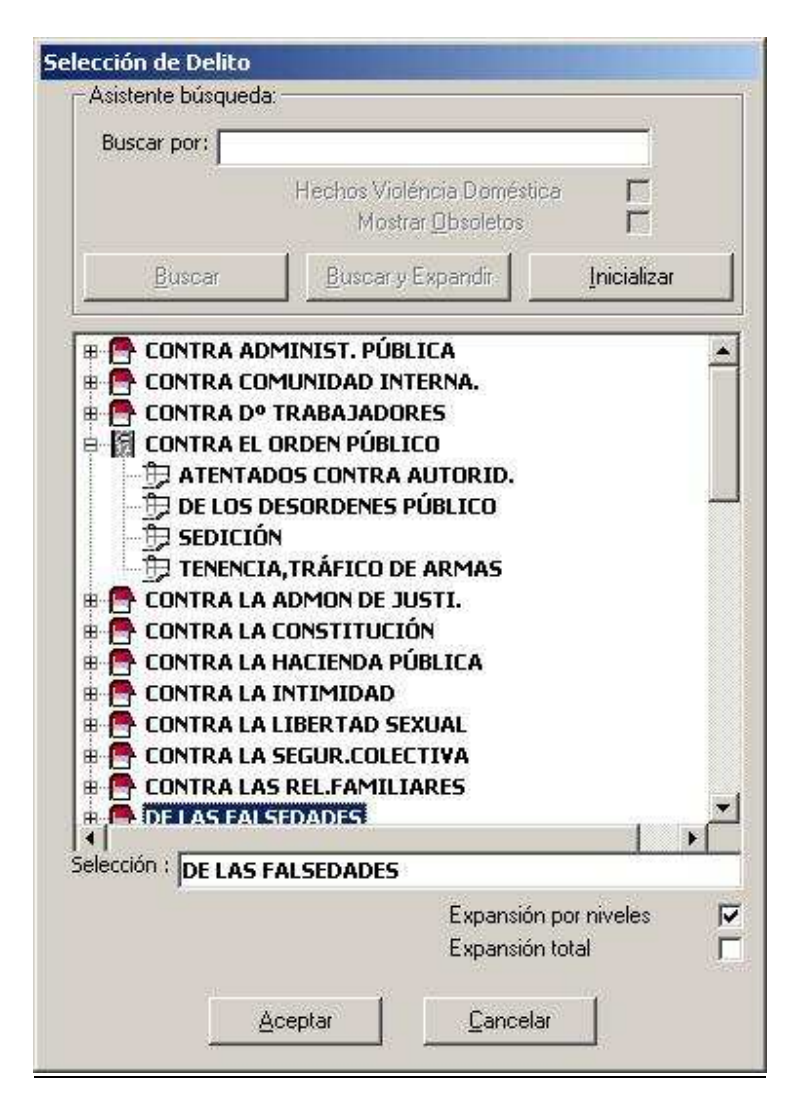

En la parte superior tenemos opciones para acotar la búsqueda, pudiendo filtrar por los que sean o no de violéncia doméstica, estén o no obsoletos o por un texto que introduzcamos en la casilla "Buscar por:".

|                    | ADRIANO                                | Junta       | de Andalucía              | SEINSIR             |
|--------------------|----------------------------------------|-------------|---------------------------|---------------------|
| JUNTA DE ANDALUCIA | Registro y Reparto para<br>Instrucción | Juzgados de | Descripción operativa del | Sistema Informático |

Podremos expandir y contraer los niveles haciendo doble clic sobre ellos. Existen diferentes niveles de profundidad. En la parte inferior aparecen casillas para facilitarnos la expansión y hacerla de forma automática o bien anular la expansión por niveles.

A continuación se detallan los diferentes campos del asistente:

• Buscar Por:

Texto por el que se buscará el hecho/delito. Así aparecerán las hechos/delitos que en su descripción incorporen el texto introducido.

• <u>Hechos Vioéncia Doméstica:</u>

Aparecerán los hechos/delitos que sean de violéncia doméstica si esta casilla aparece seleccionada. Asimimo aparecerán los hechos/delitos que no sean de violéncia doméstica si esta casilla no está seleccionada.

Mostrar Obsoletos:

Aparecerán los hechos/delitos incluyendo los que estén obsoletos si esta casilla aparece seleccionada. Si por el contrario no queremos que aparezcan los conceptos obsoletos mantendremos esta casilla sin seleccionar, tal y como nos sugiere por defecto.

• <u>Buscar:</u>

Con este botón ejecutaremos la búsqueda.

• Buscar y Expandir:

Con este botón ejecutaremos la búsqueda y nos aparecerá expandidos los diferentes niveles.

• <u>Inicializar:</u>

Con este botón se inicializarán los conceptos de búsqueda. Se vaciará la casilla "Buscar Por".

• Expansión por niveles:

Se podrá expandir por niveles si esta casilla está seleccionada. Si por el contrario esta casilla aparece sin seleccionar no podremos expandir los niveles mostrados.

• Expansión total:

|                    | ADRIANO                                | Junta       | de Andalucía              | SEINSIR             |
|--------------------|----------------------------------------|-------------|---------------------------|---------------------|
| JUNTA DE ANDALUCIA | Registro y Reparto para<br>Instrucción | Juzgados de | Descripción operativa del | Sistema Informático |

En caso de seleccionar esta casilla se expandirán automáticamente todos los niveles de la lista. Pudiendo contraerlos de nuevo automáticamente si desmarcamos la casilla.

• <u>Aceptar:</u>

Se seleccionará el hecho/delito elegido y se saldrá del asistente.

• <u>Cancelar:</u>

Se saldrá del asistente sin seleccionar ningún hecho/delito.

|                    | ADRIANO                                | Junta       | de Andalucía              | SEINSIR             |
|--------------------|----------------------------------------|-------------|---------------------------|---------------------|
| JUNTA DE ANDALUCIA | Registro y Reparto para<br>Instrucción | Juzgados de | Descripción operativa del | Sistema Informático |

#### Acceso al sistema informático.

Cuando el usuario encienda el ordenador deberá acceder al programa de Registro y Reparto, previa identificación de su código y clave de acceso. En función del nivel de acceso asignado al usuario, le permitirá efectuar unas acciones u otras tal como se explicará posteriormente.

#### Niveles de usuario:

Se han definido dos niveles de acceso a la aplicación, cada uno de ellos permite efectuar unas acciones determinadas tal como se explica seguidamente. La asignación de este nivel de acceso al usuario se efectuará según criterio del Sr. Secretario.

**El nivel 2**.- Permite al funcionario realizar todos los trabajos propios de su categoría mediante el ordenador, sin limitación alguna. No obstante, tendrá el acceso restringido a ciertas operaciones que se explican en este manual, y que no podrán ser vistas por este usuario ya que se han definido para ser ejecutadas por los usuarios de nivel "1".

**El nivel 1**.- Permite efectuar las mismas acciones que el nivel 2 y además, se ha potenciado con el acceso a las tablas de Usuarios y Órganos Judiciales etc. posibilitando el dar de alta a funcionarios e indicar el título del Sr. Juez respectivamente.

|                    | ADRIANO                                | Junta       | de Andalucía              | SEINSIR             |
|--------------------|----------------------------------------|-------------|---------------------------|---------------------|
| JUNTA DE ANDALUCIA | Registro y Reparto para<br>Instrucción | Juzgados de | Descripción operativa del | Sistema Informático |

### ¿Qué es el N.I.G.?

El N.I.G (Número de Identificación General) es un número asignado por el ordenador al Asunto, es identificativo del órgano en que se efectuó su registro y lo acompaña durante toda su vida procesal.

#### Composición del N.I.G.

El N.I.G., está compuesto por 19 caracteres y su representación se explica seguidamente.

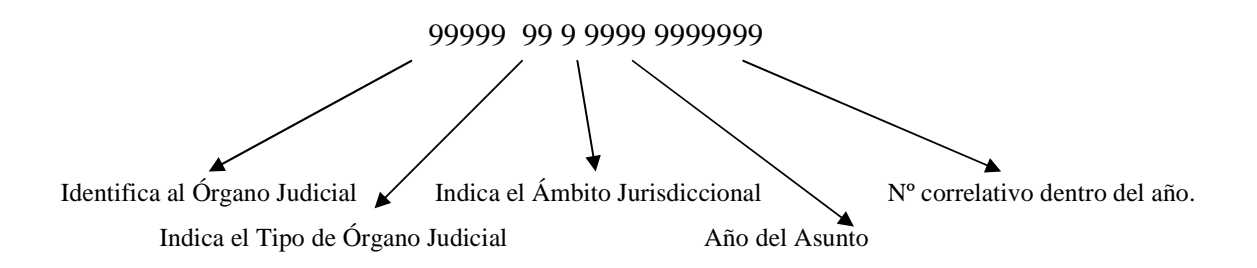

|                    | ADRIANO                                | Junta       | de Andalucía              | SEINSIR             |
|--------------------|----------------------------------------|-------------|---------------------------|---------------------|
| JUNTA DE ANDALUCIA | Registro y Reparto para<br>Instrucción | Juzgados de | Descripción operativa del | Sistema Informático |

# Pantalla principal

Una vez conectados a la aplicación, aparecerá la siguiente pantalla:

| 🞬 Registro y Reparto 🛛 ( Juzgado de Instrucción) |                             |
|--------------------------------------------------|-----------------------------|
| Asuntos Herramientas Ayuda                       | Barra de menús desplegables |
| 🐂 🕰 🙉 🗸 🤼                                        |                             |
| Registro Reparto Consulta Listados Salir         |                             |
|                                                  |                             |
|                                                  |                             |
|                                                  |                             |
| Ba                                               | arra de botones             |
|                                                  |                             |
|                                                  |                             |
|                                                  |                             |
|                                                  |                             |
|                                                  |                             |
|                                                  |                             |
|                                                  |                             |
|                                                  |                             |
|                                                  |                             |

Al seleccionar cualquiera de los menús desplegables, se abrirá una nueva ventana indicando las posibles acciones que se puedan efectuar.

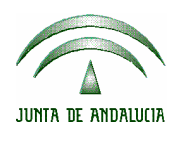

| ADRIANO                                | Junta de Andalucía |                           | SEINSIR             |
|----------------------------------------|--------------------|---------------------------|---------------------|
| Registro y Reparto para<br>Instrucción | Juzgados de        | Descripción operativa del | Sistema Informático |

#### Barra de Menús Desplegables.

Relación de posibles acciones a realizar:

• Asuntos:

Registrar.- F9.

Reparto:

Repartir. Anular reparto.

1

Anular asuntos repartidos.

Excluir asuntos del Reparto.

Por órgano

Por ponente

Consultas:

Asuntos. Intervinientes. Intervinientes de asuntos de violencia doméstica Consulta / anulación de exclusiones Por Órgano Por Ponente

Historial de itineraciones

Listados:

Libros

Estadísticas

Monitorización

Carpetillas

Asuntos repartidos por procurador.

|                    | ADRIANO                                | Junta       | de Andalucía              | SEINSIR             |
|--------------------|----------------------------------------|-------------|---------------------------|---------------------|
| JUNTA DE ANDALUCIA | Registro y Reparto para<br>Instrucción | Juzgados de | Descripción operativa del | Sistema Informático |

Monitorización histórica

#### • Herramientas.

Cambio de Fecha de sesión Mantenimientos:

> Órganos. Usuarios. Abogados Procuradores.

• Ayuda.

Acerca de.

La barra de botones, se ha diseñado para agilizar el empleo de la aplicación, permitiendo efectuar directamente las acciones que se emplean con más frecuencia. La mayoría de estas acciones, están incluidas en las que se pueden realizar mediante los menús desplegables, con lo cual no es necesario tener que acudir a ellos y seleccionarlas.

Tanto el funcionamiento de los botones como de las posibles acciones a realizar desde los menús desplegables, se verá en el transcurso de este manual.

|                    | ADRIANO                                | Junta       | de Andalucía              | SEINSIR             |
|--------------------|----------------------------------------|-------------|---------------------------|---------------------|
| JUNTA DE ANDALUCIA | Registro y Reparto para<br>Instrucción | Juzgados de | Descripción operativa del | Sistema Informático |

#### Barra de botones.

Situados en la pantalla principal, se verán estos botones:

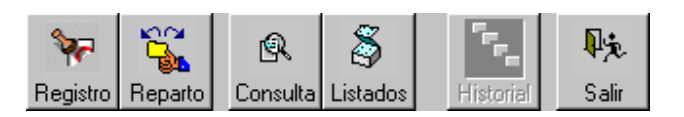

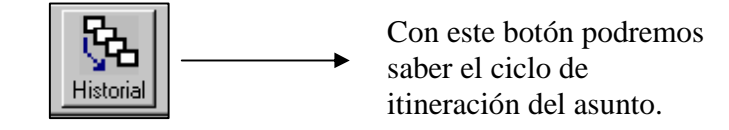

Cuando pulsemos este botón nos mostrará la siguiente pantalla en la cuál podremos ver en que órgano esta actualmente y por cuales ha pasado el asunto.

| 🐃 Historial de | Itineraciones                        |                    | ×                 |
|----------------|--------------------------------------|--------------------|-------------------|
| Nº.Req.        | Org.Destino                          | Motivo Itineración | Ampliación Motivo |
| 1/2001         | SECCION Nº 2 DE LA AUDIENCIA PROVINC | Reparto            |                   |
|                |                                      |                    |                   |
|                |                                      |                    |                   |
|                |                                      |                    | -                 |
| •              |                                      |                    |                   |
| <b>₽</b> ÷.    |                                      |                    |                   |
| Salir          |                                      |                    |                   |

El funcionamiento del resto de los botones no se explica por considerar que es suficientemente representativo.

Para que estén activados los botones, será condición indispensable el estar situado en esta pantalla.

|                    | ADRIANO                                | Junta       | de Andalucía              | SEINSIR             |
|--------------------|----------------------------------------|-------------|---------------------------|---------------------|
| JUNTA DE ANDALUCIA | Registro y Reparto para<br>Instrucción | Juzgados de | Descripción operativa del | Sistema Informático |

## Registro.

El registro de un asunto, es la primera acción indispensable para poder efectuar el reparto a los distintos órganos adscritos a la oficina de registro y reparto.

El reparto de los asuntos mediante ordenador, se efectuará manteniendo las normas de reparto vigentes en el órgano.

### Método operatorio:

Para poder abrir la pantalla de registro, nos tendremos que situar en la pantalla principal y efectuar una de las tres acciones que se describen seguidamente:

- 1. Pulsar la tecla de función F9.
- 2. Seleccionar la opción <u>Registrar</u> del menú desplegable de Asuntos.
- 3. Pulsar el botón.

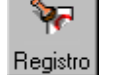

Efectuado esto, aparecerá la siguiente pantalla, que está compuesta por dos partes claramente diferenciadas:

- La parte superior, que muestra los datos comunes a cualquier tipo de asunto y que va cambiando, incorporando nuevos datos, en función del Tipo de Asunto seleccionado.
- La parte inferior, en la que aparecen los datos relativos a los intervinientes.

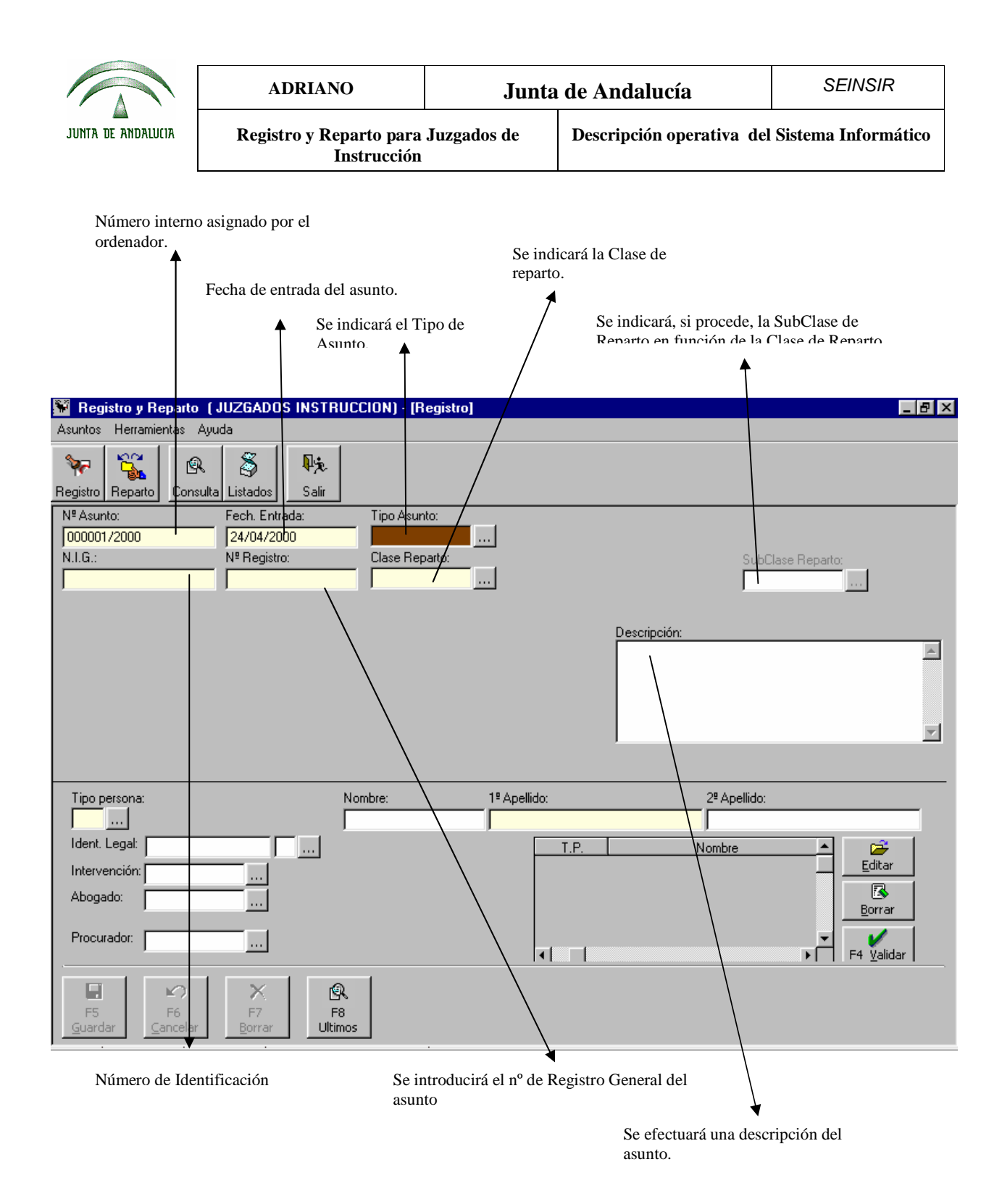

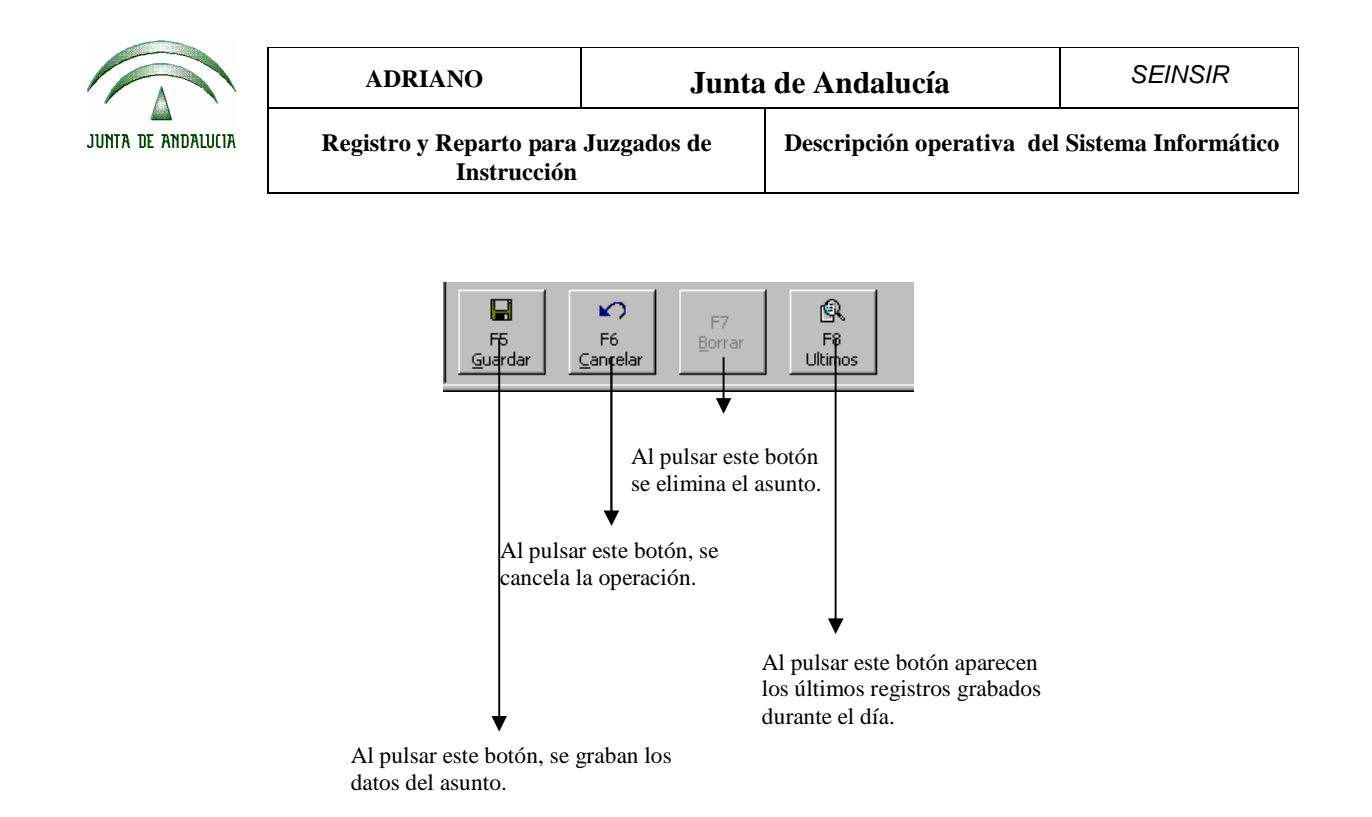

Cumplimentación de los datos comunes del asunto:

- Número de Asunto.- Este campo lo cumplimenta automáticamente el ordenador y no permite su modificación. Es un dato interno de la aplicación.
- Fecha de entrada.- El ordenador propone la fecha del día, aunque permite su modificación.
- **Tipo de Asunto**.- Se empleará para indicar el Tipo de Asunto. En función del tipo indicado, se podrán registrar los datos específicos del mismo, así como seleccionar una de las Clases de Reparto permitidas.
- N.I.G..- En este campo se indicará el Número de Identificación General del asunto. Si se pulsa
  F3, lo proporciona automáticamente el ordenador.
- Número de Registro General.- Se indicará el número de registro general del asunto (en el servicio común).

|                    | ADRIANO                                | Junta       | de Andalucía              | SEINSIR             |
|--------------------|----------------------------------------|-------------|---------------------------|---------------------|
| JUNTA DE ANDALUCIA | Registro y Reparto para<br>Instrucción | Juzgados de | Descripción operativa del | Sistema Informático |

- Clase de Reparto.- Se indicará la Clase de Reparto que corresponda al asunto, de acuerdo con las normas de reparto establecidas en dicho órgano. Si la Clase de Reparto especificada permite una asignación manual del asunto, aparecerá un nuevo campo para indicar, si procede, el Órgano de Destino al que el asunto en cuestión deba ir destinado. En todo caso, si el asunto ha sido repartido, aparecerá el órgano destinatario del mismo, independientemente del estado de la itineración del mismo.
- SubClase de Reparto.- Este campo se cumplimentará si la Clase de Reparto está dividida en subClases. Por ejemplo en los despidos colectivos, se pueden indicar subClases de reparto en función del número de persona afectadas.
- **Descripción**.- En este campo se puede efectuar, opcionalmente, una anotación de datos generales del asunto.

Tal como se ha comentado anteriormente, existen dos Tipos de Asuntos:

- Exhortos.
- Penales.

|                    | ADRIANO                                | Junta       | de Andalucía              | SEINSIR             |
|--------------------|----------------------------------------|-------------|---------------------------|---------------------|
| JUNTA DE ANDALUCIA | Registro y Reparto para<br>Instrucción | Juzgados de | Descripción operativa del | Sistema Informático |

#### Registro de un exhorto.

Para registrar un exhorto, se tendrá que proceder del mismo modo que se ha indicado en *Registro de un asunto* y cumplimentar los datos comunes. A continuación indicar en *Tipo de asunto:* exhorto. Apareciendo la siguiente pantalla:

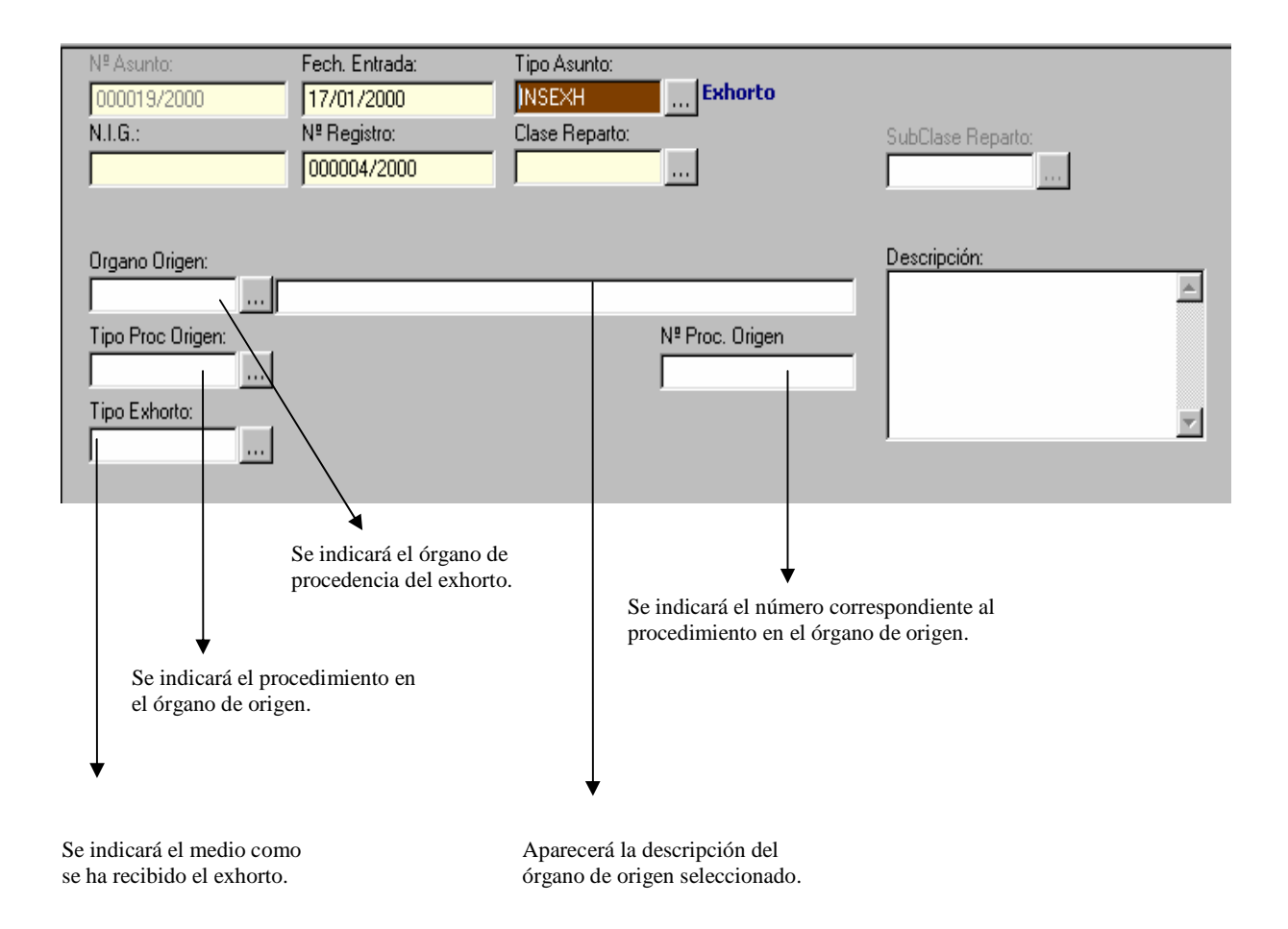

En esta pantalla, se detallan los datos relativos a un exhorto, complementarios a los ya explicados anteriormente en la pantalla de datos generales de un asunto.

Datos propios de un exhorto:

|                    | ADRIANO                                | Junta       | de Andalucía              | SEINSIR             |
|--------------------|----------------------------------------|-------------|---------------------------|---------------------|
| JUNTA DE ANDALUCIA | Registro y Reparto para<br>Instrucción | Juzgados de | Descripción operativa del | Sistema Informático |

- Órgano de origen.- En este campo se indicará la procedencia del exhorto.
- **Tipo procedimiento origen**.- Se indicará el Tipo de procedimiento en el Órgano de origen.
- Número de procedimiento en Origen.- Se indicará el número del procedimiento en el Órgano de origen.
- **Tipo de exhorto**.- Se indicará el medio como se ha recibido el exhorto. (correos, procurador etc.)

Efectuado esto, se procederá a registrar los datos del interviniente tal como se explicará en *Registro de intervinientes*.

|                    | ADRIANO                                | Junta       | de Andalucía              | SEINSIR             |
|--------------------|----------------------------------------|-------------|---------------------------|---------------------|
| JUNTA DE ANDALUCIA | Registro y Reparto para<br>Instrucción | Juzgados de | Descripción operativa del | Sistema Informático |

#### Registro de un asunto penal.

Para registrar un asunto penal, se tendrá que proceder del mismo modo que se ha explicado en Registro de un asunto. Se cumplimentarán los datos comunes, tal como ya se ha indicado, y seguidamente indicar en Tipo de asunto penal, con lo que nos aparecerá la siguiente pantalla:

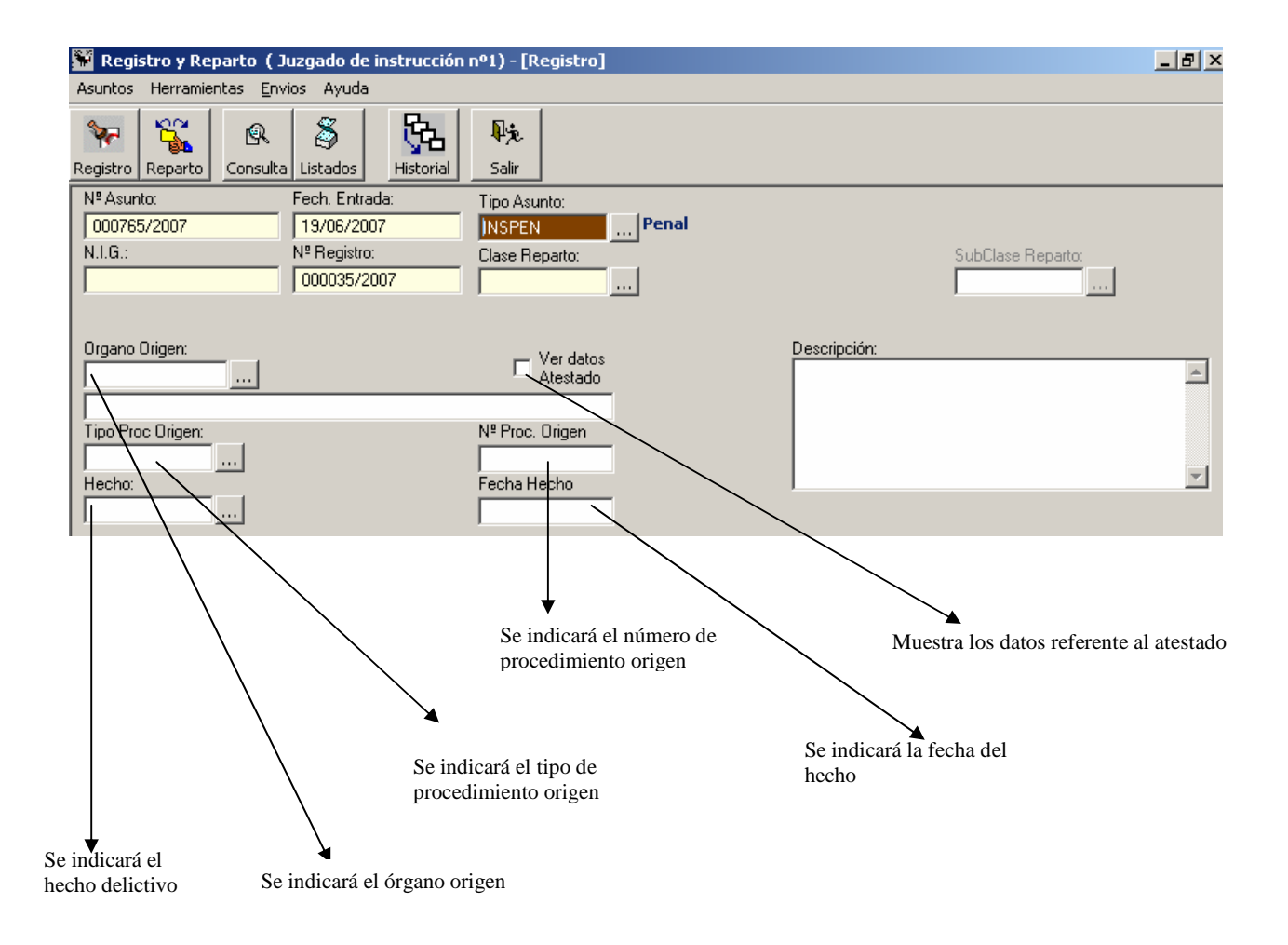

- Hecho.- Se indicará el hecho delictivo y una breve descripción.
- Fecha del Hecho.- Se indicará la fecha del hecho.
- Órgano origen.- Se indicará el órgano origen.

|                    | ADRIANO                                | Junta       | de Andalucía              | SEINSIR             |
|--------------------|----------------------------------------|-------------|---------------------------|---------------------|
| JUNTA DE ANDALUCIA | Registro y Reparto para<br>Instrucción | Juzgados de | Descripción operativa del | Sistema Informático |

- Tipo de procedimiento origen.- Se indicará el tipo del procedimiento origen.
- Número de procedimiento origen.- Se indicará el número del procedimiento origen.
- Ver datos Atestado.- Muestra los datos referentes al atestado.

A continuación muestra la pantalla y los campos que aparecen en ella:

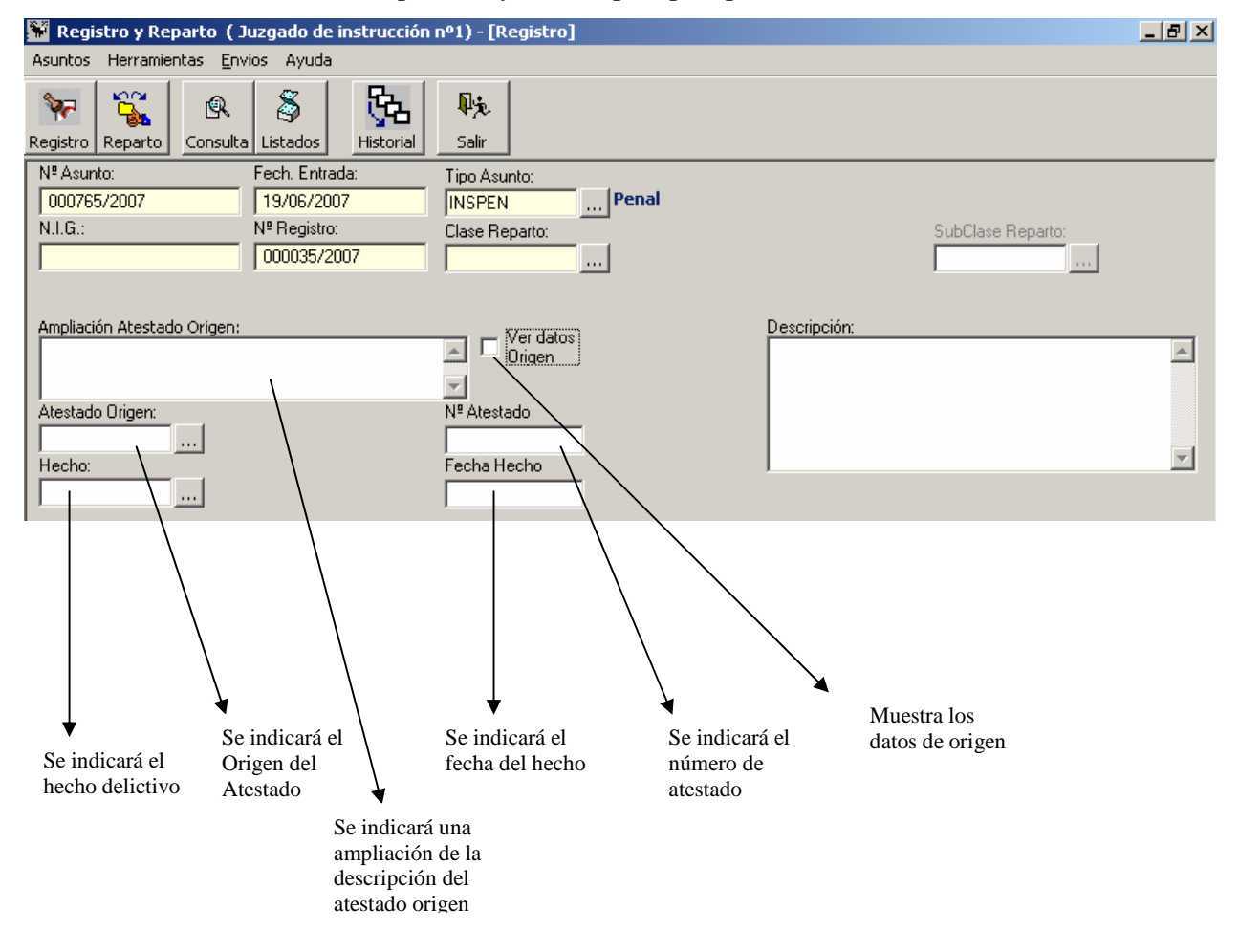

- Ampliación Atestado de Origen. Se indicará una ampliación de la procedencia del atestado.
- Atestado de Origen. Se indicará la procedencia del atestado.
- Nº de atestado.- En este campo se indicará el nº de atestado.
- Hecho.- Se indicará el hecho delictivo y una breve descripción.
- Fecha del Hecho.- Se indicará la fecha del hecho.
- Ver datos Origen.- Se muestran los datos de origen del asunto (anteriormente comentados).

|                    | ADRIANO                                | Junta       | de Andalucía              | SEINSIR             |
|--------------------|----------------------------------------|-------------|---------------------------|---------------------|
| JUNTA DE ANDALUCIA | Registro y Reparto para<br>Instrucción | Juzgados de | Descripción operativa del | Sistema Informático |

En el caso de realizar un cambio de tipo de asunto Penal a Violencia doméstica, los campos propios de violencia doméstica que a continuación se detallan, se actualizarán con los valores del asunto de tipo Penal.

- □ Hecho
- □ Fecha Hecho
- □ Órgano Origen
- Tipo Procedimiento Origen
- □ N° Procedimiento Origen
- Ampliación Atestado Origen
- □ Atestado Origen
- □ Nº Atestado

Efectuado esto, se procederá a registrar los datos del interviniente tal como se explicará en *Registro de Intervinientes*.

|                    | ADRIANO                                | Junta       | de Andalucía              | SEINSIR             |
|--------------------|----------------------------------------|-------------|---------------------------|---------------------|
| JUNTA DE ANDALUCIA | Registro y Reparto para<br>Instrucción | Juzgados de | Descripción operativa del | Sistema Informático |

#### Registro de un asunto de Violencia doméstica

Para registrar un asunto de violencia doméstica, se tendrá que proceder del mismo modo que se ha explicado en Registro de un asunto. Se cumplimentarán los datos comunes, tal como ya se ha indicado, y al indicar Violencia doméstica en **Tipo Asunto** nos aparecerá la siguiente pantalla:

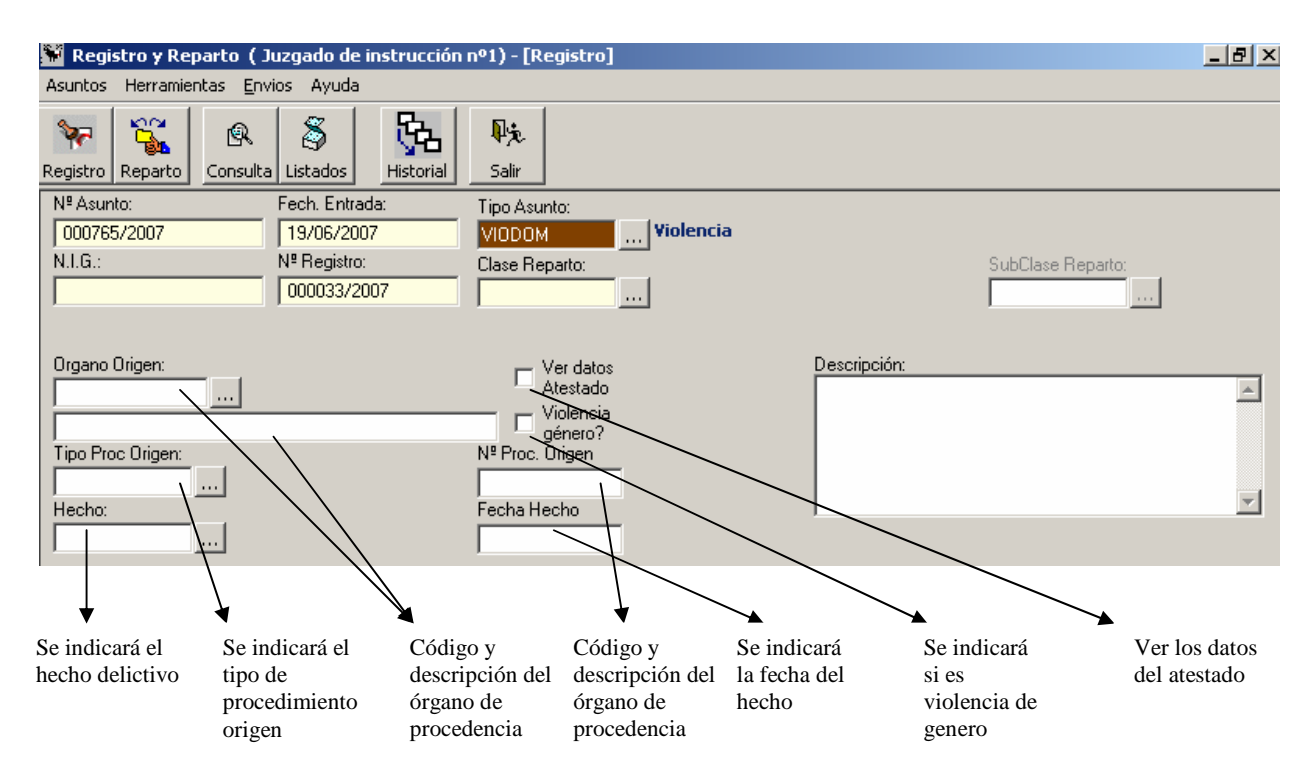

En el caso de pulsar Ver datos Atestado se muestra la siguiente pantalla:

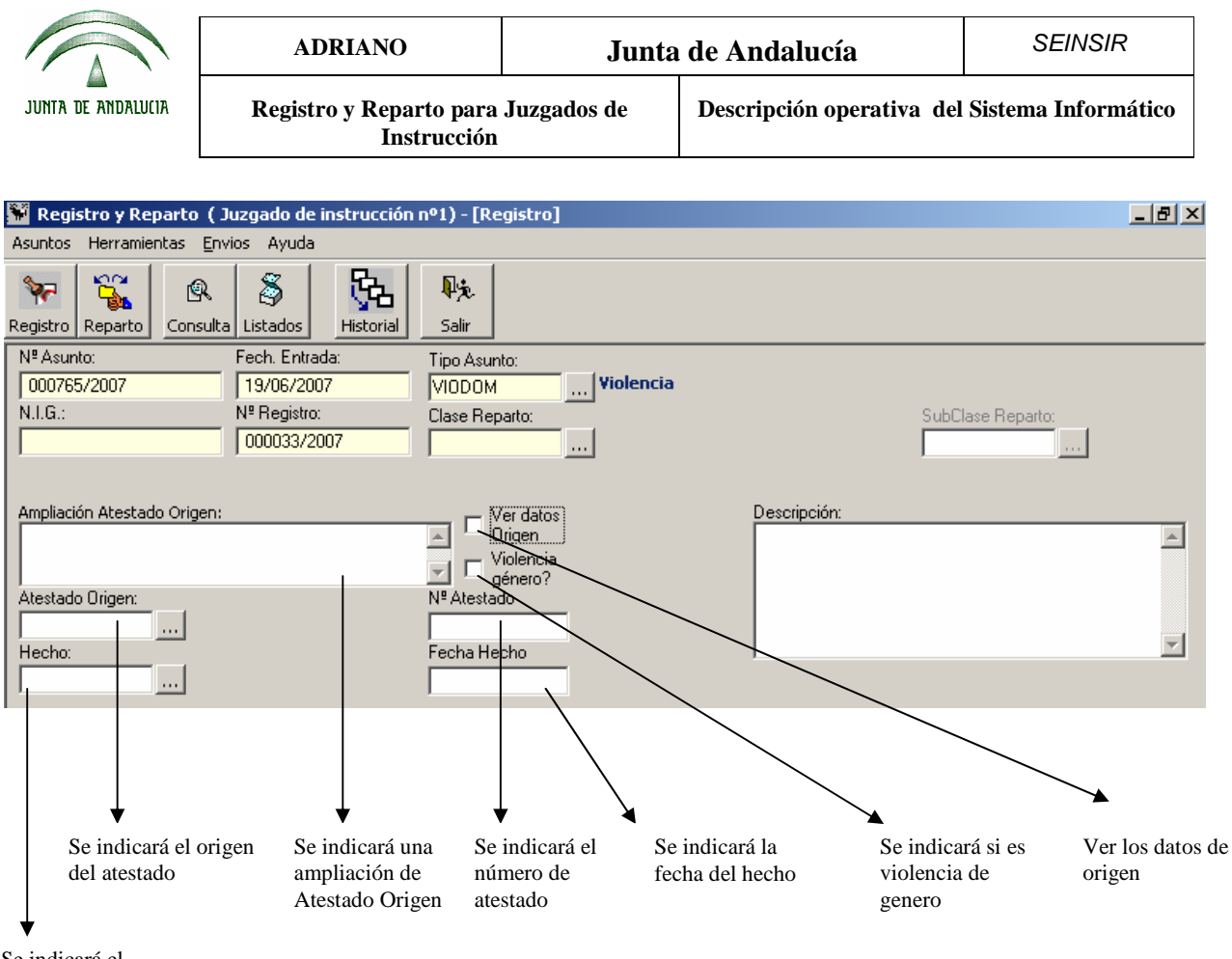

```
Se indicará el hecho delictivo
```

En el campo Hecho solo aparecerán aquellos que sean de propios de Violencia doméstica.

En el caso de realizar un cambio de tipo de asunto Violencia doméstica a Penal, los campos propios de Penal que a continuación se detallan, se actualizarán con los valores del asunto de tipo Violencia Doméstica.

- □ Hecho
- Fecha Hecho
- □ Órgano Origen
- Tipo Procedimiento Origen
- Nº Procedimiento Origen
- Ampliación Atestado Origen
- Atestado Origen

|                    | ADRIANO                                | Junta       | de Andalucía              | SEINSIR             |
|--------------------|----------------------------------------|-------------|---------------------------|---------------------|
| JUNTA DE ANDALUCIA | Registro y Reparto para<br>Instrucción | Juzgados de | Descripción operativa del | Sistema Informático |

□ Nº Atestado

Una vez informados los campos, se procederá a registrar los datos del interviniente tal como se detalla a continuación.

#### Registro de un interviniente.

El registro de un interviniente, se efectuará:

- En el momento en que registra un Nuevo Asunto tal como ya se ha explicado.
- Localizando el asunto ya grabado, y no repartido, con sus intervinientes y añadiendo el nuevo.

En ambos casos aparecerá la siguiente pantalla:

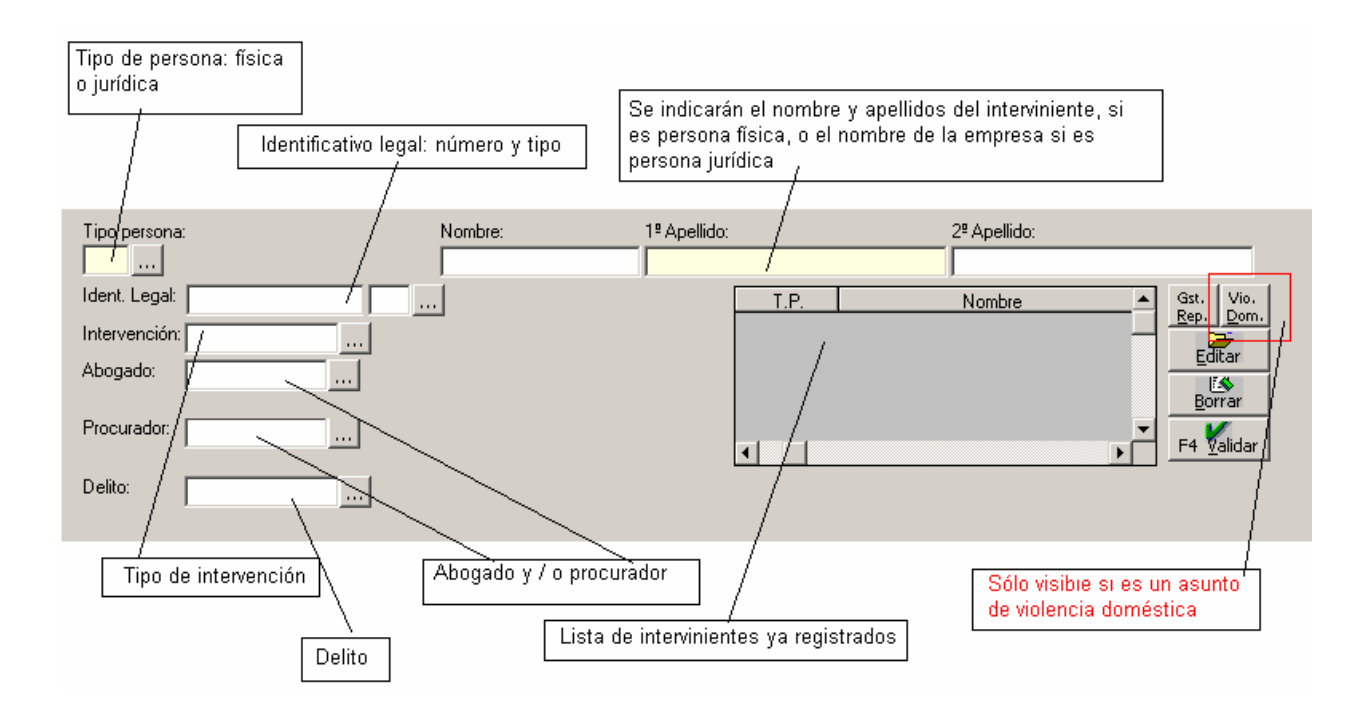

|                    | ADRIANO                                | Junta       | de Andalucía              | SEINSIR             |
|--------------------|----------------------------------------|-------------|---------------------------|---------------------|
| JUNTA DE ANDALUCIA | Registro y Reparto para<br>Instrucción | Juzgados de | Descripción operativa del | Sistema Informático |

Datos de un interviniente:

- Tipo persona.- Permite identificar si es una persona física o jurídica
- Nombre.- En este campo se indicará el nombre del interviniente.
- Apellidos.- Aquí se indicarán los apellidos del interviniente o el nombre de la razón social.
- **DNI/CIF**.- Se empleará para indicar el D.N.I. del interviniente o la Cédula de Identificación Fiscal.
- Intervención.- En este campo se indicará el tipo de intervención del interviniente.
- Abogado.- Se podrá escoger uno de los abogados de la lista desplegable, o bien registrar uno nuevo pulsando la tecla F3.
- **Procurador**.- Se podrá escoger uno de los procuradores de la lista desplegable, o bien registrar uno nuevo pulsando F3.
- **Delito**: Se podrá indicar el código del delito imputado al interviniente, o seleccionarlo de la lista desplegable.

Efectuado esto, se pulsará el botón  $\frac{F4}{Validar Int}$  y se efectuará la grabación de los datos del interviniente, pasando los mismos dentro del recuadro situado a mano derecha.

Para finalizar con la grabación de los datos del asunto, se pulsará el botón

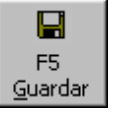

Para asociar el mismo abogado y procurador a un conjunto de intervinientes del asunto se debe pulsar el botón Gestión de Representantes. Al hacerlo, se desactivan todos los campos de la pantalla excepto los relativos al Abogado y Procurador, así como los botones Aceptar y Cancelar. Entonces se debe seleccionar el conjunto de intervinientes de interés e indicar el Abogado y Procurador. Para grabar los cambios de sede pulsar el botón Aceptar. Para cancelar los cambios se debe pulsar el botón Cancelar.

#### SEINTEX

|                    | ADRIANO                                | Junta       | de Andalucía              | SEINSIR             |
|--------------------|----------------------------------------|-------------|---------------------------|---------------------|
| JUNTA DE ANDALUCIA | Registro y Reparto para<br>Instrucción | Juzgados de | Descripción operativa del | Sistema Informático |

Para añadir más intervinientes a un mismo asunto, se repetirá el mismo proceso.

Cuando se esté registrando un asunto de violencia doméstica se mostrará el botón mediante el que se podrá registrar la información relativa a violencia doméstica del interviniente que se esté editando, es decir de aquel cuyos datos se muestren en las casillas correspondientes, como se comenta más adelante.

Al pulsar dicho botón aparece la siguiente pantalla, en la que se cumplimentarán los datos que se indican:

| 🖷 Datos de Violencia doméstica                                       |   |
|----------------------------------------------------------------------|---|
| Implicación ☐ ¿ Convivencia ?<br>▼ Víctima ☐ Agresor ☐ ¿ Con hijos ? |   |
| Relación 2 Excónyuge                                                 |   |
| Delito                                                               |   |
| Fecha nacimiento Edad Sexo                                           |   |
| Nacionalidad                                                         | _ |
|                                                                      |   |
| <u>G</u> uardar <u>C</u> ancelar                                     |   |

Debe tenerse en cuenta lo siguiente:

- La edad se calcula en función de la fecha de nacimiento indicada y de la fecha del hecho capturada en la parte de datos del asunto de Violencia Doméstica.
- El código de delito capturado en ésta pantalla se corresponde al capturado en la pantalla genérica de datos de interviniente: si se canvia en ésta pantalla aparecerá cambiado en la pantalla genérica, y viceversa.

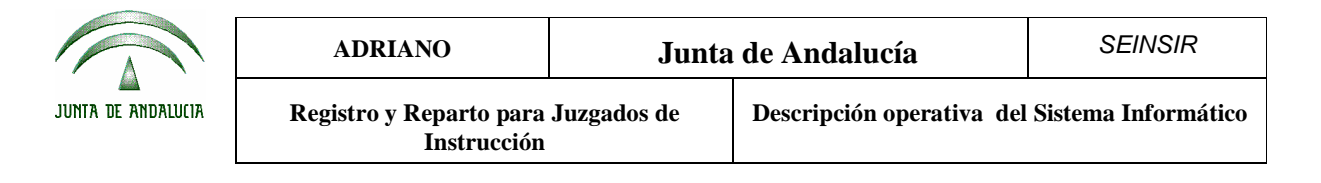

#### Modificación de los datos de un interviniente.

Para modificar los datos de un interviniente de un asunto, se procederá del siguiente modo:

1. Localizar el asunto al que pertenece y abrirlo.

F4 <u>V</u>alidar Int

- 2. Seleccionar el interviniente de entre todos los del asunto.
- 3. Pulsar el botón

para editar los datos.

H

F5 <u>G</u>uardar

- 4. Modificar los datos del interviniente.
- 5. Pulsar el botón

para grabar las modificaciones efectuadas.

6. Cerrar el asunto pulsando el botón.

|                    | ADRIANO                                | Junta       | de Andalucía              | SEINSIR             |
|--------------------|----------------------------------------|-------------|---------------------------|---------------------|
| JUNTA DE ANDALUCIA | Registro y Reparto para<br>Instrucción | Juzgados de | Descripción operativa del | Sistema Informático |

## Dar de baja un interviniente.

Para dar de baja un interviniente de un asunto, se seguirán los siguientes pasos:

- 1. Localizar el asunto al que pertenece el interviniente y abrirlo.
- 2. Seleccionar el interviniente a dar de baja de entre todos los del asunto.
- 3. Pulsar el botón.

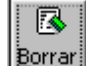

4. Cerrar el asunto pulsando el botón.

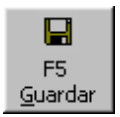
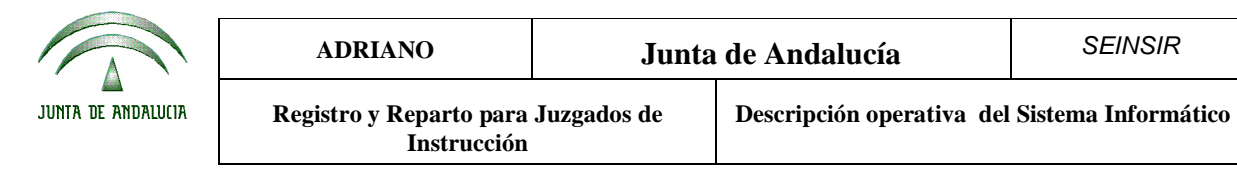

### Modificación de los datos de un asunto.

Para modificar los datos de un asunto, se procederá del siguiente modo:

- 1. Localizar el asunto y abrirlo.
- 2. Modificar los datos.
- 3. Grabar las modificaciones pulsando el botón.

| F5              |
|-----------------|
| <u>G</u> uardar |

| ADRIANO            |                                        | Junta de Andalucía |                           | SEINSIR             |
|--------------------|----------------------------------------|--------------------|---------------------------|---------------------|
| JUNTA DE ANDALUCIA | Registro y Reparto para<br>Instrucción | Juzgados de        | Descripción operativa del | Sistema Informático |

### Baja de los datos de un asunto.

Para dar de baja un asunto, se procederá del siguiente modo:

- 1. Localizar el asunto y abrirlo.
- 2. Pulsar el botón

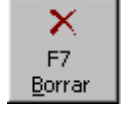

Hecho esto, aparecerá la siguiente pantalla:

| Aviso! |                |              | ×            |
|--------|----------------|--------------|--------------|
| ?      | ¿Seguro que de | sea eliminar | estos datos? |
| [      | <u> </u>       | <u>N</u> o   |              |

Al contestar Si, se efectúa la eliminación del asunto y aparece nuevamente la pantalla anterior. Si se contesta No, no se efectúa la baja del asunto y aparece de nuevo la pantalla anterior.

|                    | ADRIANO                                | Junta de Andalucía |                           | SEINSIR             |
|--------------------|----------------------------------------|--------------------|---------------------------|---------------------|
| JUNTA DE ANDALUCIA | Registro y Reparto para<br>Instrucción | Juzgados de        | Descripción operativa del | Sistema Informático |

## Reparto.

Esta operación consiste en efectuar el reparto de los asuntos registrados en esta oficina de registro y reparto, a los distintos órganos adscritos a la misma.

El reparto de los asuntos mediante ordenador, se efectuará manteniendo las normas, métodos y Clases de Reparto establecidas para este órgano. La relación de dichas Clases y métodos de reparto se encuentra en el anexo I del presente manual.

## **Exclusiones.**

Cuando por algún motivo se quiera evitar que un órgano entre en el reparto de un asunto concreto, previamente al reparto, debe utilizarse la opción Excluir asuntos del Reparto por Órgano, situada en el menú de reparto dependiente del de Asuntos.

Mediante esta opción se seleccionarán los asuntos a excluir y posteriormente los órganos afectados. Para la selección de asuntos se mostrará la siguiente pantalla:

| ADRIANO            |                                        | Junta de Andalucía |                           | SEINSIR             |
|--------------------|----------------------------------------|--------------------|---------------------------|---------------------|
| JUNTA DE ANDALUCIA | Registro y Reparto para<br>Instrucción | Juzgados de        | Descripción operativa del | Sistema Informático |

| 🛎 Selección de A    | suntos para la Ex | clusión del Reparto |         | _ 🗆 ×    |
|---------------------|-------------------|---------------------|---------|----------|
| Fecha Entrada:      | Desde             | Hasta               |         |          |
| Tipo Asunto:        |                   |                     |         |          |
| Clase Reparto:      |                   |                     |         |          |
| Subclase Reparto:   |                   |                     |         |          |
| N.I.G.:             |                   |                     |         |          |
| Asuntos de mi Organ | סר 🗖              |                     |         |          |
| Ponente:            |                   |                     |         |          |
| Ver Lim             | is<br>Npiar       |                     | Selecc. | Imprimir |
|                     |                   |                     |         | <u> </u> |
|                     |                   |                     |         |          |
|                     |                   |                     |         |          |
|                     |                   |                     |         |          |
|                     |                   |                     |         |          |
|                     |                   |                     |         |          |
|                     |                   |                     |         | <b>_</b> |
| •                   |                   |                     |         | Þ        |

Campos de acotación.

Estos campos se emplearán para facilitar la localización de los asuntos a los que se les va a anular el reparto.

Se podrá efectuar acotaciones por cualquiera de los siguientes campos o combinación de ellos:

- Fecha de Entrada. (Desde-Hasta).- Se indicará el rango para la fecha de entrada de los asuntos deseados.
- **Tipo de asunto**.- Se indicará el tipo de asunto.
- Clase de reparto.- Se indicará la clase de reparto.

|                    | ADRIANO                                | Junta de Andalucía |                           | SEINSIR             |
|--------------------|----------------------------------------|--------------------|---------------------------|---------------------|
| JUNTA DE ANDALUCIA | Registro y Reparto para<br>Instrucción | Juzgados de        | Descripción operativa del | Sistema Informático |

- Subclase de reparto.- Se indicará la subclase de reparto.
- NIG.- Se indicará el NIG de los asuntos deseados

Método operatorio:

- 1. Seleccionar esta opción del menú de Reparto dependiente del de Asuntos, con lo que nos aparecerá la pantalla anterior.
- 2. Acotar por el campo o campos necesarios para localizar el/los asuntos a excluir para órganos

concretos, pulsar el botón ver , con lo que aparecerán los asuntos en la parte inferior de la pantalla.

- 3. Seleccionar los asuntos a excluir. Si se ha de excluir a más de un asunto, se podrá facilitar dicha labor de dos modos distintos. El primero de ellos se empleará para seleccionar los asuntos que no estén en orden consecutivo y consiste en mantener pulsada la tecla de *Ctrl* y sin soltarla, se marcan los distintos asuntos afectados. El segundo, se empleará para seleccionar los asuntos que aparezcan en orden consecutivo, para ello se pulsará la tecla de *Mayúsculas* y a continuación sin soltarla seleccionar el primer asunto de la lista y luego el último. De este modo, quedarán seleccionados todos los asuntos comprendidos entre el primero y el último marcado.
- 4. Pulsar el botón

Una vez seleccionados los asuntos se debe proceder a la selección de órganos. Para ello se mostrará la siguiente pantalla:

|                    | ADRIANO                                | Junta de Andalucía |                           | SEINSIR             |
|--------------------|----------------------------------------|--------------------|---------------------------|---------------------|
| JUNTA DE ANDALUCIA | Registro y Reparto para<br>Instrucción | Juzgados de        | Descripción operativa del | Sistema Informático |

| Selección de Órganos para | la Exclusión del Reparto |              |
|---------------------------|--------------------------|--------------|
| Datos del Órgano          |                          |              |
| Provincia:                |                          |              |
| Sede:                     |                          |              |
| Tipo de Órgano:           |                          |              |
| Número:                   |                          |              |
| Descripción:              |                          | x<br>Y       |
| Ver Resultado Limpiar     | Seleccionar              | Salir        |
| Órgano                    | De                       | escripción 🔺 |
|                           |                          |              |
|                           |                          |              |

Campos de acotación.

Estos campos se emplearán para facilitar la localización de los órganos a los que se quiere excluir del reparto de los asuntos previamente seleccionados.

Se podrá efectuar acotaciones por cualquiera de los siguientes campos o combinación de ellos:

- **Provincia**.- Provincia de los órganos.
- Sede.- Sede de los órganos
- Tipo de Órgano.- Tipo de los órganos

#### SEINTEX

|                    | ADRIANO                                | Junta de Andalucía |                           | SEINSIR             |
|--------------------|----------------------------------------|--------------------|---------------------------|---------------------|
| JUNTA DE ANDALUCIA | Registro y Reparto para<br>Instrucción | Juzgados de        | Descripción operativa del | Sistema Informático |

- Número.- Número de los órganos
- **Descripción**.- Descripción de los órganos

Método operatorio:

1. Acotar por el campo o campos necesarios para localizar el/los órganos a excluir, pulsar el botón

, con lo que aparecerán los órganos en la parte inferior de la pantalla.

- 2. Seleccionar los órganos a excluir. Si se ha de excluir a más de un órgano, se podrá facilitar dicha labor de dos modos distintos. El primero de ellos se empleará para seleccionar los órganos que no estén en orden consecutivo y consiste en mantener pulsada la tecla de *Ctrl* y sin soltarla, se marcan los distintos órganos afectados. El segundo, se empleará para seleccionar los órganos que aparezcan en orden consecutivo, para ello se pulsará la tecla de *Mayúsculas* y a continuación sin soltarla seleccionar el primer órgano de la lista y luego el último. De este modo, quedarán seleccionados todos los órganos comprendidos entre el primero y el último marcado.
- 3. Pulsar el botón

Tras la selección de los órganos afectados se mostrará el siguiente mensaje:

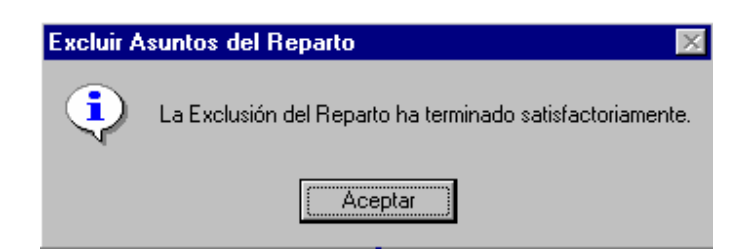

Desde este momento, el sistema excluirá del reparto de los asuntos seleccionados a los órganos indicados.

|                    | ADRIANO                                | Junta de Andalucía |                           | SEINSIR             |
|--------------------|----------------------------------------|--------------------|---------------------------|---------------------|
| JUNTA DE ANDALUCIA | Registro y Reparto para<br>Instrucción | Juzgados de        | Descripción operativa del | Sistema Informático |

En el caso de que el sistema esté configurado para realizar el reparto a ponentes, se podrán realizar exclusiones a ponentes de forma similar a las realizadas a órganos.

Cuando por algún motivo se quiera evitar que un ponente entre en el reparto de un asunto concreto, previamente al reparto, debe utilizarse la opción Excluir asuntos del Reparto por Ponente situada en el menú de reparto dependiente del de Asuntos.

Método operatorio:

- 1. Seleccionar esta opción del menú de Reparto dependiente del de Asuntos, con lo que nos aparecerá la pantalla de selección de asuntos a excluir detallada en la opción anterior.
- 2. Seleccionar los ponentes afectados por la exclusión.

Para la selección de los ponentes afectados por la exclusión, tras una selección de asuntos similar a la descrita en el apartado anterior, se mostrará la siguiente pantalla:

|                    | ADRIANO                                | Junta de Andalucía |                           | SEINSIR             |
|--------------------|----------------------------------------|--------------------|---------------------------|---------------------|
| JUNTA DE ANDALUCIA | Registro y Reparto para<br>Instrucción | Juzgados de        | Descripción operativa del | Sistema Informático |

| Selección de Ponentes | para la Exclusión d | el Reparto      |             |         |
|-----------------------|---------------------|-----------------|-------------|---------|
| Datos del Órgano —    |                     |                 |             |         |
| Provincia:            |                     |                 |             |         |
| Sede:                 |                     |                 |             |         |
| Tipo de Órgano:       |                     |                 |             |         |
| Número:               |                     |                 |             |         |
| Descripción:          |                     |                 |             | ×<br>7  |
| Ver Resultado Lim     | ipiar               |                 | Seleccionar | Salir   |
| Úrgano                | Ponente             | Descripción Por | iente       | <b></b> |
|                       |                     |                 |             |         |
| <b>▲</b>              |                     |                 |             | •       |

Campos de acotación.

Estos campos se emplearán para facilitar la localización de los ponentes a los que se quiere excluir del reparto de los asuntos previamente seleccionados.

Se podrá efectuar acotaciones por cualquiera de los siguientes campos o combinación de ellos (todos referidos a los órganos de los ponentes):

- **Provincia**.- Provincia de los órganos.
- Sede.- Sede de los órganos

#### SEINTEX

|                    | ADRIANO                                | Junta       | de Andalucía              | SEINSIR             |
|--------------------|----------------------------------------|-------------|---------------------------|---------------------|
| JUNTA DE ANDALUCIA | Registro y Reparto para<br>Instrucción | Juzgados de | Descripción operativa del | Sistema Informático |

- **Tipo de Órgano**.- Tipo de los órganos
- Número.- Número de los órganos
- **Descripción**.- Descripción de los órganos

Método operatorio:

- Acotar por el campo o campos necesarios para localizar el/los ponentes a excluir, pulsar el botón Ver Resultado, con lo que aparecerán los ponentes en la parte inferior de la pantalla.
- 2. Seleccionar los ponentes a excluir. Si se ha de excluir a más de un ponente, se podrá facilitar dicha labor de dos modos distintos. El primero de ellos se empleará para seleccionar los ponentes que no estén en orden consecutivo y consiste en mantener pulsada la tecla de *Ctrl* y sin soltarla, se marcan los distintos órganos afectados. El segundo, se empleará para seleccionar los ponentes que aparezcan en orden consecutivo, para ello se pulsará la tecla de *Mayúsculas* y a continuación sin soltarla seleccionar el primer ponente de la lista y luego el último. De este modo, quedarán seleccionados todos los ponentes comprendidos entre el primero y el último marcado.
- 3. Pulsar el botón

Tras la selección de los ponentes afectados se mostrará el siguiente mensaje:

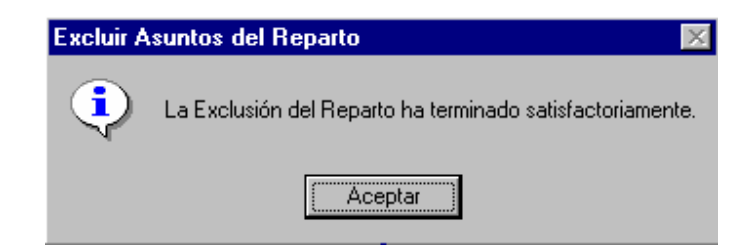

|                    | ADRIANO                                | Junta de Andalucía |                           | SEINSIR             |
|--------------------|----------------------------------------|--------------------|---------------------------|---------------------|
| JUNTA DE ANDALUCIA | Registro y Reparto para<br>Instrucción | Juzgados de        | Descripción operativa del | Sistema Informático |

### **Exenciones.**

Cuando, por una determinada razón, un juzgado deba quedar al margen del reparto de una o varias Clases se indicará en la tabla REP\_CARGAS\_ORGANO. Esta tabla, indica los órganos conectados a reparto según las Clases de Reparto que acepten y, conserva las cargas de los repartos. Para desconectar temporalmente un órgano deben indicarse las fechas de inicio y final de desconexión, pudiendo indicar el porcentaje de desconexión en las desconexiones fijas.

Dos posibilidades:

- a) Temporal: Durante el intervalo de fechas que se indique, el órgano no recibirá ningún asunto de la Clase de la que se le declare exento. Una vez cumplido el período de exención, se asignarán al órgano todos los asuntos de esta Clase de la cual había estado exento, hasta lograr el equilibrio de las cargas de trabajo respecto al resto de órganos.
- b) Fija: El órgano recibirá asuntos de la Clase en la que se le declare exento en función del porcentaje indicado. Es decir, si a un determinado órgano se le aplica una exención fija de un 30% en una determinada Clase de Reparto, recibirá un 30% menos de asuntos de esa Clase durante el tiempo que dure la exención. Una vez finalizado el período de exención, el órgano recibirá el mismo número de asuntos que los demás ya que durante éste se le habrán sumado Asuntos Teóricos por Exención.

|                    | ADRIANO                                | Junta       | de Andalucía              | SEINSIR             |
|--------------------|----------------------------------------|-------------|---------------------------|---------------------|
| JUNTA DE ANDALUCIA | Registro y Reparto para<br>Instrucción | Juzgados de | Descripción operativa del | Sistema Informático |

### **Repartir asuntos.**

Para poder repartir asuntos, será necesario seleccionar esta opción del menú de reparto dependiente

del de Asuntos, o pulsar el botón.

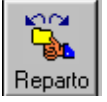

Hecho esto, aparecerá la siguiente pantalla:

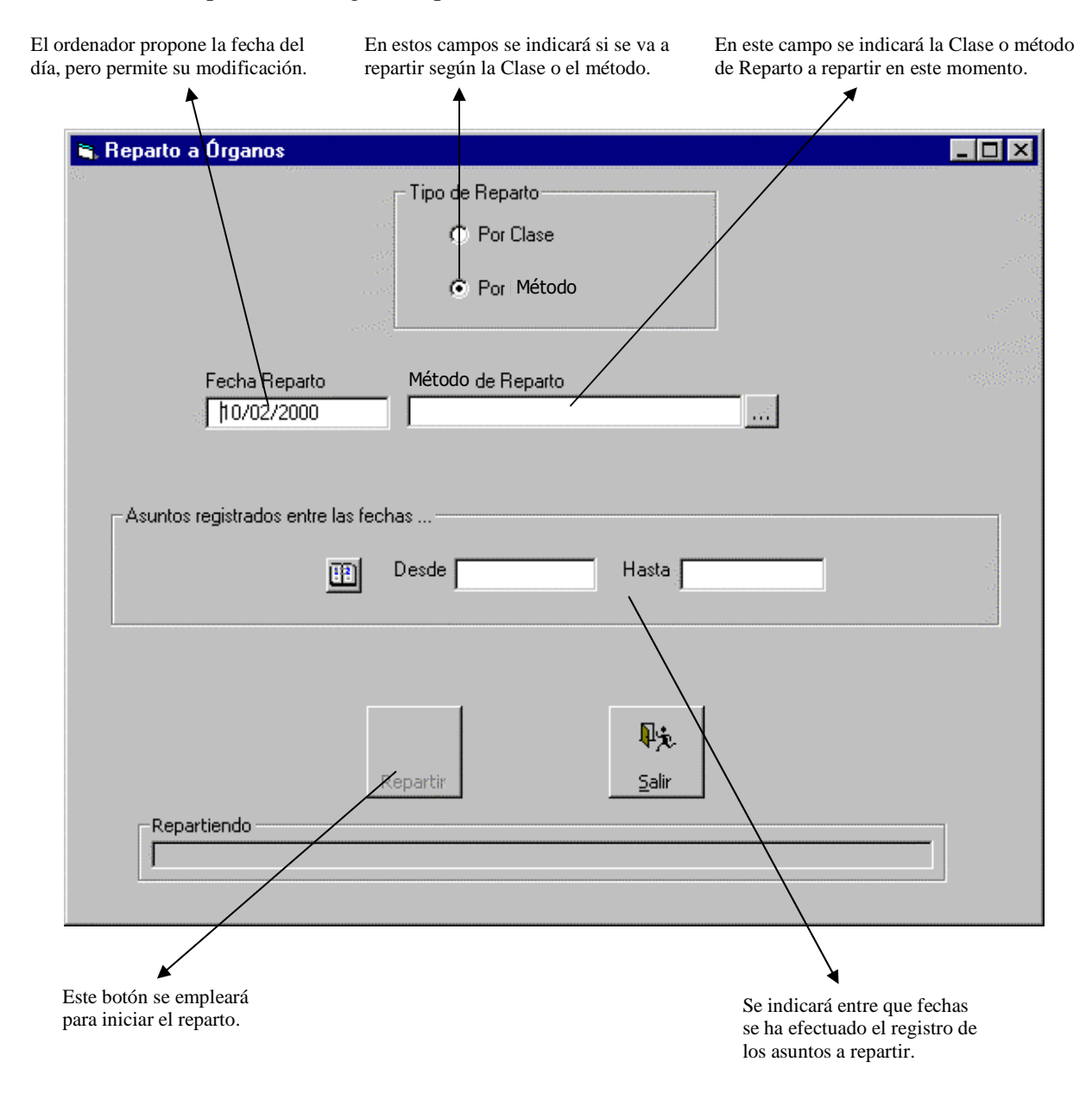

|                    | ADRIANO                                | Junta       | de Andalucía              | SEINSIR             |
|--------------------|----------------------------------------|-------------|---------------------------|---------------------|
| JUNTA DE ANDALUCIA | Registro y Reparto para<br>Instrucción | Juzgados de | Descripción operativa del | Sistema Informático |

Datos de reparto.

- Tipo de reparto (por Clase).- Se indicará si se va a efectuar el reparto por Clase.
- Tipo de reparto (por Método). Se indicará si se va a efectuar el reparto por método.
- Clase de Reparto.- En este campo se indicará la Clase de Reparto.
- Método de reparto.- En este campo se indicará el método de reparto que se empleará.
- Fecha de reparto.- Se indicará la fecha en que se va a efectuar el reparto. El ordenador propone la del día pero permite modificarla.
- Fecha de registro (Desde- Hasta).- En este campo, se indicará el período de fechas en que se ha realizado el registro de los asuntos a repartir.

Método operatorio:

- 1. Seleccionar esta opción del menú de reparto dependiente del de asuntos o pulsar
- Indicar el Tipo de reparto. Si se escoge "por método" se efectuará un reparto de asuntos por el método que se escoja, directo o aleatorio, independientemente de la Clase de reparto a la que estén asignados.
- 3. Indicar la Fecha de reparto.
- 4. Indicar la Clase o Método de reparto.
  - a) Si se escoge método directo, al pulsar sobre el botón "repartir", aparecerá una pantalla en la que se seleccionarán los asuntos a partir de su Clase y se asignarán al órgano que se desee. Esta opción está especialmente indicada para aquellos asuntos que, por su naturaleza, se corresponderían con una determinada Clase de reparto aleatoria, pero que por alguna razón, deben asignarse directamente a un órgano determinado.

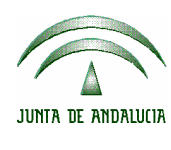

| ADRIANO                                | Junta de Andalucía |                           | SEINSIR             |
|----------------------------------------|--------------------|---------------------------|---------------------|
| Registro y Reparto para<br>Instrucción | Juzgados de        | Descripción operativa del | Sistema Informático |

- b) Si se escoge aleatorio, al pulsar sobre el botón repartir, se repartirán todos los asuntos cuya Clase de reparto sea "aleatoria". Este método, totalmente automático, realiza el siguiente proceso:
  - Para cada asunto, y en función de la Clase de Reparto a la que pertenece, se localizan los órganos susceptibles de ser objeto del reparto.
  - De entre los órganos localizados se asigna el asunto al que tenga una carga de trabajo inferior al resto. Si hubiera más de uno en esta situación, el sistema realizará un nuevo reparto aleatorio entre ellos.

Se pueden parametrizar las clases de Reparto de forma que la carga de trabajo de un órgano para esa Clase de Reparto tenga en cuenta, además de los asuntos propios de esa Clase de Reparto, aquellos asignados a ese órgano a través de otra Clase de Reparto. De esta forma puede darse el caso de que un órgano pueda recibir menos asuntos de una Clase de Reparto por el hecho de tener muchos de otra, con lo que una carga compense a la otra.

- c) Si se escoge turno ordinal, al pulsar sobre el botón repartir, se repartirán todos los asuntos cuya Clase de Reparto sea "turno ordinal". Este método, totalmente automático, realiza el siguiente proceso:
  - Para cada asunto, y en función de la Clase de Reparto a la que pertenece, se localizan los órganos susceptibles de ser objeto del reparto.
  - De entre los órganos localizados se asigna el asunto al que tenga una carga de trabajo inferior al resto. Si hubiera más de uno en esta situación, se tomará él que tenga un código de órgano menor.

Este método de reparto también tiene en cuenta el sistema de compensaciones detallado en el punto anterior (en caso de que así se haya parametrizado).

|                    | ADRIANO                                | Junta       | de Andalucía              | SEINSIR             |
|--------------------|----------------------------------------|-------------|---------------------------|---------------------|
| JUNTA DE ANDALUCIA | Registro y Reparto para<br>Instrucción | Juzgados de | Descripción operativa del | Sistema Informático |

- 5. Indicar el período de fechas en que se ha efectuado el registro de los asuntos a repartir.
- 6. Pulsar el botón.

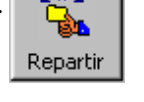

Una vez realizado el reparto será necesario ejecutar la aplicación de Itineraciones para completar e envío de loas asuntos a los diferentes órganos.

|                    | ADRIANO                                | Junta       | de Andalucía              | SEINSIR             |
|--------------------|----------------------------------------|-------------|---------------------------|---------------------|
| JUNTA DE ANDALUCIA | Registro y Reparto para<br>Instrucción | Juzgados de | Descripción operativa del | Sistema Informático |

### Anulación de un Reparto (Sólo para usuarios nivel 1)

Para poder anular un Reparto, se seleccionará esta opción del menú de reparto dependiente del de Asuntos y aparecerá la siguiente pantalla:

| ulaciór | n de Reparto  |                      |                   |     |
|---------|---------------|----------------------|-------------------|-----|
|         | Seleccio      | ne el Reparto que de | isea anular       |     |
|         | Fecha Reparto | Método               | Ámbito            |     |
| 1       | 10/01/00      | ALEATORIA            | Reparto a Órganos | [ ] |
| 2       | 22/12/99      | ALEATORIA            | Reparto a Órganos |     |
| 3       | 21/12/99      | ALEATORIA            | Reparto a Órganos |     |
| 4       | 20/12/99      | ALEATORIA            | Reparto a Órganos |     |
| 5       | 15/12/99      | ALEATORIA            | Reparto a Órganos |     |
| •       |               |                      |                   | Þ   |
|         |               |                      |                   |     |
|         |               | 2                    |                   |     |

En esta pantalla, aparece una relación de los repartos efectuados y que todavía están pendientes de ser aceptados por los órganos destinatarios de los mismos.

Método operatorio:

- 1. Seleccionar esta opción del menú de Reparto dependiente del de Asuntos.
- 2. Seleccionar el reparto a anular.

|                    | ADRIANO                                | Junta                             | de Andalucía | SEINSIR                 |  |
|--------------------|----------------------------------------|-----------------------------------|--------------|-------------------------|--|
| JUNTA DE ANDALUCIA | Registro y Reparto para<br>Instrucción | Juzgados de Descripción operativa |              | del Sistema Informático |  |
|                    |                                        |                                   |              |                         |  |

3. Pulsar el botón <u>Anular</u>

#### Anular asuntos repartidos.

Esta opción, permite anular los asuntos repartidos y que todavía no han sido aceptados por el órgano de destino.

Para efectuar esta operación, se seleccionará esta opción del menú de reparto dependiente del de

Asuntos y aparecerá la siguiente pantalla.

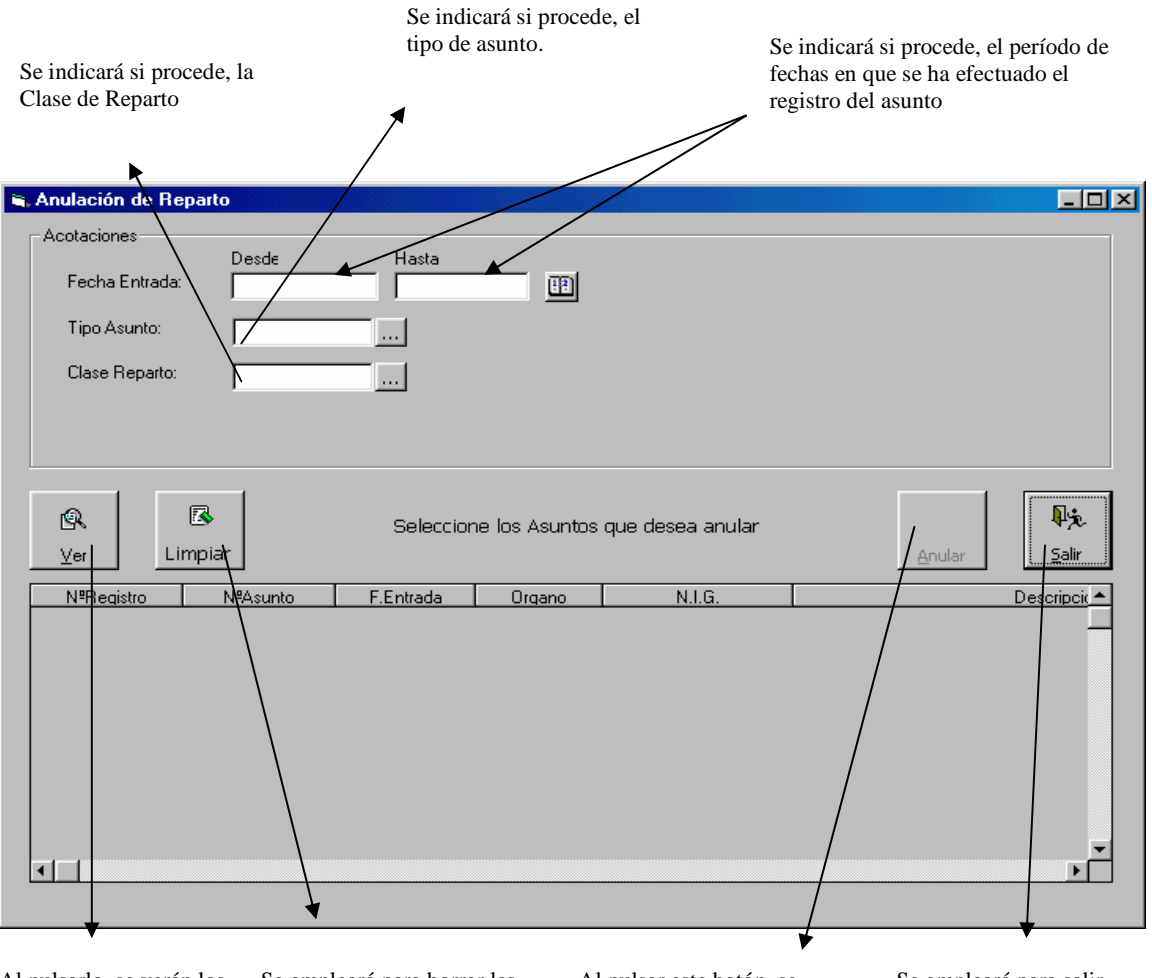

Al pulsarlo, se verán los asuntos cuyos datos coinciden con las acotaciones efectuadas Se empleará para borrar las acotaciones efectuadas permitiendo efectuar nuevas.

Al pulsar este botón, se anula el reparto de los asuntos seleccionados. Se empleará para salir de esta opción.

|                    | ADRIANO                                | Junta       | de Andalucía              | SEINSIR             |
|--------------------|----------------------------------------|-------------|---------------------------|---------------------|
| JUNTA DE ANDALUCIA | Registro y Reparto para<br>Instrucción | Juzgados de | Descripción operativa del | Sistema Informático |

Campos de acotación.

Estos campos se emplearán para facilitar la localización de los asuntos a los que se les va a anular el reparto.

Se podrá efectuar acotaciones por cualquiera de los siguientes campos o combinación de ellos:

- Fecha de entrada (Desde-Hasta).- Se empleará para indicar entre que fechas se ha producido el registro del asunto.
- Tipo de asunto.- En este campo se indicará el tipo de asunto.
- Clase de Reparto.- Se indicará la Clase de Reparto a la que pertenece el asunto.

Método operatorio:

- 5. Seleccionar esta opción del menú de Reparto dependiente del de Asuntos, con lo que nos aparecerá la pantalla anterior.
- 6. Acotar por el campo o campos necesarios para localizar el/los asuntos cuyo reparto se ha de anular, pulsar el botón y pantalla.
   aparecerán los asuntos en la parte inferior de la parte inferior de
- 7. Seleccionar el asunto al que se le ha de anular el reparto. Si se ha de anular el reparto a más de un asunto, se podrá facilitar dicha labor de dos modos distintos. El primero de ellos se empleará para seleccionar los asuntos que no estén en orden consecutivo y consiste en mantener pulsada la tecla de *Ctrl* y sin soltarla, se marcan los distintos asuntos afectados. El segundo, se empleará para seleccionar los asuntos que aparezcan en orden consecutivo, para ello se pulsará la tecla de *Mayúsculas* y a continuación sin soltarla seleccionar el primer asunto de la lista y luego el último. De este modo, quedarán seleccionados todos los asuntos comprendidos entre el primero y el último marcado.
- 8. Pulsar el botón.

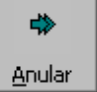

9. Para finalizar, se pulsará el botón.

SEINTEX

|                    | ADRIANO                                | Junta       | de Andalucía              | SEINSIR             |
|--------------------|----------------------------------------|-------------|---------------------------|---------------------|
| JUNTA DE ANDALUCIA | Registro y Reparto para<br>Instrucción | Juzgados de | Descripción operativa del | Sistema Informático |

Para facilitar la identificación del asunto cuyo reparto se ha de eliminar, se ha dispuesto que en la parte inferior de la pantalla aparezcan los siguientes campos:

- Número de registro.
- Número de asunto.
- Fecha de entrada.
- Órgano.
- N.I.G.
- Descripción.
- Clase de Reparto.

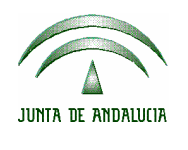

| ADRIANO                                            | Junta de Andalucía |                           | SEINSIR             |
|----------------------------------------------------|--------------------|---------------------------|---------------------|
| Registro y Reparto para Juzgados de<br>Instrucción |                    | Descripción operativa del | Sistema Informático |

# Consultas.

Esta es una opción que permite localizar los asuntos o intervinientes fácilmente.

## Consulta de asuntos.

Para poder efectuar esta consulta, se seleccionará esta opción del menú de Asuntos y aparecerá la siguiente pantalla:

| 🐃 Consulta Asunt                                                                                 | 0 <b>5</b>       |               |  |         | _ 🗆 ×    |
|--------------------------------------------------------------------------------------------------|------------------|---------------|--|---------|----------|
| Fecha Entrada:<br>Tipo Asunto:<br>Clase Reparto:<br>Subclase Reparto:<br>N.I.G.:<br>Descripción: |                  | Hasta<br><br> |  |         |          |
| Asuntos de mi Organ                                                                              | no<br>B<br>npiar |               |  | Selecc. | Imprimir |
|                                                                                                  |                  |               |  |         | ×        |

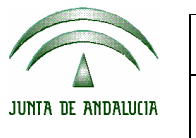

| ADRIANO                                | Junta de Andalucía |                           | SEINSIR             |
|----------------------------------------|--------------------|---------------------------|---------------------|
| Registro y Reparto para<br>Instrucción | Juzgados de        | Descripción operativa del | Sistema Informático |

Las funciones de los botones son las siguientes:

- Ver.- Mostrar el resultado de la consulta a partir de los datos de acotación indicados.
- Limpiar.- Anular las acotaciones realizadas.
- Seleccionar.- Abrir el asunto seleccionado.
- Imprimir.- Imprimir el resultado de la consulta.

Posibles acotaciones a efectuar:

- Fecha de entrada (Desde-Hasta).- En este campo se indicará entre que fechas ha efectuado entrada el asunto buscado.
- **Tipo de asunto.-** Se indicará el Tipo de Asunto que estamos buscando. Cada Tipo de Asunto despliega más acotaciones especificas.
- Clase de Reparto.- En este campo se indicará la Clase de Reparto que le corresponde al asunto a consultar.
- SubClase de Reparto.- En este campo se indicará la SubClase de Reparto que corresponde al asunto a localizar.
- Asuntos de mi Órgano.- Al cumplimentar este campo, aparecerán todos los asuntos registrados y no repartidos.
- **Nig.** Al cumplimentar este campo, aparecerá el asunto relacionado con el NIG (completo) o en caso que el NIG no contenga todos sus dígitos, se resolverá la consulta con los asuntos que comprendan el rango de dígitos que contenga citado campo.
- **Descripción.** Al cumplimentar este campo aparecerán todos los asuntos cuya descripción contenga el valor indicado.

Los asuntos que cumplan las condiciones indicadas en las acotaciones aparecerán en la parte inferior de la pantalla, mostrándose, para cada uno de ellos, los siguientes datos:

- Órgano (propietario del asunto en la fecha).
- Nº Asunto

|                    | ADRIANO                                | Junta       | de Andalucía              | SEINSIR             |
|--------------------|----------------------------------------|-------------|---------------------------|---------------------|
| JUNTA DE ANDALUCIA | Registro y Reparto para<br>Instrucción | Juzgados de | Descripción operativa del | Sistema Informático |

- N.I.G.
- Fecha de entrada
- N° Registro
- Clase Reparto
- Subclase de Reparto
- Tipo de asunto.
- Descripción.

Al seleccionar un asunto accederemos a la edición de los datos registrados en el mismo. En el caso de que dicho asunto ya haya sido repartido podremos consultar los datos registrados pero no editarlos.

|                    | ADRIANO                                | Junta       | de Andalucía              | SEINSIR             |
|--------------------|----------------------------------------|-------------|---------------------------|---------------------|
| JUNTA DE ANDALUCIA | Registro y Reparto para<br>Instrucción | Juzgados de | Descripción operativa del | Sistema Informático |

### Consulta de intervinientes.

Con esta opción de menú, se podrán localizar todos los asuntos en los que conste un interviniente determinado, cuyos datos coincidan con los criterios de búsqueda especificados en las acotaciones.

Una vez seleccionado el asunto, se posibilitará su apertura para ser modificado o dado de baja tal como se ha explicado en el apartado *Registro de un asunto*.

Si el asunto ya ha sido repartido, no se podrá efectuar la edición de dicho asunto desde este órgano. Para poder efectuar esta consulta, se seleccionará esta opción del menú de consultas dependiente del de Asuntos y aparecerá la siguiente pantalla:

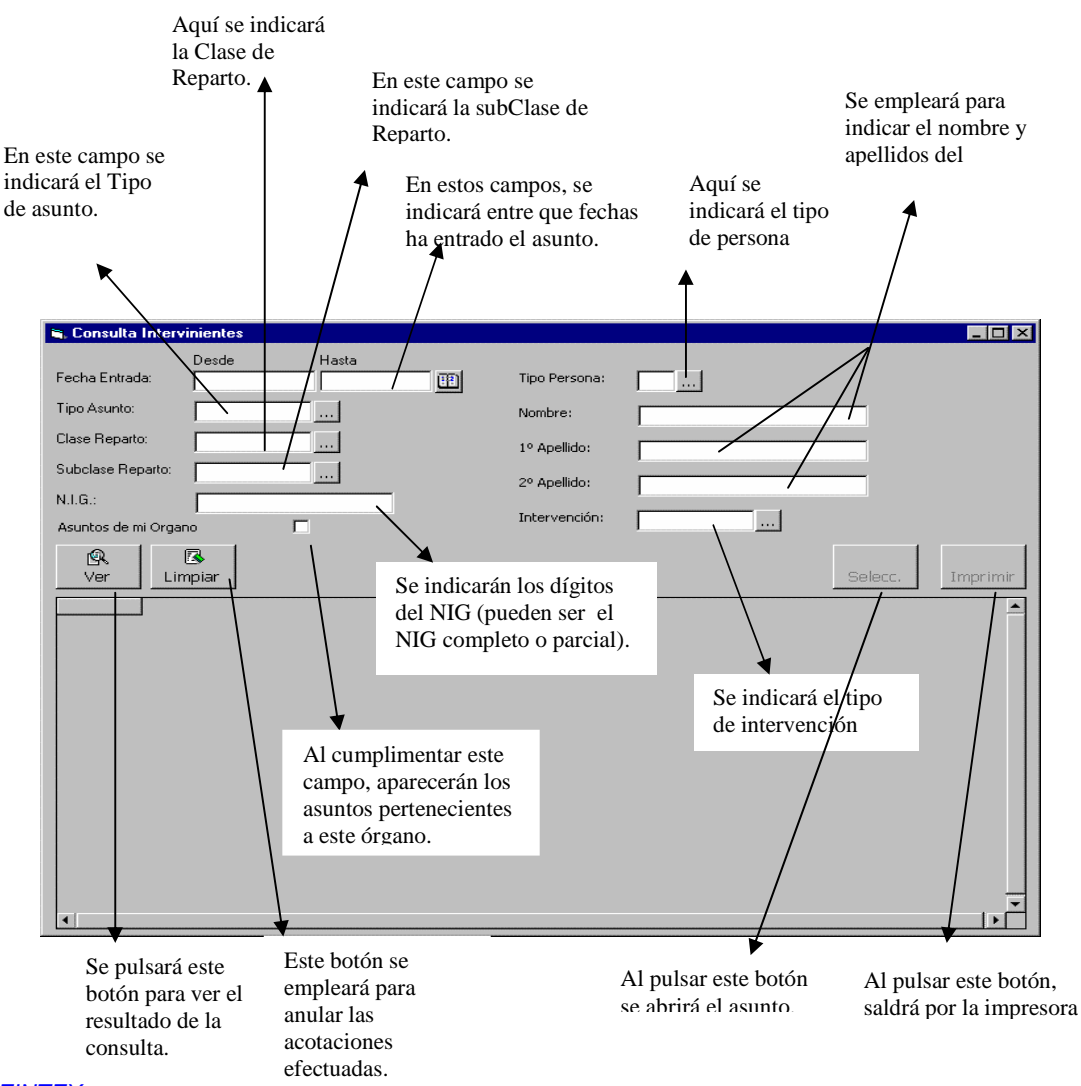

|                    | ADRIANO                                | Junta       | de Andalucía              | SEINSIR             |
|--------------------|----------------------------------------|-------------|---------------------------|---------------------|
| JUNTA DE ANDALUCIA | Registro y Reparto para<br>Instrucción | Juzgados de | Descripción operativa del | Sistema Informático |

Para la localización de los datos, se podrá acotar por cualquiera de los campos o combinación de ellos. Cuantas más acotaciones se efectúen, más se centrará la respuesta, mostrándose los asuntos que cumplan las condiciones exigidas.

Posibles acotaciones a efectuar:

- Fecha de entrada (Desde-Hasta). En este campo se indicará entre que fechas ha efectuado entrada el asunto en el que consta el interviniente buscado.
- **Tipo de asunto.-** Se indicará el Tipo de asunto en que está registrado dicho interviniente.
- Clase de Reparto.- En este campo se indicará la Clase de Reparto asignada al asunto.
- SubClase de Reparto.- En este campo se indicará la SubClase de Reparto.
- Asuntos de mi Órgano.- Al cumplimentar este campo, aparecerán todos los asuntos de este órgano registrados y no repartidos.
- Nombre. Se cumplimentará el nombre del interviniente buscado.
- **Primer Apellido.-** Se cumplimentará total o parcialmente el primer apellido del interviniente buscado.
- Segundo Apellido.- Se cumplimentará total o parcialmente el segundo apellido del interviniente buscado.
- Intervención.- Este campo se cumplimentará con el Tipo de intervención del interviniente buscado.
- Nig.- Al cumplimentar este campo, aparecerá el asunto relacionado con el NIG (completo) o en caso que el NIG no contenga todos sus dígitos, se resolverá la consulta con los asuntos que comprendan el rango de dígitos que contenga citado campo.

|                    | ADRIANO                                | Junta       | de Andalucía              | SEINSIR             |
|--------------------|----------------------------------------|-------------|---------------------------|---------------------|
| JUNTA DE ANDALUCIA | Registro y Reparto para<br>Instrucción | Juzgados de | Descripción operativa del | Sistema Informático |

Método operatorio:

- 1. Seleccionar la opción de Consulta de intervinientes del menú de Asuntos.
- Cumplimentar los campos de búsqueda necesarios, y pulsar el botón ver con lo que aparecerán en la parte inferior de la pantalla todos los asuntos cuyos datos coincidan con los criterios de búsqueda indicados.

Imprimir

- Si en este momento se pulsa este botón, por la impresora.
- 4. Seleccionar el asunto localizado. Si interesa abrirlo, se pulsará el botón

Si el asunto pertenece a otro órgano, se podrán consultar los datos registrados del mismo pero sin poder realizar modificaciones.

Limpiar

Para efectuar una nueva acotación, se pulsará el botón acotaciones efectuadas anteriormente.

Los asuntos que cumplan las condiciones de especificaciones de las acotaciones, aparecerán en la parte inferior de la pantalla encolumnados de izquierda a derecha según el siguiente orden:

- Asunto.
- Órgano.
- Fecha de entrada.
- Número de registro.
- Apellidos y nombre del interviniente..
- Tipo de intervención.
- N.I.G.

**SEINTEX** 

• Tipo de asunto.

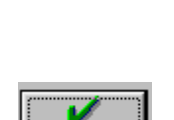

Selecc

borrarán

se

y

todas

las

aparecerá el resultado de la consulta

|                    | ADRIANO                                | Junta       | de Andalucía              | SEINSIR             |
|--------------------|----------------------------------------|-------------|---------------------------|---------------------|
| JUNTA DE ANDALUCIA | Registro y Reparto para<br>Instrucción | Juzgados de | Descripción operativa del | Sistema Informático |

### Consulta de intervinientes de violencia doméstica

Con esta opción de menú, se podrán localizar todos los asuntos específicos de Violencia doméstica en los que conste un interviniente determinado, cuyos datos coincidan con los criterios de búsqueda especificados en las acotaciones.

Una vez seleccionado el asunto, se posibilitará su apertura para ser modificado o dado de baja tal como se ha explicado en el apartado *Registro de un asunto*.

Si el asunto ya ha sido repartido, no se podrá efectuar la edición de dicho asunto desde este órgano. Para poder efectuar esta consulta, se seleccionará la correspondiente opción del menú de consultas. Se muestra la siguiente pantalla:

| 💐 Consulta Intervinientes Vic                                                                                                    | olencia Doméstica |                                                                           |             |          |
|----------------------------------------------------------------------------------------------------|-------------------|---------------------------------------------------------------------------|-------------|----------|
| Consulta Intervinientes Vio<br>Desde<br>Fecha Entrada:<br>Tipo Asunto:<br>Clase Reparto:<br>Subclase Reparto:<br>N.I.G.:<br>Asuntos de mi Organo<br>Agresor o Victima<br>Indiferente ☑<br>Rel. Victima Agresor: | Hasta             | Tipo Persona:<br>Nombre:<br>1º Apellido:<br>2º Apellido:<br>Intervención: | Indiferente |          |
| Nacionalidad:<br>Edad:<br>Ver Limpiar                                                                                                    |                   |                                                                           | Selecc.     | Imprimir |

|                    | ADRIANO                                | Junta       | de Andalucía              | SEINSIR             |
|--------------------|----------------------------------------|-------------|---------------------------|---------------------|
| JUNTA DE ANDALUCIA | Registro y Reparto para<br>Instrucción | Juzgados de | Descripción operativa del | Sistema Informático |

Para la localización de los datos, se podrá acotar por cualquiera de los campos o combinación de ellos. Cuantas más acotaciones se efectúen, más se centrará la respuesta, mostrándose los asuntos que cumplan las condiciones exigidas.

Posibles acotaciones a efectuar:

- Fecha de entrada (Desde-Hasta). En este campo se indicará entre que fechas ha efectuado entrada el asunto en el que consta el interviniente buscado.
- **Tipo de asunto.-** Se indicará el Tipo de asunto en que está registrado dicho interviniente.
- Clase de Reparto.- En este campo se indicará la Clase de Reparto asignada al asunto.
- SubClase de Reparto.- En este campo se indicará la SubClase de Reparto.
- **Nig.** Al cumplimentar este campo, aparecerá el asunto relacionado con el NIG (completo) o en caso que el NIG no contenga todos sus dígitos, se resolverá la consulta con los asuntos que comprendan el rango de dígitos que contenga citado campo.
- Asuntos de mi Órgano.- Al cumplimentar este campo, aparecerán todos los asuntos de este órgano registrados y no repartidos.
- Es agresor o víctima?.- Se seleccionará la opción deseada: Agresor, Víctima o Indiferente.
- Convivencia?.- Se seleccionará la opción deseada: Sí, No o Indiferente
- Con hijos?.- Se seleccionará la opción deseada: Sí, No o Indiferente
- Relación víctima / agresor.- Se seleccionará la opción correspondiente de la lista desplegable.
- Nacionalidad.- Permite seleccionar un código de país de la lista desplegable o escribir directamente el texto deseado en la casilla correspondiente a la descripción.
- Edad.- Indicar el valor correspondiente.
- Tipo de persona.- Seleccionar Persona física o jurídica de la lista desplegable
- Nombre. Se cumplimentará el nombre del interviniente buscado.
- **Primer Apellido.-** Se cumplimentará total o parcialmente el primer apellido del interviniente buscado.
- Segundo Apellido.- Se cumplimentará total o parcialmente el segundo apellido del interviniente buscado.

|                    | ADRIANO                                | Junta       | de Andalucía              | SEINSIR             |
|--------------------|----------------------------------------|-------------|---------------------------|---------------------|
| JUNTA DE ANDALUCIA | Registro y Reparto para<br>Instrucción | Juzgados de | Descripción operativa del | Sistema Informático |

Intervención.- Este campo se cumplimentará con el Tipo de intervención del interviniente buscado.

Método operatorio:

- 5. Seleccionar la opción de Consulta de intervinientes del menú de Asuntos.
- R 6. Cumplimentar los campos de búsqueda necesarios, y pulsar el botón con lo Ver que aparecerán en la parte inferior de la pantalla todos los asuntos cuyos datos coincidan con los criterios de búsqueda indicados.
- 7. Si en este momento se pulsa este botón, aparecerá el resultado de la consulta Imprimir por la impresora.
- 8. Seleccionar el asunto localizado. Si interesa abrirlo, se pulsará el botón

Si el asunto pertenece a otro órgano, se podrán consultar los datos registrados del mismo pero sin poder realizar modificaciones.

Para efectuar una nueva acotación, se pulsará el botón borrarán todas las 8 se у Limpiar acotaciones efectuadas anteriormente.

Los asuntos que cumplan las condiciones de especificaciones de las acotaciones, aparecerán en la parte inferior de la pantalla encolumnados de izquierda a derecha según el siguiente orden:

- Asunto.
- Órgano.
- Fecha de entrada.
- Número de registro. •
- Apellidos y nombre del interviniente..
- Tipo de intervención.
- Es agresor o víctima

### **SEINTEX**

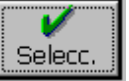

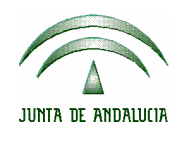

| ADRIANO                                            | Junta de Andalucía |                           | SEINSIR             |
|----------------------------------------------------|--------------------|---------------------------|---------------------|
| Registro y Reparto para Juzgados de<br>Instrucción |                    | Descripción operativa del | Sistema Informático |

- Relación victima / agresor
- Convivencia
- Edad
- Nacionalidad
- Con hijos?
- N.I.G.
- Tipo de asunto.
- Motivo cierre

|                    | ADRIANO                                | Junta de Andalucía |                           | SEINSIR             |
|--------------------|----------------------------------------|--------------------|---------------------------|---------------------|
| JUNTA DE ANDALUCIA | Registro y Reparto para<br>Instrucción | Juzgados de        | Descripción operativa del | Sistema Informático |

## Consulta/Anulación de Exclusiones por Órgano

Con esta opción de menú se podrán localizar las exclusiones por Órgano realizadas, así como anularlas.

Para poder efectuar esta consulta, se seleccionará esta opción del menú de consultas dependiente del de Asuntos y aparecerá la siguiente pantalla:

| Organo:        Ordenación         N.I.G.:       Tipo Asunto:       Tipo Asunto:         Desde       Hasta       NIReg Gral         Nª Registro:       Desde       Hasta         P. Exclusión:       Desde       Hasta         Motivo:       Image: Construction of the second of the second of the s                                                                                                    | 💐 Consulta/A    | nulación de Exclusione  | es por Organo        |             |            |            |  |
|----------------------------------------------------------------------------------------------------|-----------------|-------------------------|----------------------|-------------|------------|------------|--|
| NI.G.:       □ Tipo Asunto:       □ Tipo Asunto:       □ Pesde       Hasta         N® Registro:       □ Desde       Hasta       □ Organo       □ Fecha         Desde       Hasta       □ Pesde       Hasta       □ Organo       □ Fecha         F. Exclusión:       □ Pesde       Hasta       □ Pesde       □ Pesde <td>Organo:</td> <td></td> <td>.[</td> <td></td> <td></td> <td>Ordenación</td>                                                                                                    | Organo:         |                         | .[                   |             |            | Ordenación |  |
| Tipo Asunto:                                                                                                    | N.I.G.:         |                         | 🔲 Tipo asunto        |             |            |            |  |
| Desde       Hasta                                                                                                    | Tipo Asunto:    |                         |                      |             |            |            |  |
| N <sup>®</sup> Registro:       □       □       □       □       □       □       □       □       □       □       □       □       □       □       □       □       □       □       □       □       □       □       □       □       □       □       □       □       □       □       □       □       □       □       □       □       □       □       □       □       □       □       □       □       □       □       □       □       □       □       □       □       □       □       □       □       □       □       □       □       □       □       □       □       □       □       □       □       □       □       □       □       □       □       □       □       □       □       □       □       □       □       □       □       □       □       □       □       □       □       □       □       □       □       □       □       □       □       □       □       □       □       □       □       □       □       □       □       □       □       □       □       □       □       □       □       □                                                                                                    |                 | Deade Hasta             |                      |             |            |            |  |
| Desde         Hasta           F. Exclusión:         Image: Construction of the second of the second of | Nº Registro:    |                         |                      |             |            | E Fecha    |  |
| F. Exclusión:       Imaxa         Motivo:       Imaxa         Mostrar exclusivamente asuntos no repartidos       Imaxa         Ver       Impiar         Organo       NIG         Tipo Asunto       NªReg Gral         F. Excl       Imprimir         Selecc.       Imprimir         SECCION Nº 2 DE LA AUDIENCIA PROV 4109137P2000200002       PENAL         6/2000       SECCION Nº 3 DE LA AUDIENCIA PROV 4109137P20002000002         SECCION Nº 3 DE LA AUDIENCIA PROV 4109137P20002000003       RECURSO         8/2000       SECCION Nº 3 DE LA AUDIENCIA PROV 4109137P20002000003         SECCION Nº 3 DE LA AUDIENCIA PROV 4109137P20002000003       RECURSO         8/2000       SECCION Nº 3 DE LA AUDIENCIA PROV 4109137C20000000004       GUBERNATIVO         SECCION Nº 3 DE LA AUDIENCIA PROV 4109137G20000000004       GUBERNATIVO       10/2000         SECCION Nº 3 DE LA AUDIENCIA PROV 4109137G20000000004       GUBERNATIVO       10/2000         SECCION Nº 3 DE LA AUDIENCIA PROV 4109137G20000000004       GUBERNATIVO       10/2000         SECCION Nº 3 DE LA AUDIENCIA PROV 4109137G20000000004       GUBERNATIVO       10/2000         SECCION Nº 3 DE LA AUDIENCIA PROV 4109137G20000000007       GUBERNATIVO       10/2000         SECCION Nº 3 DE LA AUDIENCIA PROV 4109137G20000000007       GUBERNATIVO<                                                                                                    | -               | Desde Hast              |                      |             |            |            |  |
| Motivo:         Implian         Selecc.         Imprimir           Organo         NIG         Tipo Asunto         N®Req.Gral         F.Excl         Imprimir           SECCION Nº 2 DE LA AUDIENCIA PROV 4109137P20002000002         PENAL         6/2000         6/2000         SECCION Nº 3 DE LA AUDIENCIA PROV 4109137P20002000002         PENAL         6/2000         SECCION Nº 3 DE LA AUDIENCIA PROV 4109137P20002000002         PENAL         6/2000         SECCION Nº 3 DE LA AUDIENCIA PROV 4109137P20002000003         RECURSO         8/2000         SECCION Nº 3 DE LA AUDIENCIA PROV 4109137P20002000003         RECURSO         8/2000         SECCION Nº 3 DE LA AUDIENCIA PROV 4109137P20002000003         RECURSO         8/2000         SECCION Nº 3 DE LA AUDIENCIA PROV 4109137P20002000003         RECURSO         8/2000         SECCION Nº 3 DE LA AUDIENCIA PROV 4109137P20002000003         RECURSO         8/2000         SECCION Nº 3 DE LA AUDIENCIA PROV 4109137G2000000004         GUBERNATIVO         10/2000         SECCION Nº 3 DE LA AUDIENCIA PROV 4109137G20000000007         GUBERNATIVO         10/2000         SECCION Nº 3 DE LA AUDIENCIA PROV 4109137G20000000007         GUBERNATIVO         10/2000         SECCION Nº 3 DE LA AUDIENCIA PROV 4109137G20000000007         GUBERNATIVO         10/2000         SECCION Nº 3 DE LA AUDIENCIA PROV 4109137G20000000007         GUBERNATIVO         1/0000         SECCION Nº 3 DE LA AUDIENCIA PROV 4109137G20000000007         GUBERNATIVO         1/0000         SECCION                                                                                                    | F. Exclusión:   |                         | m                    |             |            |            |  |
| Mostrar exclusivamente asuntos no repartidos         Imprimir           Impiar         5/13         Selecc.         Imprimir           Organo         NIG         Tipo Asunto         NºReg.Gral         F.Excl         Imprimir           SECCION Nº 2 DE LA AUDIENCIA PROV 4109137P2000200002         PENAL         6/2000         Imprimir           SECCION Nº 3 DE LA AUDIENCIA PROV 4109137P20002000002         PENAL         6/2000         Imprimir           SECCION Nº 3 DE LA AUDIENCIA PROV 4109137P20002000003         RECURSO         8/2000         Imprimir           SECCION Nº 3 DE LA AUDIENCIA PROV 4109137P20002000003         RECURSO         8/2000         Imprimir           SECCION Nº 3 DE LA AUDIENCIA PROV 4109137P20002000003         RECURSO         8/2000         Imprimir           SECCION Nº 3 DE LA AUDIENCIA PROV 4109137P20002000003         RECURSO         8/2000         Imprimir           SECCION Nº 3 DE LA AUDIENCIA PROV 4109137G20000000004         GUBERNATIVO         10/2000         Imprimir           SECCION Nº 3 DE LA AUDIENCIA PROV 4109137G20000000004         GUBERNATIVO         10/2000         Imprimir           SECCION Nº 3 DE LA AUDIENCIA PROV 4109137G200000000007         GUBERNATIVO         10/2000         Imprimir           SECCION Nº 3 DE LA AUDIENCIA PROV 4109137G200000000007         GUBERNATIVO         1/0000         Imprimir                                                                                                    | Motivo:         |                         |                      |             |            | -          |  |
| Mostrar exclusivamente asuntos no repartidos         Imprimir           Ver         Limpiar         5/13         Selecc.         Imprimir           0rgano         NIG         Tipo Asunto         NºReg.Gral         F.Excl         Imprimir           SECCION Nº 2 DE LA AUDIENCIA PROV 4109137P20002000002         PENAL         6/2000         Imprimir           SECCION Nº 3 DE LA AUDIENCIA PROV 4109137P20002000002         PENAL         6/2000         Imprimir           SECCION Nº 3 DE LA AUDIENCIA PROV 4109137P20002000003         RECURSO         8/2000         Imprimir           SECCION Nº 3 DE LA AUDIENCIA PROV 4109137P20002000003         RECURSO         8/2000         Imprimir           SECCION Nº 3 DE LA AUDIENCIA PROV 4109137P20002000003         RECURSO         8/2000         Imprimir           SECCION Nº 3 DE LA AUDIENCIA PROV 4109137P20002000003         RECURSO         8/2000         Imprimir           SECCION Nº 3 DE LA AUDIENCIA PROV 4109137G2000000004         GUBERNATIVO         10/2000         Imprimir           SECCION Nº 3 DE LA AUDIENCIA PROV 4109137G2000000004         GUBERNATIVO         10/2000         Imprimir           SECCION Nº 3 DE LA AUDIENCIA PROV 4109137G20000000007         GUBERNATIVO         10/2000         Imprimir           SECCION Nº 3 DE LA AUDIENCIA PROV 4109137G20000000007         GUBERNATIVO         10/2000                                                                                                    | modivo.         |                         |                      |             |            | <u> </u>   |  |
| Mostrar exclusivamente asuntos no repartidos       Imprimir         Imprimir       5/13       Selecc.       Imprimir         Organo       NIG       Tipo Asunto       N®Reg.Gral       F.Excl       Imprimir         SECCION Nº 2 DE LA AUDIENCIA PROV 4109137P20002000002       PENAL       6/2000       6/2000       Imprimir         SECCION Nº 3 DE LA AUDIENCIA PROV 4109137P20002000002       PENAL       6/2000       Imprimir         SECCION Nº 3 DE LA AUDIENCIA PROV 4109137P20002000003       RECURSO       8/2000       Imprimir         SECCION Nº 3 DE LA AUDIENCIA PROV 4109137P20002000003       RECURSO       8/2000       Imprimir         SECCION Nº 3 DE LA AUDIENCIA PROV 4109137P20002000003       RECURSO       8/2000       Imprimir         SECCION Nº 3 DE LA AUDIENCIA PROV 4109137P20002000003       RECURSO       8/2000       Imprimir         SECCION Nº 3 DE LA AUDIENCIA PROV 4109137P20002000003       RECURSO       8/2000       Imprimir         SECCION Nº 3 DE LA AUDIENCIA PROV 4109137G20000000004       GUBERNATIVO       10/2000       Imprimir         SECCION Nº 3 DE LA AUDIENCIA PROV 4109137G20000000004       GUBERNATIVO       10/2000       Imprimir         SECCION Nº 3 DE LA AUDIENCIA PROV 4109137G20000000007       GUBERNATIVO       10/2000       Imprimir         SECCION Nº 3 DE LA AUDIENCIA PROV 410913                                                                                                    |                 |                         |                      |             |            | -1         |  |
| Nostrar exclusivaliteite asditios no repartidos         Imprimir           Ver         Emplar         5/13         Selecc.         Imprimir           Organo         NIG         Tipo Asunto         N®Reg.Gral         F.Excl         Imprimir           SECCION Nº 2 DE LA AUDIENCIA PROV 4109137P20002000002         PENAL         6/2000         Imprimir           SECCION Nº 3 DE LA AUDIENCIA PROV 4109137P20002000002         PENAL         6/2000         Imprimir           SECCION Nº 3 DE LA AUDIENCIA PROV 4109137P20002000003         RECURSO         8/2000         Imprimir           SECCION Nº 3 DE LA AUDIENCIA PROV 4109137P20002000003         RECURSO         8/2000         Imprimir           SECCION Nº 3 DE LA AUDIENCIA PROV 4109137P20002000003         RECURSO         8/2000         Imprimir           SECCION Nº 4 DE LA AUDIENCIA PROV 4109137P20002000003         RECURSO         8/2000         Imprimir           SECCION Nº 3 DE LA AUDIENCIA PROV 4109137G20000000004         GUBERNATIVO         10/2000         Imprimir           SECCION Nº 3 DE LA AUDIENCIA PROV 4109137G20000000004         GUBERNATIVO         10/2000         Imprimir           SECCION Nº 3 DE LA AUDIENCIA PROV 4109137G20000000007         GUBERNATIVO         10/2000         Imprimir           SECCION Nº 3 DE LA AUDIENCIA PROV 4109137G200000000007         GUBERNATIVO         1/0000 </td <td>Maatuan ayah si</td> <td>l</td> <td>didaa 🗖</td> <td></td> <td>k</td> <td>_</td>                                                                                                    | Maatuan ayah si | l                       | didaa 🗖              |             | k          | _          |  |
| Nic         5/13         Selecc.         Imprimir           Organo         NIG         Tipo Asunto         N®Reg.Gral         F.Excl         Imprimir           SECCION Nº 2 DE LA AUDIENCIA PROV 4109137P2000200002         PENAL         6/2000         Imprimir           SECCION Nº 3 DE LA AUDIENCIA PROV 4109137P2000200002         PENAL         6/2000         Imprimir           SECCION Nº 3 DE LA AUDIENCIA PROV 4109137P2000200003         RECURSO         8/2000         Imprimir           SECCION Nº 3 DE LA AUDIENCIA PROV 4109137P2000200003         RECURSO         8/2000         Imprimir           SECCION Nº 3 DE LA AUDIENCIA PROV 4109137P2000200003         RECURSO         8/2000         Imprimir           SECCION Nº 4 DE LA AUDIENCIA PROV 4109137P2000200003         RECURSO         8/2000         Imprimir           SECCION Nº 2 DE LA AUDIENCIA PROV 4109137G2000000004         GUBERNATIVO         10/2000         Imprimir           SECCION Nº 2 DE LA AUDIENCIA PROV 4109137G2000000004         GUBERNATIVO         10/2000         Imprimir           SECCION Nº 3 DE LA AUDIENCIA PROV 4109137G20000000007         GUBERNATIVO         10/2000         Imprimir           SECCION Nº 3 DE LA AUDIENCIA PROV 4109137G2000000007         GUBERNATIVO         10/2000         Imprimir           SECCION Nº 3 DE LA AUDIENCIA PROV 4109137G20000000007         GUBERNATIVO                                                                                                    |                 | samence asuntos no repa | iuuos I¥             |             |            |            |  |
| Ver         Limplar         5/13         Select.         Imprimi           Organo         NIG         Tipo Asunto         N®Reg.Gral         F.Excl                                                                                                    |                 | Linnaina                |                      |             | E M.O      |            |  |
| Organo         NIG         Tipo Asunto         N®Reg.Gral         F.Excl           SECCION Nº 2 DE LA AUDIENCIA PROV 4109137P2000200002         PENAL         6/2000                                                                                                    | ver             | Limpiar                 |                      |             | 5/13 5     | elecc.     |  |
| SECCION Nº 2 DE LA AUDIENCIA PROV 4109137P2000200002         PENAL         6/2000           SECCION Nº 3 DE LA AUDIENCIA PROV 4109137P2000200002         PENAL         6/2000         SECCION Nº 2 DE LA AUDIENCIA PROV 4109137P2000200003           SECCION Nº 3 DE LA AUDIENCIA PROV 4109137P2000200003         RECURSO         8/2000         SECCION Nº 3 DE LA AUDIENCIA PROV 4109137P2000200003         RECURSO         8/2000         SECCION Nº 3 DE LA AUDIENCIA PROV 4109137P2000200003         RECURSO         8/2000         SECCION Nº 4 DE LA AUDIENCIA PROV 4109137P20002000003         RECURSO         8/2000         SECCION Nº 2 DE LA AUDIENCIA PROV 4109137G2000000004         GUBERNATIVO         10/2000         SECCION Nº 3 DE LA AUDIENCIA PROV 4109137G2000000004         GUBERNATIVO         10/2000         SECCION Nº 3 DE LA AUDIENCIA PROV 4109137G20000000007         GUBERNATIVO         10/2000         SECCION Nº 3 DE LA AUDIENCIA PROV 4109137G20000000007         GUBERNATIVO         10/2000         SECCION Nº 3 DE LA AUDIENCIA PROV 4109137G2000000007         GUBERNATIVO         1/0000         SECCION Nº 3 DE LA AUDIENCIA PROV 4109137G2000000007         SECCION Nº 3 DE LA AUDIENCIA PROV 4109137G20000000007         GUBERNATIVO         1/0000         SECCION Nº 4 DE LA AUDIENCIA PROV 4109137G20040000011         RECURSO         16/2004         SECCION Nº 4 DE LA AUDIENCIA PROV 4109137C20040000022         SECURSO         16/2004         SECCION Nº 4 DE LA AUDIENCIA PROV 4109137C20040000022         SECURSO         SECURSO         16/2004         S                                                                                                    |                 | Organo                  | NIG                  | Tipo Asunto | NºReq.Gral | F.Excl     |  |
| SECCION Nº 3 DE LA AUDIENCIA PROV 4109137P20002000002         PENAL         6/2000           SECCION Nº 2 DE LA AUDIENCIA PROV 4109137P20002000003         RECURSO         8/2000           SECCION Nº 3 DE LA AUDIENCIA PROV 4109137P20002000003         RECURSO         8/2000           SECCION Nº 3 DE LA AUDIENCIA PROV 4109137P20002000003         RECURSO         8/2000         18/02/2005           SECCION Nº 4 DE LA AUDIENCIA PROV 4109137P20002000003         RECURSO         8/2000         18/02/2005           SECCION Nº 2 DE LA AUDIENCIA PROV 4109137G2000000004         GUBERNATIVO         10/2000         10/2000           SECCION Nº 3 DE LA AUDIENCIA PROV 4109137G20000000004         GUBERNATIVO         10/2000         10/2000           SECCION Nº 3 DE LA AUDIENCIA PROV 4109137G2000000007         GUBERNATIVO         10/2000         10/2000           SECCION Nº 3 DE LA AUDIENCIA PROV 4109137G2000000007         GUBERNATIVO         1/0000         10/2000           SECCION Nº 3 DE LA AUDIENCIA PROV 4109137G20000000007         GUBERNATIVO         1/0000         10/2000           SECCION Nº 3 DE LA AUDIENCIA PROV 4109137G20040000017         GUBERNATIVO         1/0000         10/2000           SECCION Nº 4 DE LA AUDIENCIA PROV 4109137G20040000017         GUBERNATIVO         1/0000         10/2004           SECCION Nº 4 DE LA AUDIENCIA PROV 4109137G20040000002         16/2004         10                                                                                                    | SECCION Nº 2    | DE LA AUDIENCIA PROV    | 4109137P20002000002  | PENAL       | 6/2000     |            |  |
| SECCION Nº 2 DE LA AUDIENCIA PROV 4109137P20002000003         RECURSO         8/2000           SECCION Nº 3 DE LA AUDIENCIA PROV 4109137P20002000003         RECURSO         8/2000         18/02/2005           SECCION Nº 4 DE LA AUDIENCIA PROV 4109137P20002000003         RECURSO         8/2000         18/02/2005           SECCION Nº 2 DE LA AUDIENCIA PROV 4109137G2000000004         GUBERNATIVO         10/2000         18/02/2005           SECCION Nº 3 DE LA AUDIENCIA PROV 4109137G2000000004         GUBERNATIVO         10/2000         10/2000           SECCION Nº 3 DE LA AUDIENCIA PROV 4109137G2000000007         GUBERNATIVO         10/2000         10/2000           SECCION Nº 3 DE LA AUDIENCIA PROV 4109137G2000000007         GUBERNATIVO         1/0000         10/2000           SECCION Nº 3 DE LA AUDIENCIA PROV 4109137G20000000007         GUBERNATIVO         1/0000         10/2000           SECCION Nº 3 DE LA AUDIENCIA PROV 4109137G20000000007         GUBERNATIVO         1/0000         10/2000           SECCION Nº 4 DE LA AUDIENCIA PROV 4109137G20040000011         RECURSO         16/2004         10/2000                                                                                                    | SECCION Nº 3    | DE LA AUDIENCIA PROV    | 4109137P20002000002  | PENAL       | 6/2000     |            |  |
| SECCION Nº 3 DE LA AUDIENCIA PROV 4109137P20002000003         RECURSO         8/2000           SECCION Nº 4 DE LA AUDIENCIA PROV 4109137P20002000003         RECURSO         8/2000         18/02/2005           SECCION Nº 2 DE LA AUDIENCIA PROV 4109137G2000000004         GUBERNATIVO         10/2000         18/02/2005           SECCION Nº 3 DE LA AUDIENCIA PROV 4109137G2000000004         GUBERNATIVO         10/2000         10/2000           SECCION Nº 3 DE LA AUDIENCIA PROV 4109137G2000000007         GUBERNATIVO         10/2000         10/2000           SECCION Nº 3 DE LA AUDIENCIA PROV 4109137G2000000007         GUBERNATIVO         1/0000         10/2000           SECCION Nº 3 DE LA AUDIENCIA PROV 4109137G2000000007         GUBERNATIVO         1/0000         10/2000           SECCION Nº 3 DE LA AUDIENCIA PROV 4109137G20000000007         GUBERNATIVO         1/0000         10/2000           SECCION Nº 4 DE LA AUDIENCIA PROV 4109137G20040000017         BUERNATIVO         1/0000         10/2004                                                                                                    | SECCION Nº 2    | DE LA AUDIENCIA PRO     | 4109137P20002000003  | RECURSO     | 8/2000     |            |  |
| SECCION Nº 4 DE LA AUDIENCIA PROV 4109137P20002000003         RECURSO         8/2000         18/02/2005           SECCION Nº 2 DE LA AUDIENCIA PROV 4109137G2000000004         GUBERNATIVO         10/2000         SECCION Nº 3 DE LA AUDIENCIA PROV 4109137G2000000004         GUBERNATIVO         10/2000         SECCION Nº 3 DE LA AUDIENCIA PROV 4109137G2000000007         GUBERNATIVO         10/2000         SECCION Nº 3 DE LA AUDIENCIA PROV 4109137G2000000007         GUBERNATIVO         1/0000         SECCION Nº 3 DE LA AUDIENCIA PROV 4109137G2000000007         GUBERNATIVO         1/0000         SECCION Nº 3 DE LA AUDIENCIA PROV 4109137G2000000007         GUBERNATIVO         1/0000         SECCION Nº 4 DE LA AUDIENCIA PROV 4109137G20040000011         RECURSO         16/2004         SECCION Nº 4 DE LA AUDIENCIA PROV 4109137G200400000202         SECON 40000011         RECURSO         16/2004         SECCION Nº 4 DE LA AUDIENCIA PROV 4109137G200400000202         SECNAL         17/2004         SECCION 40000011         SECCION 400000011         SECCION 400000011         SECCION 400000011         SECCION 400000011         SECCION 400000011         SECCION 4000000000000000000000000000000000000                                                                                                    | SECCION Nº 3    | DE LA AUDIENCIA PRO     | 4109137P20002000003  | RECURSO     | 8/2000     |            |  |
| SECCION Nº 2 DE LA AUDIENCIA PROV 4109137G2000000004         GUBERNATIVO         10/2000           SECCION Nº 3 DE LA AUDIENCIA PROV 4109137G2000000004         GUBERNATIVO         10/2000           SECCION Nº 2 DE LA AUDIENCIA PROV 4109137G2000000007         GUBERNATIVO         1/0000           SECCION Nº 2 DE LA AUDIENCIA PROV 4109137G2000000007         GUBERNATIVO         1/0000           SECCION Nº 3 DE LA AUDIENCIA PROV 4109137G2000000007         GUBERNATIVO         1/0000           SECCION Nº 3 DE LA AUDIENCIA PROV 4109137G20040000017         GUBERNATIVO         1/0000           SECCION Nº 4 DE LA AUDIENCIA PROV 4109137G20040000011         RECURSO         16/2004                                                                                                    | SECCION Nº 4    | DE LA AUDIENCIA PROV    | 4109137P20002000003  | RECURSO     | 8/2000     | 18/02/2005 |  |
| SECCION Nº 3 DE LA AUDIENCIA PROV 4109137G2000000004         GUBERNATIVO         10/2000           SECCION Nº 2 DE LA AUDIENCIA PROV 4109137G2000000007         GUBERNATIVO         1/0000           SECCION Nº 3 DE LA AUDIENCIA PROV 4109137G2000000007         GUBERNATIVO         1/0000           SECCION Nº 3 DE LA AUDIENCIA PROV 4109137G2000000007         GUBERNATIVO         1/0000           SECCION Nº 3 DE LA AUDIENCIA PROV 4109137C20040000017         GUBERNATIVO         1/0000           SECCION Nº 4 DE LA AUDIENCIA PROV 4109137C20040000011         RECURSO         16/2004                                                                                                    | SECCION Nº 2    | DE LA AUDIENCIA PRO     | 4109137G2000000004   | GUBERNATIVO | 10/2000    |            |  |
| SECCION Nº 2 DE LA AUDIENCIA PROV 4109137G2000000007         GUBERNATIVO         1/0000           SECCION Nº 3 DE LA AUDIENCIA PROV 4109137G2000000007         GUBERNATIVO         1/0000           SECCION Nº 4 DE LA AUDIENCIA PROV 4109137C20040000011         RECURSO         16/2004           SECCION Nº 4 DE LA AUDIENCIA PROV 4109137C20040000001         RECURSO         16/2004                                                                                                    | SECCION Nº 3    | DE LA AUDIENCIA PROV    | 4109137G2000000004   | GUBERNATIVO | 10/2000    |            |  |
| SECCION Nº 3 DE LA AUDIENCIA PROV 4109137G2000000007         GUBERNATIVO         1/0000           SECCION Nº 4 DE LA AUDIENCIA PROV 4109137C20040000011         RECURSO         16/2004           SECCION Nº 4 DE LA AUDIENCIA PROV 4109137C20040000011         RECURSO         16/2004                                                                                                    | SECCION Nº 2    | DE LA AUDIENCIA PROV    | 4109137G2000000007   | GUBERNATIVO | 1/0000     |            |  |
| SECCION Nº 4 DE LA AUDIENCIA PROV 4109137C20040000011 RECURSO 16/2004                                                                                                    | SECCION Nº 3    | DE LA AUDIENCIA PROV    | / 4109137G2000000007 | GUBERNATIVO | 1/0000     |            |  |
|                                                                                                    | SECCION Nº 4    | DE LA AUDIENCIA PROV    | 4109137C20040000011  | RECURSO     | 16/2004    |            |  |
| (SECCION Nº 4 DE LA AUDIENCIA PROV 410913/P20040000003   PENAL   17/2004                                                                                                    | SECCION Nº 4    | DE LA AUDIENCIA PROV    | 4109137P20040000003  | PENAL       | 17/2004    |            |  |
| SECCION № 4 DE LA AUDIENCIA PROV 4109137C20040000018 RECURSO 18/2004                                                                                                    | SECCION Nº 4    | DE LA AUDIENCIA PROV    | 4109137C20040000018  | RECURSO     | 18/2004    | <b>_</b>   |  |
|                                                                                                    | 4               |                         |                      |             |            |            |  |

|                    | ADRIANO                                | Junta de Andalucía |                           | SEINSIR             |
|--------------------|----------------------------------------|--------------------|---------------------------|---------------------|
| JUNTA DE ANDALUCIA | Registro y Reparto para<br>Instrucción | Juzgados de        | Descripción operativa del | Sistema Informático |

Para la localización de los datos, se podrá acotar por cualquiera de los campos o combinación de ellos. Cuantas más acotaciones se efectúen, más se centrará la respuesta, mostrándose los asuntos que cumplan las condiciones exigidas.

Posibles acotaciones a efectuar:

- Órgano.- Se indicará el Órgano para el que se ha realizado la exclusión.
- **Nig.-** Al cumplimentar este campo, aparecerá el asunto relacionado con el NIG (completo) o en caso que el NIG no contenga todos sus dígitos, se resolverá la consulta con los asuntos que comprendan el rango de dígitos que contenga citado campo.
- Tipo de asunto.- Se indicará el Tipo de Asunto de los asuntos excluidos.
- Número de Registro General (desde-hasta).- En estos campos se cumplimentará el rango de los números de registro general de los asuntos a localizar.
- Fecha de Exclusión (desde-hasta).- En estos campos se cumplimentará el rango de fechas en el que se ha realizado la exclusión
- Motivo.- Se indicará el motivo de la exclusión.
- Mostrar exclusivamente asuntos no repartidos.- Al marcar esta opción se mostrarán únicamente exclusiones de asuntos no repartidos.

Método operatorio:

- 1. Seleccionar la opción de Consulta de Exclusiones por Órgano del menú de Asuntos.
- Cumplimentar los campos de búsqueda necesarios, y pulsar el botón ver con lo que aparecerán en la parte inferior de la pantalla todos las exclusiones cuyos datos coincidan con los criterios de búsqueda indicados.
- Si en este momento se pulsa este botón, por la impresora.

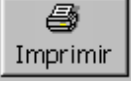

aparecerá el resultado de la consulta

|                    | ADRIANO                                | Junta de Andalucía |                                               | SEINSIR |
|--------------------|----------------------------------------|--------------------|-----------------------------------------------|---------|
| JUNTA DE ANDALUCIA | Registro y Reparto para<br>Instrucción | Juzgados de        | Descripción operativa del Sistema Informático |         |

, tras lo cual se pedirá la

4. Para anular la exclusión se pulsará el botón confirmación mediante el siguiente mensaje:

| Consulta/Anulación (  | de Exclusiones   | × |
|-----------------------|------------------|---|
| Desea anular la exclu | sión de reparto? |   |
| <u></u>               | No               |   |

Selecc.

Pulsando Sí se hará efectiva la anulación.

Para efectuar una nueva acotación, se pulsará el botón acotaciones efectuadas anteriormente.

Los asuntos que cumplan las condiciones de especificaciones de las acotaciones, aparecerán en la parte inferior de la pantalla encolumnados de izquierda a derecha según el siguiente orden:

- Órgano.
- NIG.
- Tipo de Asunto.
- N° de Registro General.
- Fecha de exclusión.
- Motivo.

| ADRIANO            |                                        | Junta de Andalucía |                           | SEINSIR             |
|--------------------|----------------------------------------|--------------------|---------------------------|---------------------|
| JUNTA DE ANDALUCIA | Registro y Reparto para<br>Instrucción | Juzgados de        | Descripción operativa del | Sistema Informático |

## Consulta/Anulación de Exclusiones por Ponente

Con esta opción de menú se podrán localizar las exclusiones por Ponente realizadas, así como anularlas.

Para poder efectuar esta consulta, se seleccionará esta opción del menú de consultas dependiente del de Asuntos y aparecerá la siguiente pantalla:

| 💐 Consulta//   | Anulación de l      | xclusiones por Ponen | nte |              |          |
|----------------|---------------------|----------------------|-----|--------------|----------|
| Organo:        |                     |                      |     | 🗆 Ordenación |          |
| N.I.G.:        |                     |                      |     | 🥅 Tipo asu   | into     |
| Tipo Asunto:   | <u> </u>            |                      |     | ☐ NºReg 6    | àral     |
|                | ,<br>Desde          | Hasta                |     | 🗂 Órgano     |          |
| Nº Registro:   |                     |                      | _   | 🗖 Fecha      |          |
|                | Desde               | Hasta                |     |              |          |
| F. Exclusion:  |                     |                      |     |              |          |
| Motivo:        |                     |                      |     | <u> </u>     |          |
|                |                     |                      |     | -            |          |
| Mostrar evolus | l<br>ivamente acunt | os po repertidos     |     |              |          |
|                | anience asunc       | os no repartidos     | 1•  |              | 1        |
| Ver            | Limpiar             |                      |     | Selecc. Imp  | orimir   |
|                |                     |                      |     |              | <b>_</b> |
|                |                     |                      |     |              |          |
|                |                     |                      |     |              |          |
|                |                     |                      |     |              |          |
|                |                     |                      |     |              |          |
|                |                     |                      |     |              |          |
|                |                     |                      |     |              |          |
|                |                     |                      |     |              |          |
|                |                     |                      |     |              |          |
|                |                     |                      |     |              | -        |
|                |                     |                      |     |              |          |

|                    | ADRIANO                                | Junta de Andalucía |                           | SEINSIR             |
|--------------------|----------------------------------------|--------------------|---------------------------|---------------------|
| JUNTA DE ANDALUCIA | Registro y Reparto para<br>Instrucción | Juzgados de        | Descripción operativa del | Sistema Informático |

Para la localización de los datos, se podrá acotar por cualquiera de los campos o combinación de ellos. Cuantas más acotaciones se efectúen, más se centrará la respuesta, mostrándose los asuntos que cumplan las condiciones exigidas.

Posibles acotaciones a efectuar:

- Órgano.- Se indicará el Órgano para el que se ha realizado la exclusión.
- **Nig.-** Al cumplimentar este campo, aparecerá el asunto relacionado con el NIG (completo) o en caso que el NIG no contenga todos sus dígitos, se resolverá la consulta con los asuntos que comprendan el rango de dígitos que contenga citado campo.
- Tipo de asunto.- Se indicará el Tipo de Asunto de los asuntos excluidos.
- Número de Registro General (desde-hasta).- En estos campos se cumplimentará el rango de los números de registro general de los asuntos a localizar.
- Fecha de Exclusión (desde-hasta).- En estos campos se cumplimentará el rango de fechas en el que se ha realizado la exclusión
- Motivo.- Se indicará el motivo de la exclusión.
- Mostrar únicamente asuntos no repartidos.- Al marcar esta opción se mostrarán únicamente exclusiones de asuntos no repartidos.
- **Ponente.-** Se indicará Ponente excluido.

### Método operatorio:

- 1. Seleccionar la opción de Consulta de Exclusiones por Ponente del menú de Asuntos.
- Cumplimentar los campos de búsqueda necesarios, y pulsar el botón ver con lo que aparecerán en la parte inferior de la pantalla todos las exclusiones cuyos datos coincidan con los criterios de búsqueda indicados.
- Si en este momento se pulsa este botón, por la impresora.

Imprimir

aparecerá el resultado de la consulta

SEINTEX

|                    | ADRIANO                                | Junta de Andalucía |                           | SEINSIR             |
|--------------------|----------------------------------------|--------------------|---------------------------|---------------------|
| JUNTA DE ANDALUCIA | Registro y Reparto para<br>Instrucción | Juzgados de        | Descripción operativa del | Sistema Informático |

4. Para anular la exclusión se pulsará el botón confirmación mediante el siguiente mensaje:

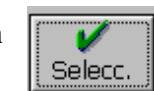

, tras lo cual se pedirá la

Consulta/Anulación de Exclusiones X
Desea anular la exclusión de reparto?

Pulsando Sí se hará efectiva la anulación.

Para efectuar una nueva acotación, se pulsará el botón acotaciones efectuadas anteriormente.

Los asuntos que cumplan las condiciones de especificaciones de las acotaciones, aparecerán en la parte inferior de la pantalla encolumnados de izquierda a derecha según el siguiente orden:

- Órgano.
- NIG.
- Tipo de Asunto.
- N° de Registro General.
- Fecha de exclusión.
- Ponente.
- Motivo.

|                    | ADRIANO                                | Junta de Andalucía |                           | SEINSIR             |
|--------------------|----------------------------------------|--------------------|---------------------------|---------------------|
| JUNTA DE ANDALUCIA | Registro y Reparto para<br>Instrucción | Juzgados de        | Descripción operativa del | Sistema Informático |

# Listados.

Esta opción, permite obtener los distintos listados que se emplean en un órgano de registro y reparto. Para acceder a ella, será necesario acceder al menú de Asuntos y seleccionar de entre las siguientes opciones:

## Libros.

Esta opción también es accesible al pulsar sobre el botón

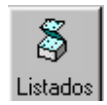

Se pueden obtener tres tipos de listados:

- Libro de registro
- Reparto por órgano de origen
- Reparto por órgano destino
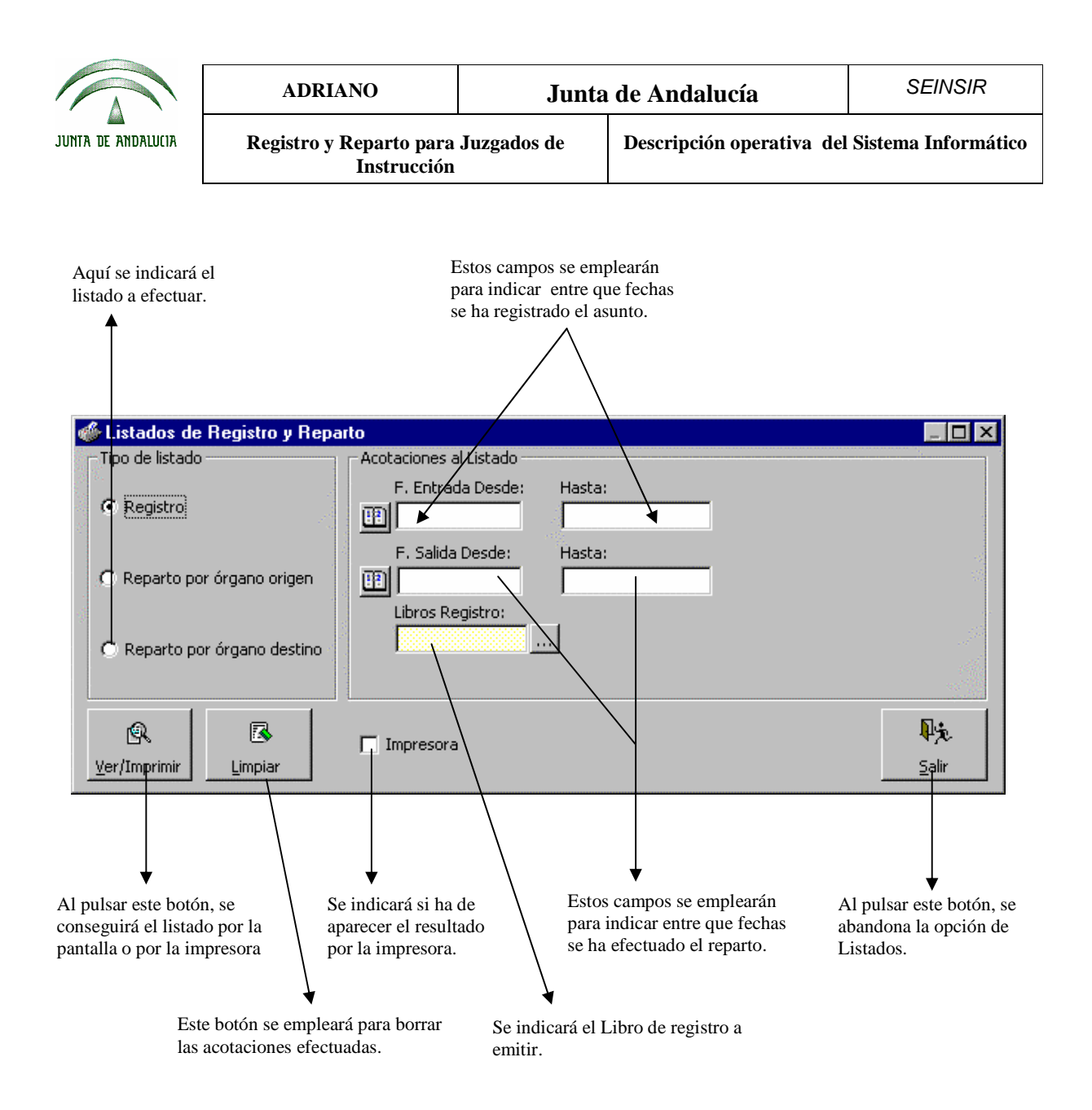

Datos de esta pantalla:

- Registro.- Este campo se empleará para indicar que se desea obtener los Libros de registro.
- **Reparto por órgano de origen**.- Este campo se utilizará para indicar que se desea obtener el listado de los asuntos según el órgano de origen.

|                    | ADRIANO                                | Junta                                              | de Andalucía | SEINSIR             |
|--------------------|----------------------------------------|----------------------------------------------------|--------------|---------------------|
| JUNTA DE ANDALUCIA | Registro y Reparto para<br>Instrucción | Registro y Reparto para Juzgados de<br>Instrucción |              | Sistema Informático |

- **Reparto por órgano destino**.- Este campo se empleará para indicar que se desea obtener el listado de los asuntos repartidos a cada órgano.
- Fecha de entrada (Desde-Hasta).- En este campo se indicará entre que fechas se ha efectuado el registro de los asuntos.(Sólo accesible desde el listado de Libros de registro).
- Fecha de salida (Desde-Hasta).- En este campo se indicará entre que fechas se ha efectuado el reparto de los asuntos.
- Impresora.- Al cumplimentar este campo, se obtendrá el resultado por la impresora.

### Método operatorio:

Para obtener estos listados, es necesario efectuar una de estas opciones:

- 1. Seleccionar esta opción del menú de Asuntos, o pulsar el botón
- 2. Indicar el listado a obtener.
- 3. Efectuar las acotaciones pertinentes.

💽 Ver/Imprimir

4. Para borrar las acotaciones efectuadas por error se empleará el botón.

6. Si se ha indicado por Impresora, el listado se imprimirá directamente.

5. Indicar si se desea el resultado del listado por pantalla o por impresora y pulsar el botón

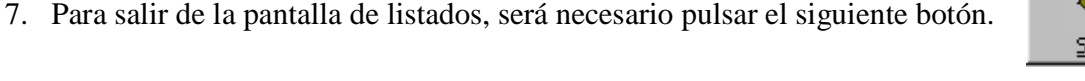

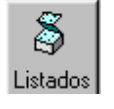

R

Limpiar

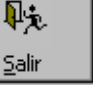

|                    | ADRIANO                                            | Junta de Andalucía |                           | SEINSIR             |
|--------------------|----------------------------------------------------|--------------------|---------------------------|---------------------|
| JUNTA DE ANDALUCIA | Registro y Reparto para Juzgados de<br>Instrucción |                    | Descripción operativa del | Sistema Informático |

Si no se ha solicitado la impresora, aparecerá una pantalla como la siguiente.

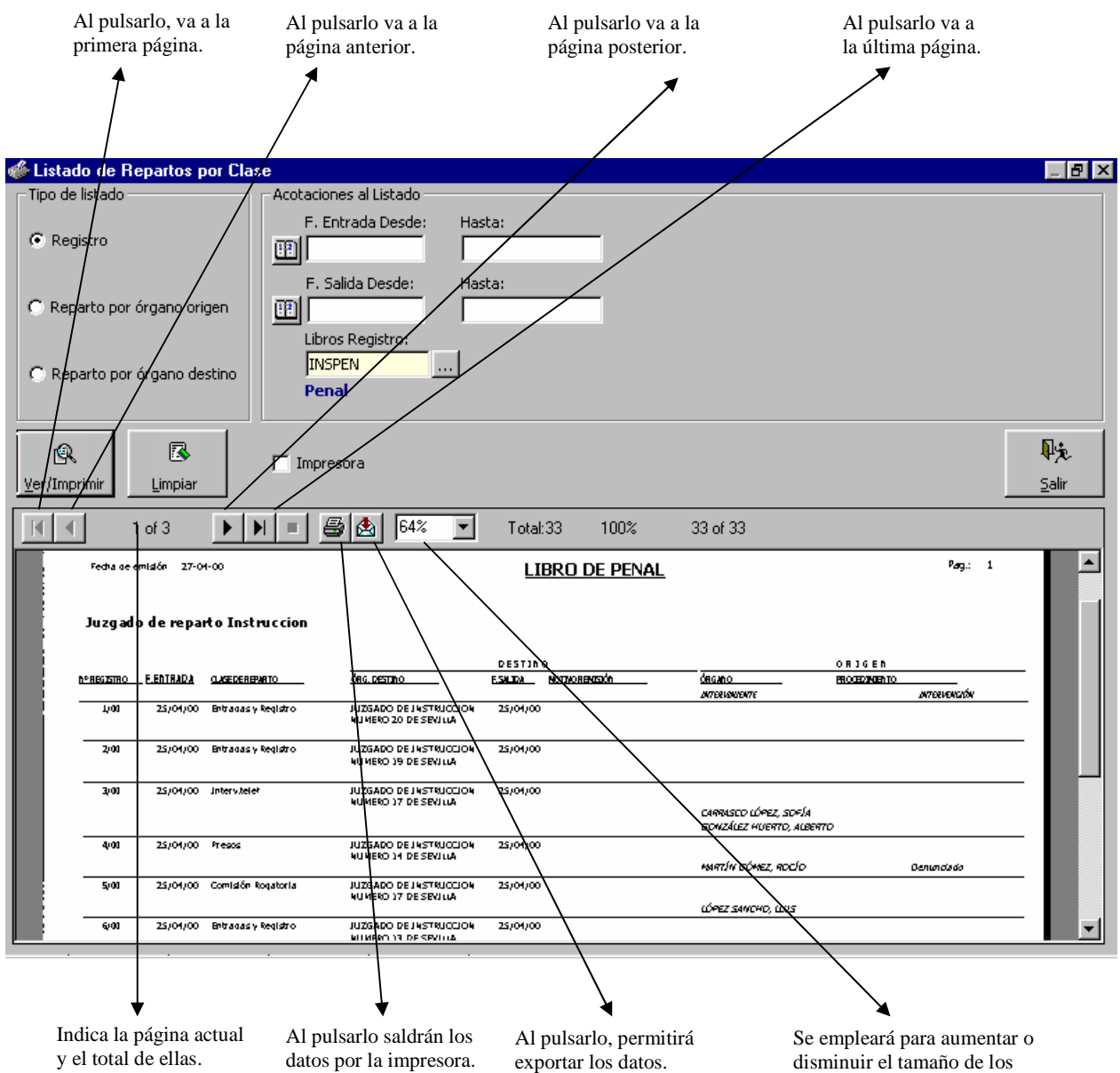

datos en pantalla.

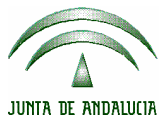

| ADRIANO                                | Junta de Andalucía |                           | SEINSIR             |
|----------------------------------------|--------------------|---------------------------|---------------------|
| Registro y Reparto para<br>Instrucción | Juzgados de        | Descripción operativa del | Sistema Informático |

En el Libro de registro, aparecen de izquierda a derecha los siguientes campos encolumnados:

- Número de registro.
- Fecha de entrada.
- Clase de Reparto.
- Órgano de destino.
- Fecha de salida.
- Motivo de la remisión.
- Órgano de origen.
- Procedimiento de origen.
- Número de procedimiento de origen.
- Interviniente.
- Tipo de interviniente.

|                    | ADRIANO                                | Junta de Andalucía |                                             | SEINSIR |
|--------------------|----------------------------------------|--------------------|---------------------------------------------|---------|
| JUNTA DE ANDALUCIA | Registro y Reparto para<br>Instrucción | Juzgados de        | Descripción operativa del Sistema Informáti |         |

### Estadísticas.

Al acceder a esta opción del menú desplegable *Asunto* aparecerá una pantalla previa en la que podremos acotar por los siguientes campos:

- Estadística: Permite seleccionar la estadística que queremos ejecutar, Por órgano destino /Clase reparto ó Por órgano origen / Clase reparto.
- Fecha Reparto (Desde/Hasta): Permite contabilizar todos aquellos asuntos cuya fecha de reparto se encuentre dentro del rango de fecha introducido.
- Órgano (Destino/Origen): Permite contabilizar todos aquellos asuntos cuyo órgano destino u órgano origen sea el seleccionado.

| 🐗 Estadísticas de Asuntos Re                                                                 | epartidos                |                      |            |            |       | X             |  |
|----------------------------------------------------------------------------------------------|--------------------------|----------------------|------------|------------|-------|---------------|--|
| Estadística                                                                                  | Acotaciones al Listado — |                      |            |            |       |               |  |
| Por Órgano Destino                                                                           | F. Reparto Desde:        | Hasta:<br>31/07/2006 | j.         |            |       |               |  |
| C Por Órgano Origen                                                                          | Órgano Destino:          |                      |            |            |       |               |  |
| 🚱 🖾<br>Ver/Imprimir Limpiar                                                                  | T Impresora              |                      |            |            |       | ₽;¢.<br>Salir |  |
| 1 of 1                                                                                       | N = 🖨 🛃 10               | 0% 💌 Tot.            | al:30 100% | 30 of 30   |       |               |  |
| juzgado de instrucción nº1<br>ESTADÍSTICA DE ASUNTOS REALES REPARTIDOS DESDE 01/01/2006 HAST |                          |                      |            |            |       |               |  |
| Clases                                                                                       | s 4100543001             | 4100543002           | 4109143001 | 5100141002 | Total |               |  |
| M01                                                                                          | 15                       | 11                   |            |            | 26    |               |  |
| M05                                                                                          | 1                        |                      | 2          | 1          | 4     |               |  |
| Total                                                                                        | 16                       | 11                   | 2          | 1          | 30    |               |  |
|                                                                                              |                          |                      |            |            |       | T             |  |
| •                                                                                            |                          |                      |            |            |       | Þ             |  |

El resultado que se obtendrá reflejará el número de asuntos reales asignados a cada órgano según la Clase de reparto.

|                    | ADRIANO                                | Junta de Andalucía                                 |  | SEINSIR             |
|--------------------|----------------------------------------|----------------------------------------------------|--|---------------------|
| JUNTA DE ANDALUCIA | Registro y Reparto para<br>Instrucción | Registro y Reparto para Juzgados de<br>Instrucción |  | Sistema Informático |

#### Monitorización.

Desde la Monitorización del reparto, se podrán obtener dos listados acotados por fechas que se podrán emitir a la vez. Estos listados son de obligada impresión diaria, de este modo, se posibilita el seguimiento y control del equilibrio de las cargas de trabajo entre órganos.

- Listados de asuntos Registrados y Repartidos: Donde se podrá comparar el total de asuntos registrados y repartidos clasificados según la Clase de reparto.

| 🐠 Monitorización de Reparto      |                        |                           |                                | _ 8 ×         |
|----------------------------------|------------------------|---------------------------|--------------------------------|---------------|
| Listados                         | Acotaciones al Li      | stado                     |                                |               |
| Asuntos Registrados y Repartidos | Fecha Des              | :de: Hasta:               |                                |               |
| 🖵 Estado de las Cargas           | E 25/04/20             | 00 25/04/2000             |                                |               |
|                                  |                        |                           |                                |               |
|                                  |                        |                           |                                | ₽ <u>'n</u>   |
| Ver/Imprimir Limpiar             | npresora               |                           |                                | <u>S</u> alir |
|                                  |                        |                           |                                |               |
| 1 of 1 > > =                     | 🚔 🙆   75% 💌 🛛 Tot      | tal:28 100% 28 of 28      |                                |               |
|                                  |                        |                           |                                | <b>▲</b>      |
|                                  | JUZGADOS               | S INSTRUCCION             |                                |               |
| ASUNTOS RI                       | EGISTRADOS DESDE 25/04 | 1/2000 HASTA 25/04/2000 ' | Y REPARTIDOS                   |               |
|                                  |                        |                           | Pág, 1                         |               |
|                                  |                        |                           | Fecha: 25/04/00<br>Hora: 13:52 |               |
|                                  |                        |                           |                                |               |
| CLASE DE REPARTO                 |                        | REG IS TRADOS             | REPARTIDOS                     |               |
| A01 Reparto A                    | leatorio               | 4                         | 4                              |               |
| A02 01vas<br>A03 Ouerellas       |                        | 4                         | 4                              |               |
| A04 Presos                       |                        | 3                         | 3                              |               |
| A06 Exhorto I                    | nstrucción             | 2                         | 2                              |               |
| A07 Exhorto V                    | /ig.Penitenciaria      | 1                         | 0                              |               |
| A08 Comisión                     | Rogatoria              | 1                         | 1                              |               |
| A09 Entradas                     | y Registro             | 3                         | 3                              |               |
| A10 Interv.tele                  | ŧ۴                     | 4                         | 4                              |               |
| A99 SP                           |                        | 4                         | 4                              |               |
|                                  | TOTALES                |                           | 27                             |               |
|                                  |                        |                           |                                |               |
|                                  |                        |                           |                                |               |
|                                  |                        |                           |                                |               |
|                                  |                        |                           |                                | •             |
|                                  |                        |                           |                                |               |

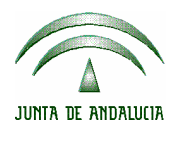

| ADRIANO                                            | Junta de Andalucía |                           | SEINSIR             |
|----------------------------------------------------|--------------------|---------------------------|---------------------|
| Registro y Reparto para Juzgados de<br>Instrucción |                    | Descripción operativa del | Sistema Informático |

 Estado de las Cargas: Se mostrará, para cada órgano asignado a la oficina de Registro y Reparto, el número de asuntos reales y asuntos ponderados repartidos a dicho órgano, desglosados según la Clase de reparto y el método de asignación empleado.

| 🐠 Monitorizació             | ón de Reparto                                                                      |                 |                    |                    |                         |               |                         | _ 8 >                  |
|-----------------------------|------------------------------------------------------------------------------------|-----------------|--------------------|--------------------|-------------------------|---------------|-------------------------|------------------------|
| Listados —                  |                                                                                    | Acotac          | iones al Listado — |                    |                         |               |                         |                        |
| 🗌 🗌 Asuntos Re              | egistrados y Repartidos                                                            |                 | Fecha Desde:       | Hasta:             |                         |               |                         |                        |
| 🔽 Estado de l               | las Cargas                                                                         |                 |                    |                    |                         |               |                         |                        |
| R<br>Ver/Imprimir           | 🖾 🗖 Imp<br>Limpiar                                                                 | presora         |                    |                    |                         |               |                         | ¶÷ <b>j</b> o<br>Salir |
| ◀ 1                         | l of 1+ 🕨 🕨 🔳                                                                      | 🛃 🛃 🚺 🗗         | Total:200          | 100% 200 o         | f 200                   |               |                         | _                      |
|                             | ESTADO DE LAS CARGAS DE REPARTO<br>a jueves 27 de a0.01 de 2000 a las 10:32 Pág: 1 |                 |                    |                    |                         |               |                         |                        |
|                             |                                                                                    | ORGAND 41091430 | 001 JUZGADO DE     | INSTRUCCION NUMERO | 1 DE SEVILL             | A             |                         |                        |
|                             |                                                                                    |                 | Asuntos            | Reales             |                         | Asuntos Ponde | erados                  |                        |
| A0) Re                      | garto Alestorio                                                                    |                 | 693<br>693         | 693                | 693,00                  | AK AE         | 693,00                  |                        |
| 402 VIII                    | Mas .                                                                              |                 | 915                | 915                | 915,00                  |               | 915,00                  |                        |
| . 403 Qu                    | uerella:                                                                           |                 | 4                  | 4                  | 4,00                    |               | 4,00                    |                        |
|                             |                                                                                    |                 |                    |                    |                         |               |                         |                        |
| 404 Pit                     | <b></b>                                                                            |                 | 1                  | 1                  | 1,00                    |               | 1,00                    |                        |
| 404 Pr<br>405 Am            | resas<br>ntecedentes                                                               |                 | 1<br>13            | 1<br>13            | 1,00<br>13,00           |               | 1,00<br>13,00           |                        |
| 404 Pr<br>405 Au<br>406 Ed  | res as<br>ntecesiantes<br>dharta Instrucción                                       |                 | 1<br>13<br>253     | 1<br>13<br>253     | 1,00<br>13,00<br>253,00 |               | 1,00<br>13,00<br>253,00 | ŀ                      |
| 404 Pr<br>405 An<br>405 Est | res as<br>ntecesientes<br>charta Instrucción<br>amisión Ragataria                  |                 | 1<br>13<br>253     | 1<br>13<br>253     | 1,00<br>13,00<br>253,00 |               | 1,00<br>13,00<br>253,00 | ŀ                      |

Asuntos reales: Es el número de asuntos que se han repartido al órgano, especificándose:

ARF: Asuntos repartidos aleatoriamente.ARD: Asuntos repartidos por asignación directa.

|                    | ADRIANO                                | Junta de Andalucía |                           | SEINSIR             |
|--------------------|----------------------------------------|--------------------|---------------------------|---------------------|
| JUNTA DE ANDALUCIA | Registro y Reparto para<br>Instrucción | Juzgados de        | Descripción operativa del | Sistema Informático |
|                    |                                        |                    |                           |                     |

**ARI:** Asuntos a descontar por devolución.

**TOTAL:** Total de asuntos reales repartidos obtenido a partir de la operación ARF + ARD - ARI.

Asuntos ponderados: Es el peso teórico de los asuntos que se han repartido al órgano, especificándose:

| AP:    | Asuntos Ponderados por reparto. Equivalente al producto de la           |  |  |  |  |
|--------|-------------------------------------------------------------------------|--|--|--|--|
|        | operación ARF + ARD.                                                    |  |  |  |  |
| AR:    | Asuntos Ponderados a descontar por devolución, equivalentes a ARI       |  |  |  |  |
| AE:    | Asuntos teóricos por Exención. Lo utiliza el sistema para la aplicación |  |  |  |  |
|        | de las exenciones fijas.                                                |  |  |  |  |
| ATR:   | Asuntos teóricos por Regularización.                                    |  |  |  |  |
| TOTAL: | Total de asuntos ponderados obtenido a partir de la operación AP –      |  |  |  |  |
|        | AR + AE + ATR. Este es el valor que se considera a efectos del          |  |  |  |  |
|        | equilibrio de cargas de trabajo.                                        |  |  |  |  |

|                    | ADRIANO                                |                                                  | Junta de Andalucía |                     |
|--------------------|----------------------------------------|--------------------------------------------------|--------------------|---------------------|
| JUNTA DE ANDALUCIA | Registro y Reparto para<br>Instrucción | gistro y Reparto para Juzgados de<br>Instrucción |                    | Sistema Informático |

### Monitorización Histórica.

La monitorización histórica mostrará la evolución del estado de las cargas detallado en el apartado anterior a través de los sucesivos repartos.

Se mostrará la siguiente pantalla:

| 🐠 Monitorización h  | istórica                                                                                                    | _ 8 ×      |
|---------------------|----------------------------------------------------------------------------------------------------|------------|
| Listados            | - Acotaciones al Listado                                                                                                    |            |
| 🔽 Estado d          | de las Cargas Fecha Desde: Hasta:                                                                                                    |            |
| Estado o            | de las Cargas por Ponente                                                                                                    |            |
| ्रि<br>Ver/Imprimir | mpiar Impresora                                                                                                    | L<br>Salir |
| <b>I</b> of 1       | + 🕨 📕 🔳 📴 🏝 50% 💌 Total:1195 100% 1195 of 1195                                                                                                    |            |
|                     |                                                                                                    |            |
|                     | ESTADO DE LAS CARGAS DE REPARTO<br>fueves, 07 de octubre de 2004 (1) (15:39 Pág. )                                                                                                    |            |
|                     | ORGANO 4109137000 AUDIENCIA PROVINCIAL DE SEVILLA                                                                                                    |            |
|                     | CLASE de PERMARIO APPL A CONTRACTOR AND A CONTRACTOR AND |            |
|                     | CO ADIGON, AUTÓRIGINA Y RESUBERICA DEL ESTADO, Y REGOLUCIONES 109 109, 109 109, 09 109, 09 109, 09 00,09 109, 09                                                                                                    |            |
|                     | 00,001 001,001 001 001 001 001 001 001 0                                                                                                    |            |
|                     | ORGANO 4109197001 SECCION Nº 1 DE LA AUDIENCIA PROVINCIAL DE SEVILLA Asuntos Reades Asuntos Ponderados                                                                                                    |            |
|                     | CLASE de REPARTO AR AR ART FORMULET A DATA ART ART ART ART ART ART ART ART ART                                                                                                    |            |
|                     | uni menani menani menani menani menani menani menani menani menani menani menani menani menani menani menani me<br>Dirada mila Silika Johan u Jahan u tahan u tahan u tahan u tahan u tahan u tahan u tahan u tahan u tahan u tahan                                                                                                    |            |
|                     | CSI AMMORI, AURÓRICIAN TEREMÉRICA DELESTADO, TREGULCIORES 11 21 21,00 21,00<br>ORGANOS SUBFRIORES                                                                                                    |            |
|                     | LOLVER (2012/2012) 272 27200 1122 7022                                                                                                    |            |
|                     |                                                                                                    |            |

Ofrecerá el estado de las cargas antes y después de cada reparto (identificados por fecha y hora de inicio y de finalización del reparto) dentro del periodo de fechas indicado (opcionalmente).

|                    | ADRIANO                                | Junta de Andalucía |                           | SEINSIR             |
|--------------------|----------------------------------------|--------------------|---------------------------|---------------------|
| JUNTA DE ANDALUCIA | Registro y Reparto para<br>Instrucción | Juzgados de        | Descripción operativa del | Sistema Informático |

Se mostrará, para cada órgano asignado a la oficina de Registro y Reparto, el número de asuntos reales y asuntos ponderados repartidos a dicho órgano, desglosados según la Clase de reparto y el método de asignación empleado.

Asuntos reales: Es el número de asuntos que se han repartido al órgano, especificándose:

| ARF:   | Asuntos repartidos aleatoriamente.                                   |
|--------|----------------------------------------------------------------------|
| ARD:   | Asuntos repartidos por asignación directa.                           |
| ARI:   | Asuntos a descontar por devolución.                                  |
| TOTAL: | Total de asuntos reales repartidos obtenido a partir de la operación |
|        | ARF + ARD - ARI.                                                     |

Asuntos ponderados: Es el peso teórico de los asuntos que se han repartido al órgano, especificándose:

| AP:    | Asuntos Ponderados por reparto. Equivalente al producto de la                                                                                                    |
|--------|----------------------------------------------------------------------------------------------------|
|        | operación ARF + ARD.                                                                                                    |
| AR:    | Asuntos Ponderados a descontar por devolución, equivalentes a ARI                                                                                                  |
| AE:    | Asuntos teóricos por Exención. Lo utiliza el sistema para la aplicación                                                                                            |
|        | de las exenciones fijas.                                                                                                    |
| ATR:   | Asuntos teóricos por Regularización.                                                                                                    |
| TOTAL: | Total de asuntos ponderados obtenido a partir de la operación AP – AR + AE + ATR. Este es el valor que se considera a efectos del equilibrio de cargas de trabajo. |

|                    | ADRIANO                                | Junta de Andalucía |                           | SEINSIR             |
|--------------------|----------------------------------------|--------------------|---------------------------|---------------------|
| JUNTA DE ANDALUCIA | Registro y Reparto para<br>Instrucción | Juzgados de        | Descripción operativa del | Sistema Informático |

### Carpetillas.

Para cada asunto repartido se generará una "carpetilla" con información sobre el asunto y el órgano al que ha sido asignado, así como los datos del origen.. Dicha carpetilla podrá ser visualizada e impresa desde esta opción del menú desplegable *Asunto*.El orden de visualización e impresión de estas carpetillas estará en función de la clase de asunto y el nº de registro.

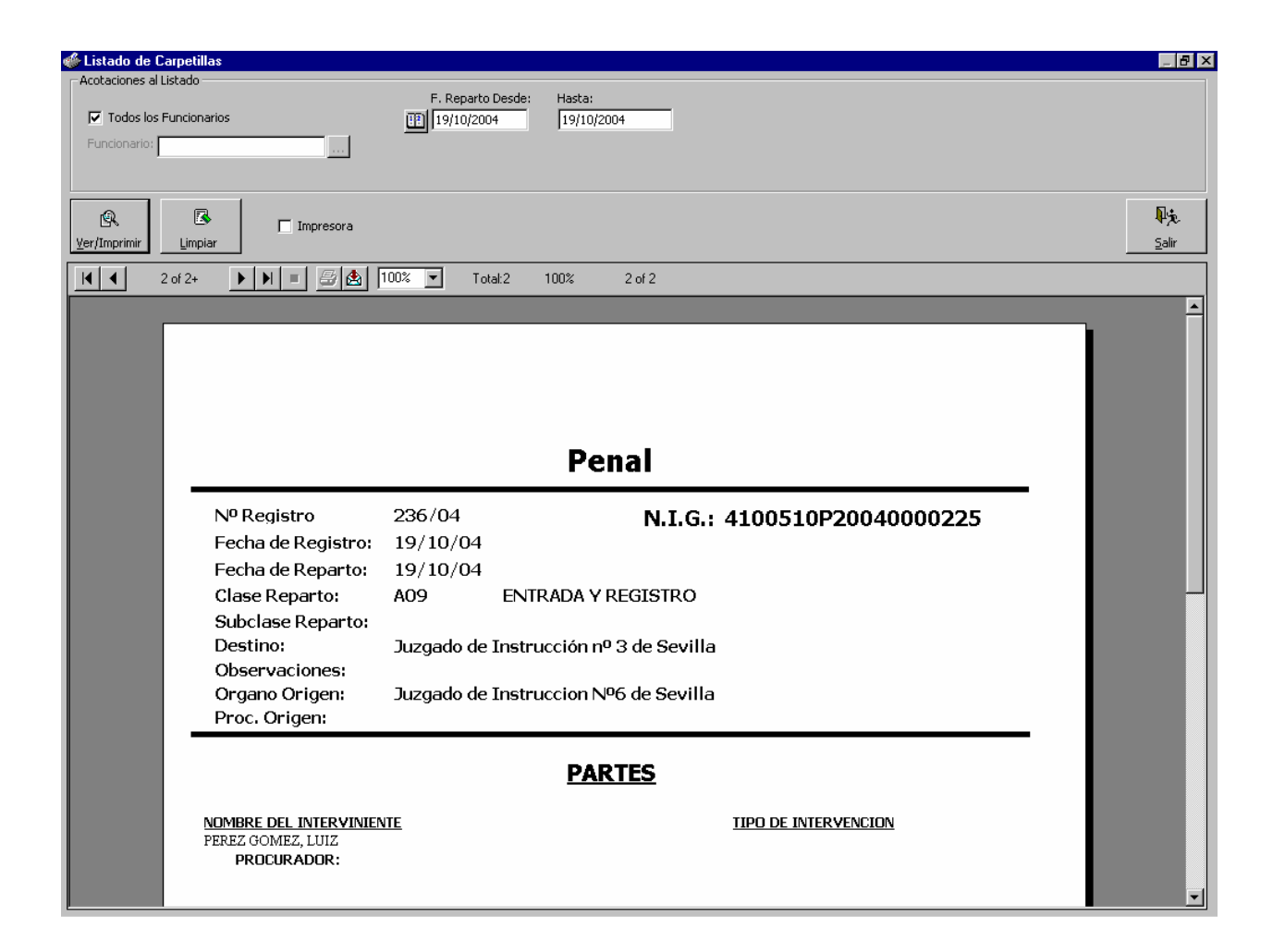

|                    | ADRIANO                                | Junta de Andalucía |                           | SEINSIR             |
|--------------------|----------------------------------------|--------------------|---------------------------|---------------------|
| JUNTA DE ANDALUCIA | Registro y Reparto para<br>Instrucción | Juzgados de        | Descripción operativa del | Sistema Informático |

Asuntos repartidos por procurador.

Esta opción permite emitir un listado de todos los asuntos repartidos en un determinado período de fechas ordenados según el procurador:

| Listudo de Ase                                                           | intos ric                                                         |                                                                                         |                                                                                                    |                                                                                                    |                  |                           |                                                                           |
|--------------------------------------------------------------------------|-------------------------------------------------------------------|-----------------------------------------------------------------------------------------|----------------------------------------------------------------------------------------------------|----------------------------------------------------------------------------------------------------|------------------|---------------------------|---------------------------------------------------------------------------|
| Acotaciones al List                                                      | tado ——                                                           |                                                                                         |                                                                                                    |                                                                                                    |                  |                           |                                                                           |
|                                                                          |                                                                   |                                                                                         | F. Reparto Desde:                                                                                                    | Hasta:                                                                                                    |                  |                           |                                                                           |
| Todos los Pro                                                            | ocuradore:                                                        | s                                                                                       |                                                                                                    |                                                                                                    |                  |                           |                                                                           |
| Procurador:                                                              |                                                                   |                                                                                         | _                                                                                                    |                                                                                                    |                  |                           |                                                                           |
| R                                                                        | <b>B</b>                                                          | Impresora                                                                               | 3                                                                                                    |                                                                                                    |                  |                           | ₽ <del>j</del> e.                                                         |
| er/Imprimir                                                              | Limpiar                                                           |                                                                                         |                                                                                                    |                                                                                                    |                  |                           | <u>S</u> alir                                                             |
| M 🔳 — 10                                                                 | of 1                                                              | > > = 😂 (                                                                               | 🛃 🔽 🔽 Total: 3                                                                                                    | 100%                                                                                                    | 3 of 3           |                           |                                                                           |
|                                                                          |                                                                   |                                                                                         | _                                                                                                    |                                                                                                    |                  |                           |                                                                           |
| Fecha de emi                                                             | sión 27-04                                                        | -00                                                                                     | LISTADO REGISTRO Y REF                                                                                                    | ARTO POR                                                                                                    | PROCURADOR       |                           | Pag.: 1                                                                   |
| Fecha se emi<br>Procurad<br><u>Nº REGISTRO</u>                           | sión 27-04<br>Ior: SOI<br>E.ENTRADA                               | -00<br>FÍA BORREGO MART<br>CLASE DE REPARTO                                             | LISTADO REGISTRO Y REF<br>Ín<br>organo destino                                                                                                    | ARTO POR                                                                                                    | PROCURADOR       | Descripcion del Asi       | Pag.: 1                                                                   |
| Fectu ae emi<br>Procurad<br><u>Nº REGISTRO</u><br>9/00                   | dón 27-04<br>or: SO<br><u>EENTRADA</u><br>25/04/00                | -00 FÍA BORREGO MART CLASE DE REPARTO Efforto Instructón                                |                                                                                                    | ARTO POR                                                                                                    | NOTIVO RENISTÓN  | DESCRIPCION DEL ASL       | Pag.: 1<br>Into<br>Intervención                                           |
| Fedia oe emi<br>Procurad<br><u>Nº REGISTRO</u><br>5/00                   | sión 27-04<br>lor: SOI<br><u>EENTRADA</u><br>25/04/00<br>27/04/00 | -00<br>FÍA BORREGO MART<br>CLASE DE REPARTO<br>Edmorto Jindhucodón                      | LISTADO REGISTRO Y REF<br>ÍN<br>ORGANO DESTINO<br>JUZSADO DE JASTRUCCION NUMERO 35 DE<br>SERUILA                                                                                                    | ARTO POR     EBEPARTO J     INTERVINIENTE     S/04/00     C49905CD w44446     27/04/00                                                                                                    | NOTIVO RENISIÓN  | DESCRIPCION DEL ASL       | Pag.: 1<br>INTERVENCIÓN<br>Denundente                                     |
| Fectu a e emi<br>Procurad<br><u>Nº REGISTRO</u><br>5/00<br>30/00         | dón 27-04<br>or: SO<br><u>FENTRADA</u><br>25/04/00<br>27/04/00    | -00<br>FÍA BORREGO MART<br>CLASE DE REPARTO<br>Electro Instructón<br>Vivas              | LISTADO REGISTRO Y REF           ÍN           Organo destino           JUZSADO DE JASTRUCCION NUMERO IS DE SEVILIA           JUZSADO DE JASTRUCCION NUMERO I2 DE SEVILIA                                                       | ARTO POR                                                                                                    | NOTIVO RENTISIÓN | DESCRIPCION DEL ASL       | Pag.: 1                                                                   |
| Fectu ae emi<br>Procurad<br><u>Nº REGISTRO</u><br>3/00<br>30/00<br>31/00 | dón 27-04<br>or: SO<br><u>EENTRADA</u><br>25/04/00<br>27/04/00    | -00<br>FÍA BORREGO MART<br><u>CLASE DE REPARTO</u><br>Elhorto Indrucción<br>Vivas<br>SP | LISTADO REGISTRO Y REF           ÍN           ORGANO DESTINO           JUZSADO DE JASTRUCCION NUMERO IS DE SEVILIA           JUZSADO DE JASTRUCCION NUMERO I2 DE SEVILIA           JUZSADO DE JASTRUCCION NUMERO I2 DE SEVILIA | ARTO POR                                                                                                    | NOTIVO RENESIÓN  | DESCRIPCION DEL ASL       | Pag.: 1<br>INTO<br>INTERVENCIÓN<br>Denunióante<br>Acuzsóo                 |
| Fecha ae emi<br>Procurad<br><u>Nº REGISTRO</u><br>3/00<br>30/00<br>31/00 | 46n 27-04<br>or: SO<br><u>F.ENTRADA</u><br>25/04/00<br>27/04/00   | -00<br>FÍA BORREGO MART<br><u>CLASE DE REPARTO</u><br>Bitrorto Instrucción<br>Vivas     | LISTADO REGISTRO Y REF           ÍN           ORGANO DESTINO           JUZSADO DE J KSTRUCCION NUMERO IS DE SEVILIA           JUZSADO DE J KSTRUCCION NUMERO IS DE SEVILIA                                                     | E.B.EPARTO           JATTERVANIENTE           25/04/00           CARRETENA BLAZ           27/04/00           RODR/GUEZ CAMA                                                                                                    | NOTIVO RENESIÓN  | <u>descripcion del As</u> | Pag.: 1<br>INTEO<br>INTERVENCIÓN<br>Denundante<br>Acustáo<br>Querellante  |
| Fecha ae emi<br>Procurad<br><u>Nº REGISTRO</u><br>3/00<br>30/00<br>31/00 | dén 27-04<br>lor: SO<br><u>F.EMTRADA</u><br>25/04/00<br>27/04/00  | -00<br>FÍA BORREGO MART<br><u>CLASE DE REPARTO</u><br>Briorto Instrucción<br>Vivas      | LISTADO REGISTRO Y REF<br>ÍN<br>ORGANO DESTINO<br>JUZSARO DE JASTRUCCION AUMERO IS DE<br>SEVILIA<br>JUZSARO DE JASTRUCCION AUMERO IS DE<br>SEVILIA                                                                             | EREPARTO         Intervision           INTERVISION         INTERVISION           INTERVISION         INTERVISION           CHRNETCO MAUMA         INTERVISION           CHRNETCO MAUMA         INT | NOTIVO BENESIÓN  | DESCRIPCION DEL ASL       | Pag.: 1<br>INTEO<br>INTERVENCIÓN<br>Denundanie<br>Accesióa<br>Querellanie |

|                    | ADRIANO                                | Junta de Andalucía |                           | SEINSIR             |
|--------------------|----------------------------------------|--------------------|---------------------------|---------------------|
| JUNTA DE ANDALUCIA | Registro y Reparto para<br>Instrucción | Juzgados de        | Descripción operativa del | Sistema Informático |

# Herramientas.

Al seleccionar esta opción de la barra de menús, se accederá al Mantenimiento de tablas, que mostrará unas u otras en función del nivel de usuario.

Mantenimientos.

Al pulsar esta opción del menú, aparecerá la siguiente pantalla:

| ecerán los regi<br>la seleccionad                                                                            | stros de<br>a.                                          | Se empleará<br>una tabla.                                                                                                 | í para seleccio                               | nar                 | Al pulsar e<br>aparecerán | este botón,<br>1 los datos.           | Al pulsar este<br>el resultado po | botón, aparece<br>or la impresora                    |
|----------------------------------------------------------------------------------------------------|---------------------------------------------------------|----------------------------------------------------------------------------------------------------|-----------------------------------------------|---------------------|---------------------------|---------------------------------------|-----------------------------------|------------------------------------------------------|
| Mantenimiento de<br>Tabla:<br>ORGANOS                                                                        | tablas                                                  |                                                                                                    |                                               | escar In            | apr imir                  |                                       |                                   | <u> </u>                                             |
| ORGANI     1100380     2 41001055     3 11003800     4 11003000     5 11003002     6 11003002     7 11003002 | 2 Orga<br>500 Sala<br>0 Reg<br>1 Sec<br>2 Sec<br>3 1;1n | ano de prueba (n<br>a) de lo Contencio<br>istro y Reparto<br>ción Primera<br>ción Segunda<br>istancia n§ 3<br>ción Cuarto | DE:<br>nantenimiento)<br>iso-administrativo S | SCRIPCION<br>Geoc1ª |                           |                                       | CODIGO ED                         | Sevilla<br>C diz<br>C diz<br>C diz<br>C diz<br>C diz |
| ORGANO:                                                                                                    | 11003001                                                | _                                                                                                    |                                               | [                   | DESCRIPCION:              | Sección Primera                       |                                   | A                                                    |
| CODIGO_EDI:                                                                                                  |                                                         |                                                                                                    |                                               | (                   | CIUDAD:                   | C DIZ                                 |                                   | <u> </u>                                             |
| DOMICILIO:                                                                                                   | C/Cuesta de                                             | + las Calesas s/n                                                                                                    |                                               |                     | TELEFONOS:                | 24.61.04                              |                                   |                                                      |
| FAX:                                                                                                    | <u> </u>                                                |                                                                                                    |                                               | E                   | E_MAIL:                   |                                       |                                   |                                                      |
| PROVINCIA:                                                                                                   | C-DIZ                                                   |                                                                                                    |                                               |                     | SECRETARIO:               | Juan Ramon Gom                        | ez Bouza                          | <u>^</u>                                             |
| PRESIDENTE:                                                                                                  | Gonzalo Mor                                             | rales Garcja                                                                                                    |                                               |                     | CARGO:                    |                                       |                                   | A.                                                   |
| Guardar                                                                                                    | Cancelar                                                | Borrar                                                                                                    |                                               | Salir               | Al pu<br>mant             | ilsar este botón,<br>enimiento de tab | finalizará el<br>blas             |                                                      |

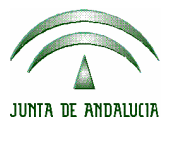

| ADRIANO                                | Junta de Andalucía |                           | SEINSIR             |
|----------------------------------------|--------------------|---------------------------|---------------------|
| Registro y Reparto para<br>Instrucción | Juzgados de        | Descripción operativa del | Sistema Informático |

Las posibles tablas a mantener son:

- Tabla de órganos.
- Tabla de usuarios.
- Tabla de cargas de reparto, por órgano. REP\_CARGAS\_ORGANO.
- Tabla exclusiones. EXCLUSIONES\_ORGANO.
- Tabla de abogados
- Tabla de procuradores.

|                    | ADRIANO                                | Junta       | SEINSIR                   |                     |
|--------------------|----------------------------------------|-------------|---------------------------|---------------------|
| JUNTA DE ANDALUCIA | Registro y Reparto para<br>Instrucción | Juzgados de | Descripción operativa del | Sistema Informático |

### Cambio de fecha de sesión

Mediante esta opción del menú Herramientas se puede cambiar la fecha de trabajo del usuario. Este cambio afecta sólo al usuario conectado y sólo durante la sesión actual. Al salir de la aplicación y volver a entrar la fecha de trabajo pasa a ser la fecha actual.

La opción presenta la pantalla mostrada a continuación mediante la que se puede indicar la nueva fecha.

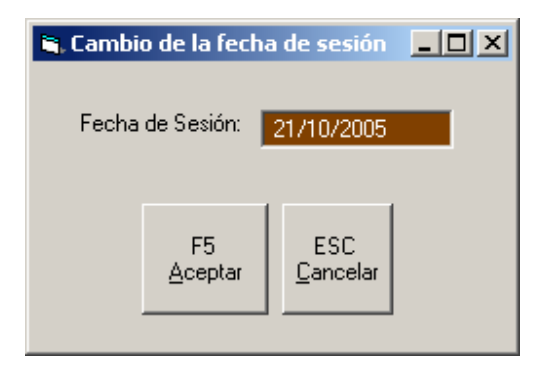

|                    | ADRIANO                                | Junta de Andalucía |                           | SEINSIR             |
|--------------------|----------------------------------------|--------------------|---------------------------|---------------------|
| JUNTA DE ANDALUCIA | Registro y Reparto para<br>Instrucción | Juzgados de        | Descripción operativa del | Sistema Informático |

## Anexo I. Decanato de Sevilla.

### Métodos de reparto.

En la aplicación de informática se utilizan dos métodos de asignación de asuntos que se han asociado a las correspondientes Clases de Reparto.

1. - Asignación aleatoria:

Realizará un reparto de asuntos aleatorio tipo "sorteo", teniendo en cuenta el equilibrio de las cargas.

2. - Asignación directa:

A través de este método se podrá asignar directamente un asunto a un determinado órgano. Ello puede realizarse en tres momentos diferentes:

- a) Al realizar el registro del asunto.
- b) Realizado ya el registro del asunto y previamente a la realización del proceso de reparto.
- c) Una vez realizado el reparto de asuntos.

En los casos a) y b) la asignación directa puede realizarse para asuntos cuya Clase de Reparto tenga asociado un método tanto aleatorio como directo. Si es aleatorio estaremos en un supuesto excepcional.

|                    | ADRIANO                                            | Junta de Andalucía |                                               | SEINSIR |
|--------------------|----------------------------------------------------|--------------------|-----------------------------------------------|---------|
| JUNTA DE ANDALUCIA | Registro y Reparto para Juzgados de<br>Instrucción |                    | Descripción operativa del Sistema Informático |         |

En el caso c), obviamente, se tratará siempre de asuntos con Clase de Reparto directa.

### Clases de Reparto.

Las Clases de Reparto vigentes en el Decanato de Sevilla se han incorporado a la aplicación *ADRIANO Registro y Reparto* manteniendo las propiedades y la codificación numérica existente.

| COD. | CLASE DE REPARTO                 | METODO      |
|------|----------------------------------|-------------|
| A01  | REPARTO ALEATORIO                | ALEATORIO   |
| A02  | VIVAS                            | ALEAT/DIREC |
| A03  | QUERELLAS                        | ALEATORIO   |
| A04  | PRESOS.                          | ALEATORIO   |
| A05  | ANTECEDENTES.                    | ALEAT/DIREC |
| A06  | EXHORTO INSTRUCCIÓN              | ALEAT/DIREC |
| A07  | EXHORTO VIGILANCIA PENITENCIARIA | ALEAT/DIREC |
| A08  | COMISION ROGATORIA.              | ALEAT/DIREC |
| A09  | ENTRADA Y REGISTRO.              | ALEATORIO   |
| A10  | INTERVENCION TELEFONICA          | ALEATORIO   |
| A99  | SP                               | ALEAT/DIREC |